# Canon

# PIXUS iP4100R

スタートガイド

セットアップ

お使いになるまでの流れ/必要なものを確認する/ プリンタの接続方法を確認する/プリンタを設置する/ セットアップ方法を確認する/プリンタとコンピュータを セットアップする/プリンタのネットワーク設定情報と 初期化について

困ったときには

#### 付録

ネットワークガイドの起動方法/電波について(安全にお使い いただくために)/お問い合わせの前に/修理の依頼方法に ついて

#### 使用説明書

ご使用前に必ずこの使用説明書をお読みください。 将来いつでも使用できるように大切に保管してください。

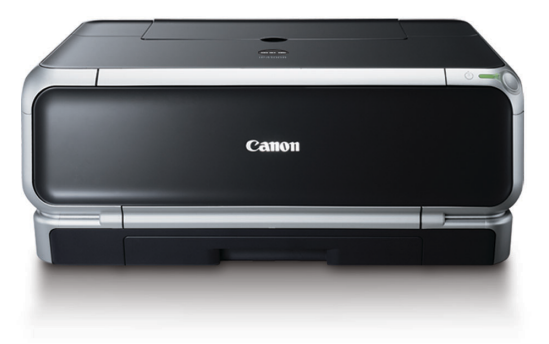

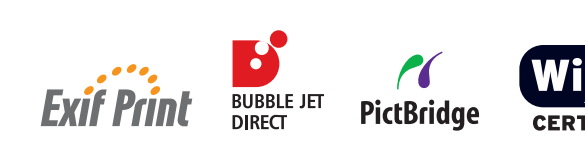

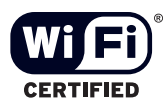

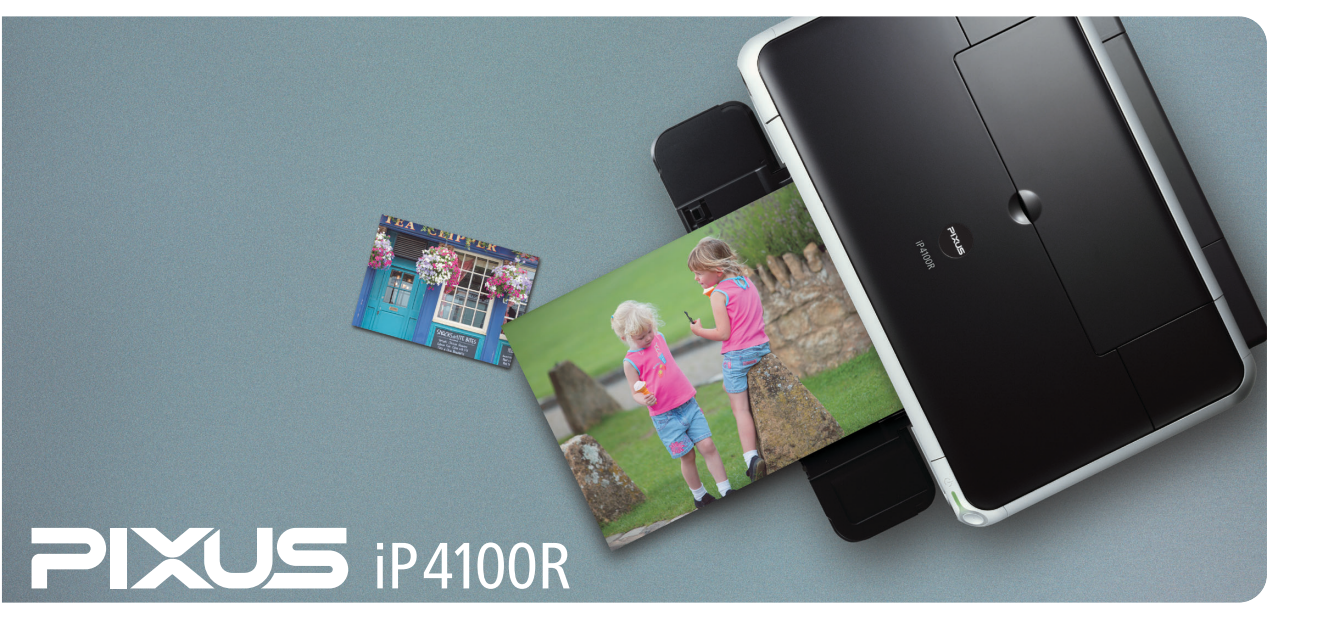

#### 商標について

- Canon は、キヤノン株式会社の登録商標です。
- BJ、PIXUS は、キヤノン株式会社の商標です。
- Microsoft®、Windows®は、米国Microsoft Corporationの米国およびその他の国における登録商標です。
- 本書では、Microsoft<sup>®</sup> Windows<sup>®</sup> XP、Microsoft<sup>®</sup> Windows<sup>®</sup> 2000、Microsoft<sup>®</sup> Windows<sup>®</sup> Millennium Edition、Microsoft<sup>®</sup> Windows<sup>®</sup> 98をそれぞれWindows XP、Windows 2000、Windows Me、Windows 98と略して記載しています。
- MacintoshおよびMacは、米国およびその他の国で登録された米国アップルコンピュータ社の商標です。
- Wi-Fi®はWi-Fi Alliance の登録商標です。
- Wi-Fi CERTIFIEDはWi-Fi Allianceの認定マークです。
- Bluetooth®はBluetooth SIG, Inc.の登録商標です。
- その他、記載の商品名、会社名は一般に各社の登録商標または商標です。

#### お客様へのお願い

- 本書の内容の一部または全部を無断で転載することは、禁止されています。
- 本書の内容に関しては、将来予告なく変更することがあります。
- ●本書の内容については万全を期していますが、万一不審な点や誤り、記載漏れなどにお気づきの点がございましたら、 最寄りのお客様ご相談窓口までご連絡ください。
   連絡先は、別紙の『サービス&サポートのご案内』に記載しています。
- このプリンタを運用した結果については、上記にかかわらず責任を負いかねますので、ご了承ください。

#### ■ PIXUS iP4100R スタートガイド 目次

#### セットアップ

| お使いになるまでの流れ             | 2  |
|-------------------------|----|
| 必要なものを確認する              | 3  |
| プリンタの接続方法を確認する          | 4  |
| プリンタを設置する               | 9  |
| セットアップ方法を確認する           | 17 |
| プリンタとコンピュータをセットアップする    | 19 |
| プリンタのネットワーク設定情報と初期化について | 85 |

#### 困ったときには

| ったときには |
|--------|
|--------|

#### 付録

| 『ネットワークガイド』の起動方法      | 100 |
|-----------------------|-----|
| 電波について(安全にお使いいただくために) | 101 |
| お問い合わせの前に             | 102 |
| 修理の依頼方法について           | 103 |
|                       |     |

#### 記号について

本書で使用しているマークについて説明します。本書では製品を安全にお使いいただくために、大切な記載事項 には下記のようなマークを使用しています。これらの記載事項は必ずお守りください。

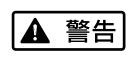

取扱いを誤った場合に、死亡または重傷を負う恐れのある警告事項が書かれています。安全 に使用していただくために、必ずこの警告事項をお守りください。

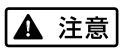

取扱いを誤った場合に、傷害を負う恐れや物的損害が発生する恐れのある注意事項が書かれ ています。安全に使用していただくために、必ずこの注意事項をお守りください。

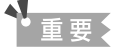

日参考

操作上、必ず守っていただきたい重要事項が書かれています。製品の故障・損傷や誤った操 作を防ぐために、必ずお読みください。

操作の参考になることや補足説明が書かれています。

# お使いになるまでの流れ

本プリンタを購入してから使い始めるまでには、以下の流れで準備を行います。

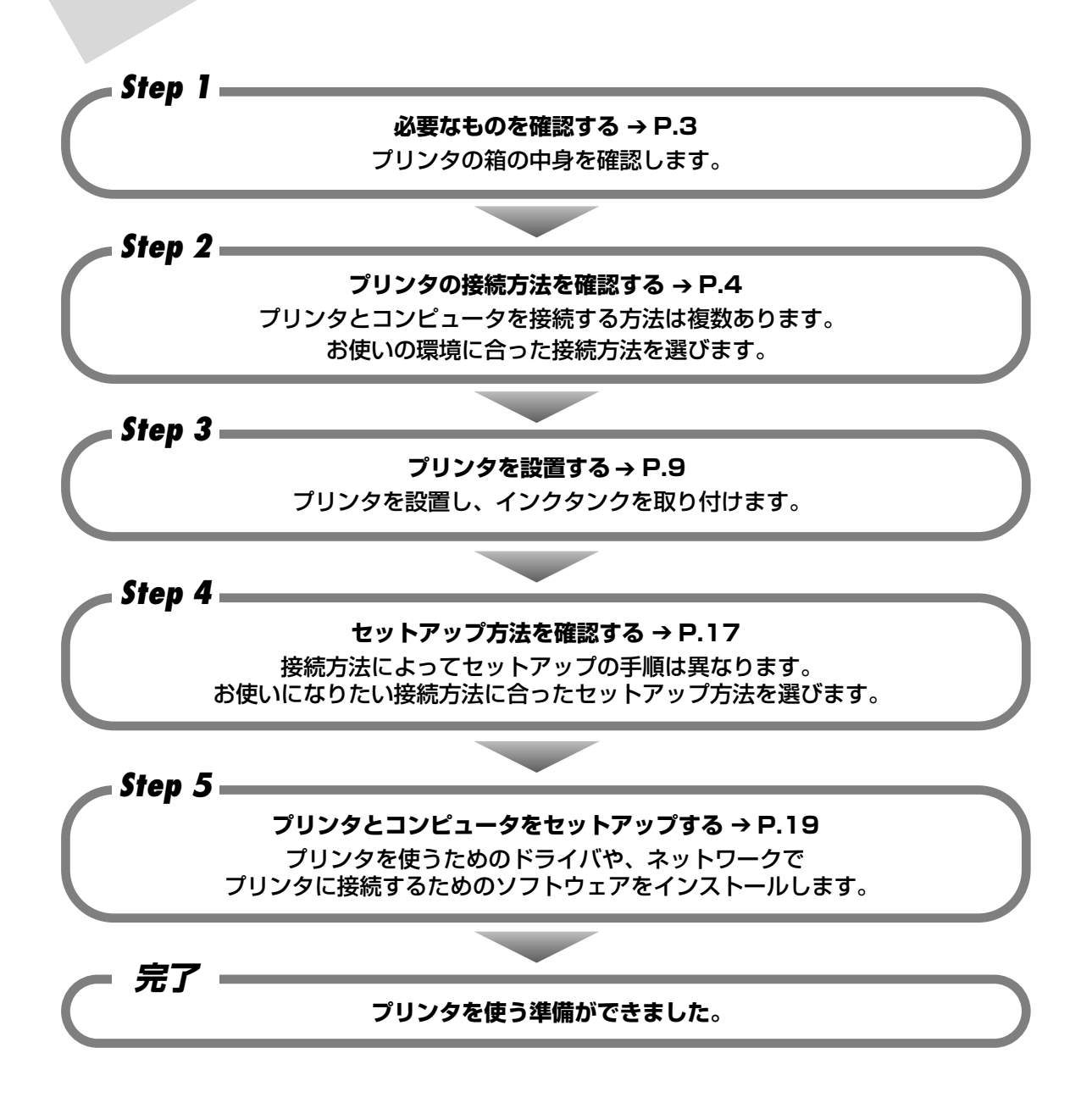

# 必要なものを確認する

箱の中には次のものが入っています。足りないものや損傷しているものがある場合は、お手数で すがお買い求めの販売店にご連絡ください。

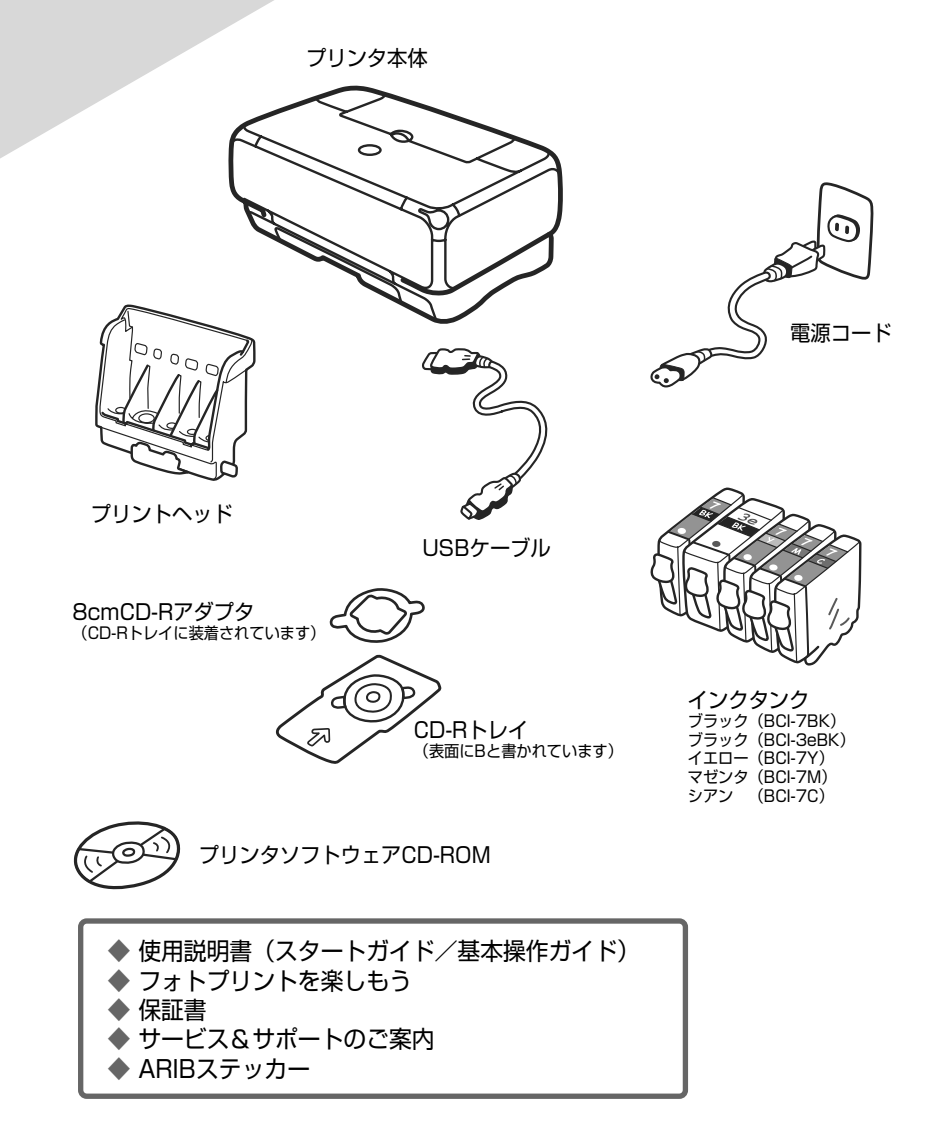

セットアップ

▲ 重要

無線 LAN で接続するためには、アクセスポイントが必要です。有線 LAN で接続するためには、LAN ケーブルやハブ などが必要です。それぞれ、別途ご用意ください。

# プリンタの接続方法を確認する

本プリンタは、ネットワーク環境に接続してご使用いただけるプリンタです。 ネットワークに接続すると、1 台のプリンタを離れたところにある複数のコンピュータで共有し、 どのコンピュータからでも印刷できるようになります。

本プリンタは、お使いのネットワーク環境に応じて、以下のような接続方法でご使用になれます。

- アクセスポイントを経由して無線LAN で接続する(P.5)
- 有線 LAN で接続する(P.6)
- USB ケーブルで接続する(P.6)
- USB ケーブルと無線 LAN の両方で接続する(P.7)
- USB ケーブルと有線 LAN の両方で接続する(P.8)

設定を始める前にお使いのコンピュータの接続環境を確認し、どの接続方法を使用するか選びま す。

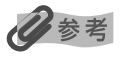

- お使いのネットワーク機器のマニュアルをあわせてお読みください。
- オフィスでお使いの場合は、ネットワーク管理者にご相談ください。

#### アクセスポイントを経由して無線 LAN で接続する

コンピュータとプリンタが、アクセスポイントを経由して通信する方法(インフラストラクチャー モード)です。 アクセスポイントを経由し、 複数のコンピュータから無線 LAN に接続して、 プ リンタを使用することができます。

重要

- ●本プリンタを無線 LAN で接続するためには、アクセスポイントが必要です。アクセスポイントを経由しないで直接 コンピュータと無線 LAN 接続すること(アドホック接続)はできません。 アクセスポイントは別途ご用意ください。
- セキュリティで保護されていないネットワーク環境に接続する場合は、お客様の個人情報などのデータが第三者に漏 洩する危険性があります。十分、ご注意ください。

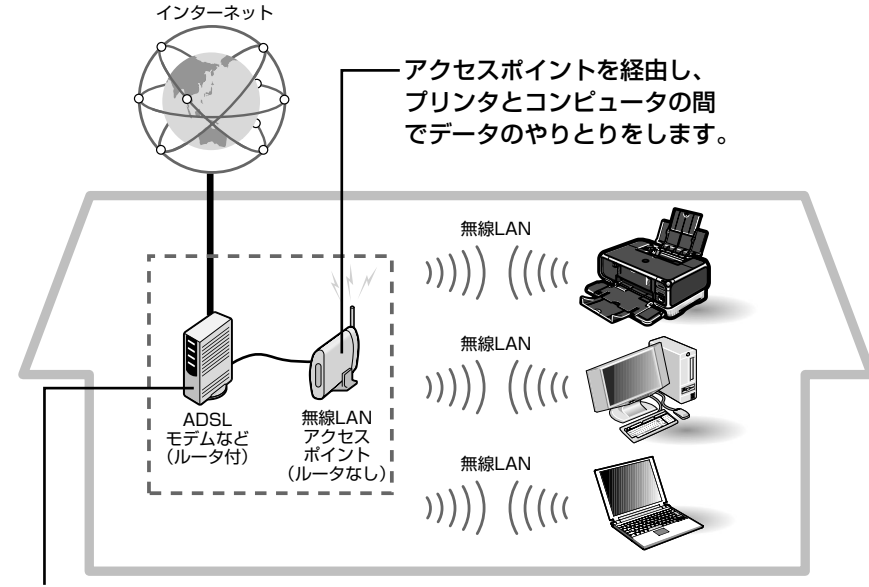

インターネットに接続するために必要です。

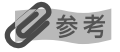

- 無線 LAN で接続するコンピュータには、無線 LAN カード(アダプタ)が装着または内蔵されている必要があります。
- 無線 LAN の環境でインターネットに接続するためには、下記のようにルータ機能を持った無線 LAN アクセスポイントを使用する場合もあります。機器の構成、ルータ機能の有無はお使いになる環境により異なります。詳細については、お使いの機器のマニュアルを参照してください。

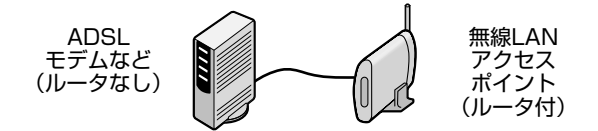

- プリンタとルータは同一ネットワーク内に存在する必要があります。
- 本プリンタとの動作確認を行ったアクセスポイントの情報については、キヤノンホームページに掲載されています。 canon.jp/supportから「製品別サポートメニュー」の「インクジェットプリンター」をクリックし、「インタフェー ス情報」の[詳細情報]ボタンをクリックしてください。

「プリンタを設置する」(P.9)を参照してプリンタを設置した後、「セットアップの前に」(P.19) をご確認の上、セットアップを行ってください。セットアップ手順については、「無線 LAN 接続 のセットアップ」(P.23)を参照してください。

#### 有線 LAN で接続する

本プリンタは、Ethernet ネットワーク環境で使用することができます。

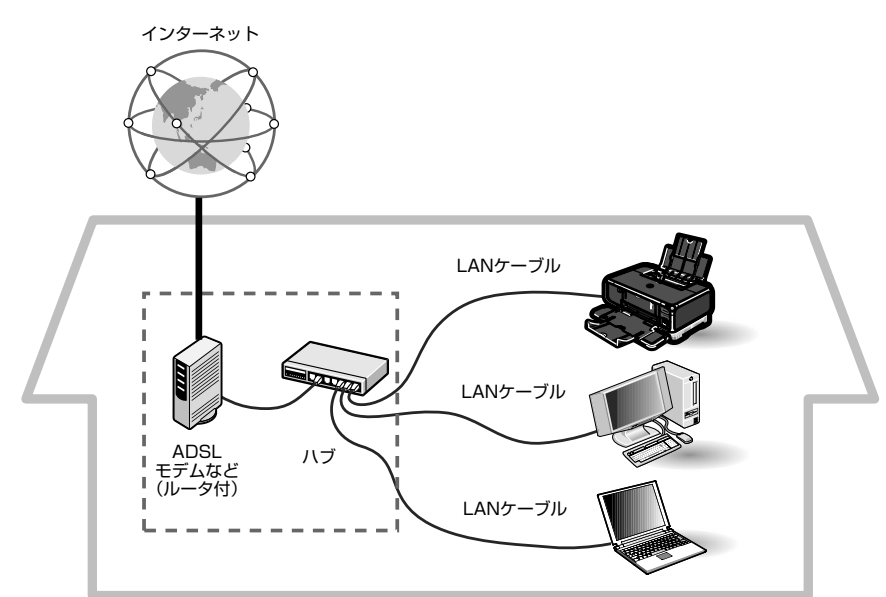

「プリンタを設置する」(P.9)を参照してプリンタを設置した後、「セットアップの前に」(P.19) をご確認の上、セットアップを行ってください。セットアップ手順については、「有線 LAN 接続 のセットアップ」(P.43)を参照してください。

#### 日参考

ルータ機能を持ったハブを使用する場合もあります。機器の構成、ルータ機能の有無はお使いになる環境により異なり ます。詳細については、お使いの機器のマニュアルを参照してください。

## USB ケーブルで接続する

本プリンタは、ネットワーク接続だけではなく、USBケーブルを使ってコンピュータと接続する こともできます。

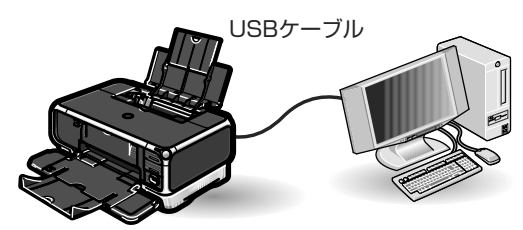

「プリンタを設置する」(P.9)を参照してプリンタを設置した後、「セットアップの前に」(P.19) をご確認の上、セットアップを行ってください。セットアップ手順については、「USB 接続のセッ トアップ」(P.58)を参照してください。

#### USB ケーブルと無線 LAN の両方で接続する

お使いのコンピュータとプリンタを USB ケーブルで直接接続しながら、他のコンピュータを無線LAN(インフラストラクチャーモード)で接続する方法です。

USB 接続、無線 LAN 接続のどちらが先にセットアップされていても利用できます。すでに USB 接続されているプリンタを 2 台目以降のコンピュータで無線 LAN 接続することもできますし、 無線 LAN 接続されているプリンタを後から別のコンピュータと USB 接続することもできます。

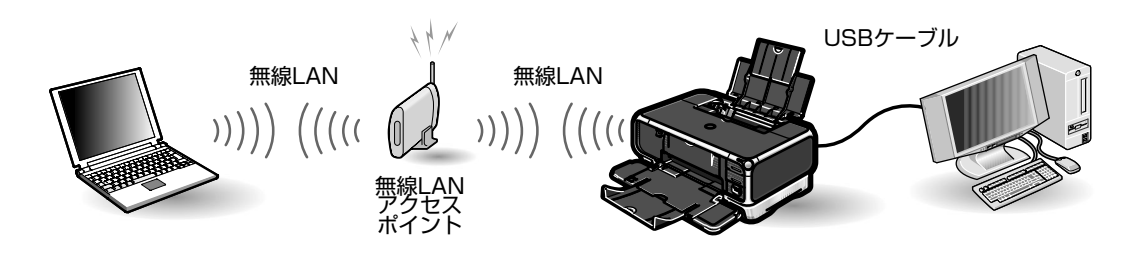

日参考

無線 LAN で接続する場合は、コンピュータに無線 LAN カード(アダプタ)が装着または内蔵されている必要があります。

USB ケーブルで接続するコンピュータ、無線 LAN で接続するコンピュータそれぞれでセット アップを行います。

「プリンタを設置する」(P.9)を参照してプリンタを設置した後、「セットアップの前に」(P.19) をご確認の上、セットアップを行ってください。セットアップ手順については、「無線 LAN 接続 のセットアップ」(P.23) および「USB 接続のセットアップ」(P.58)を参照してください。

#### USB ケーブルと有線 LAN の両方で接続する

お使いのコンピュータとプリンタを USB ケーブルで直接接続しながら、他のコンピュータを有線 LAN で接続する方法です。

USB 接続、有線 LAN 接続のどちらが先にセットアップされていても利用できます。すでに USB 接続されているプリンタを 2 台目以降のコンピュータで有線 LAN 接続することもできますし、 有線 LAN 接続されているプリンタを後から別のコンピュータと USB 接続することもできます。

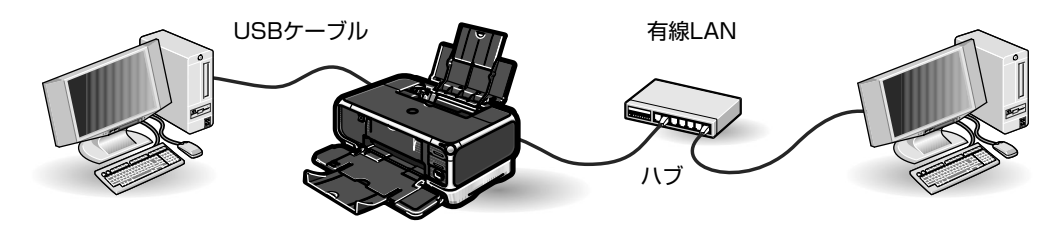

多参考

有線 LAN で接続する場合は、コンピュータをハブなどのネットワーク機器に接続する必要があります。

USB ケーブルで接続するコンピュータ、有線 LAN で接続するコンピュータそれぞれでセット アップを行います。

「プリンタを設置する」(P.9)を参照してプリンタを設置した後、「セットアップの前に」(P.19) をご確認の上、セットアップを行ってください。セットアップ手順については、「有線 LAN 接続 のセットアップ」(P.43)および「USB 接続のセットアップ」(P.58)を参照してください。

重要

#### 無線 LAN と有線 LAN の両方で接続する

無線 LAN 接続と有線 LAN 接続を併用するためには、ネットワークを物理的に分ける必要があります。また、ネット ワークアドレスも別のものを割り当てる必要があります。この際に高度なネットワークの知識が必要となりますので、 無線 LAN 接続、有線 LAN 接続は併用せず、それぞれ個別にお使いになることをお勧めします。

# プリンタを設置する

プリンタの設置について説明します。

▲重要

1

始める前に、必ず『基本操作ガイド』の「安全にお使いいただくために」を参照し、記載されている注意事項をお守り ください。

#### 設置する

#### プリンタを平らな場所に置く

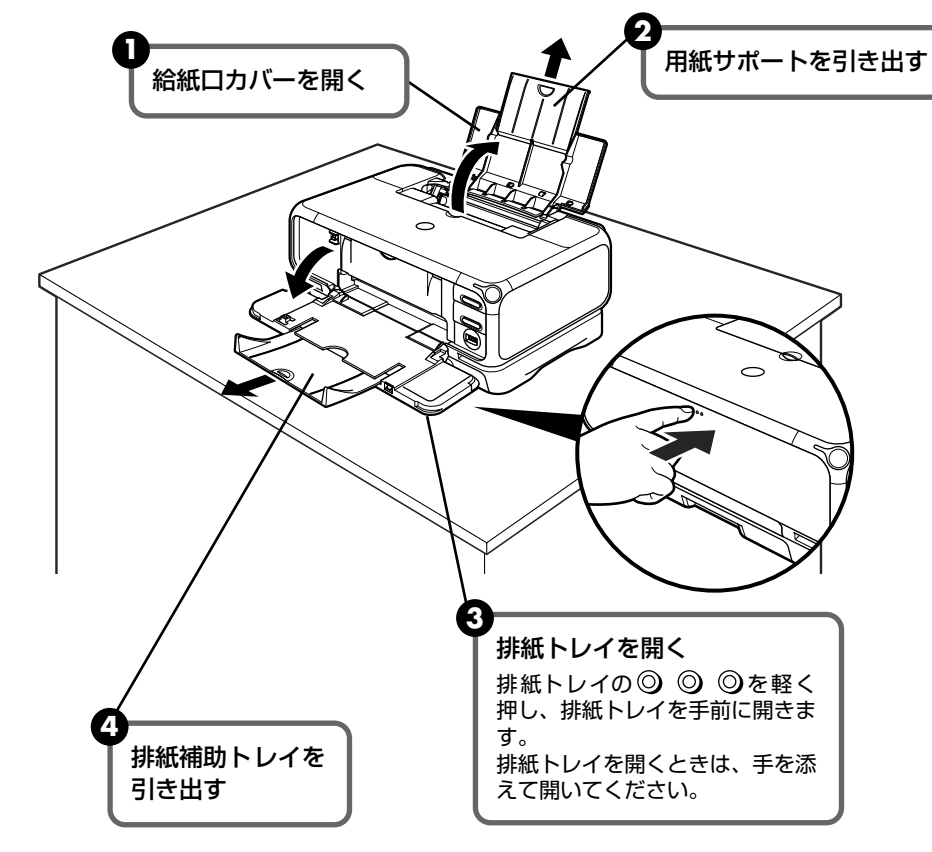

## 重要

用紙は手前に出てくるので、プリンタの手前にものを置かないでください。

#### 多参考

無線 LAN で接続する場合は、壁越しやフロア間でも通信できますが、通信状態が悪くなる可能性があります。 壁を挟まない場所でのご使用をお勧めします。 2 電源コードをプリンタ背面の電源コード接続部に差し込み、電源プラグを コンセントに差し込む

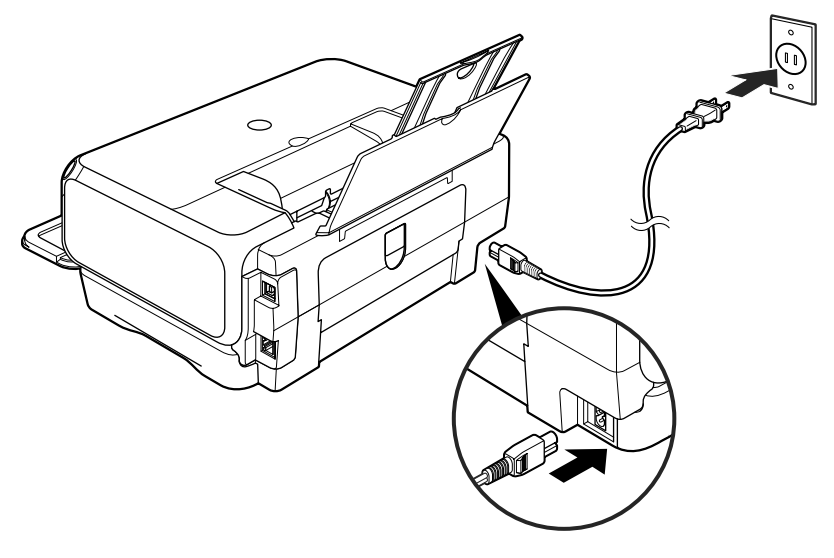

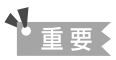

しっかり奥まで差し込んでください。

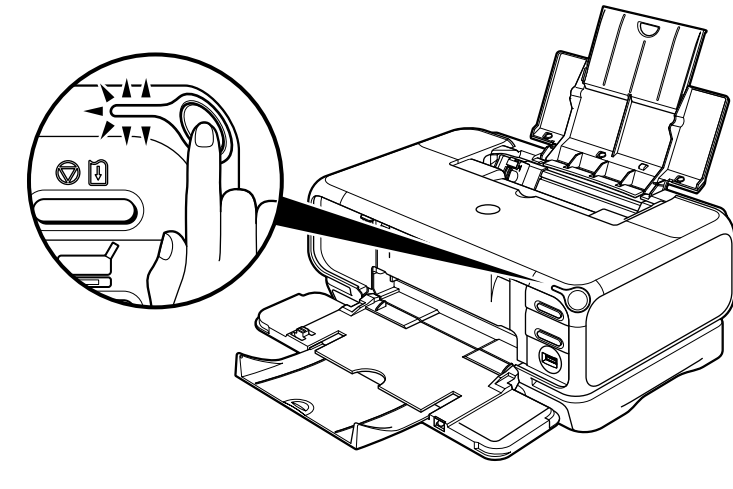

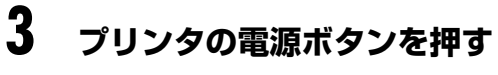

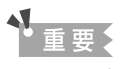

電源ランプの点滅が点灯に変わるまでお待ちください。

## プリントヘッドを取り付ける

梱包品の中から、プリントヘッドを用意しておいてください。

多参考

1

梱包品については、「必要なものを確認する」(P.3)を参照してください。

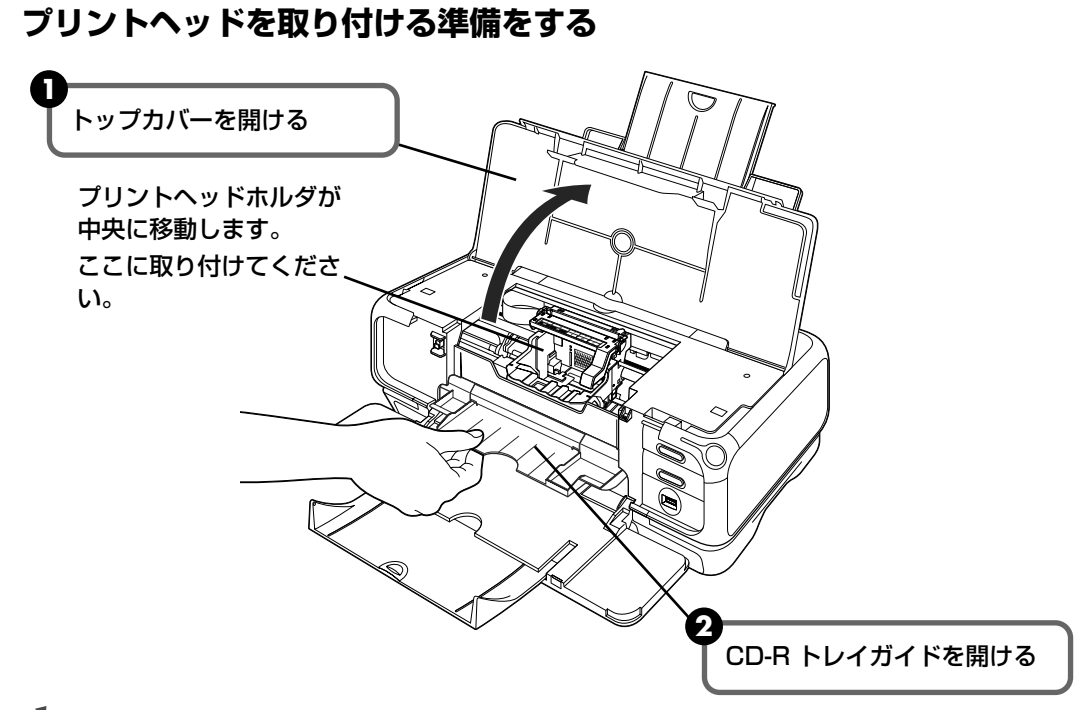

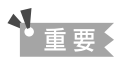

自動的にプリントヘッドホルダが中央に移動します。内部の機構部品にご注意ください。

オレンジ色のテープをはがし、プリントヘッド固定レバーを上げる

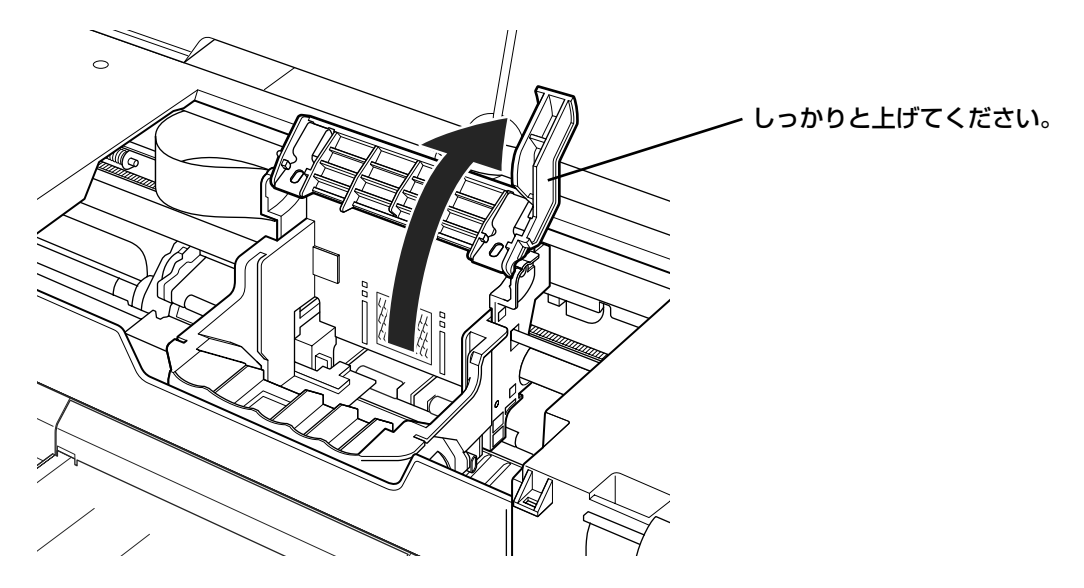

3 プリントヘッドの保護キャップを取り外す

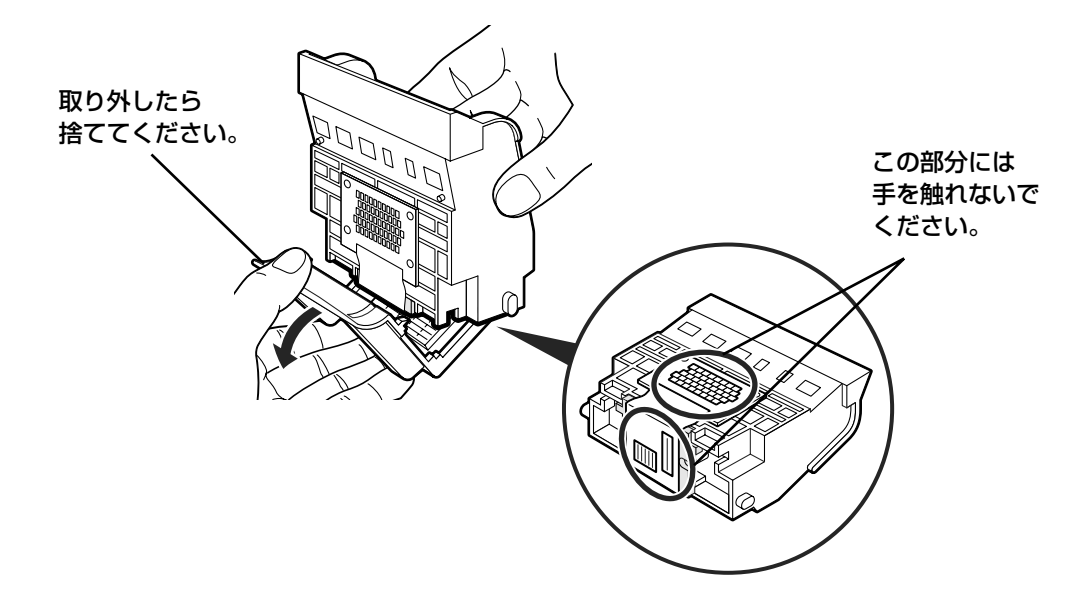

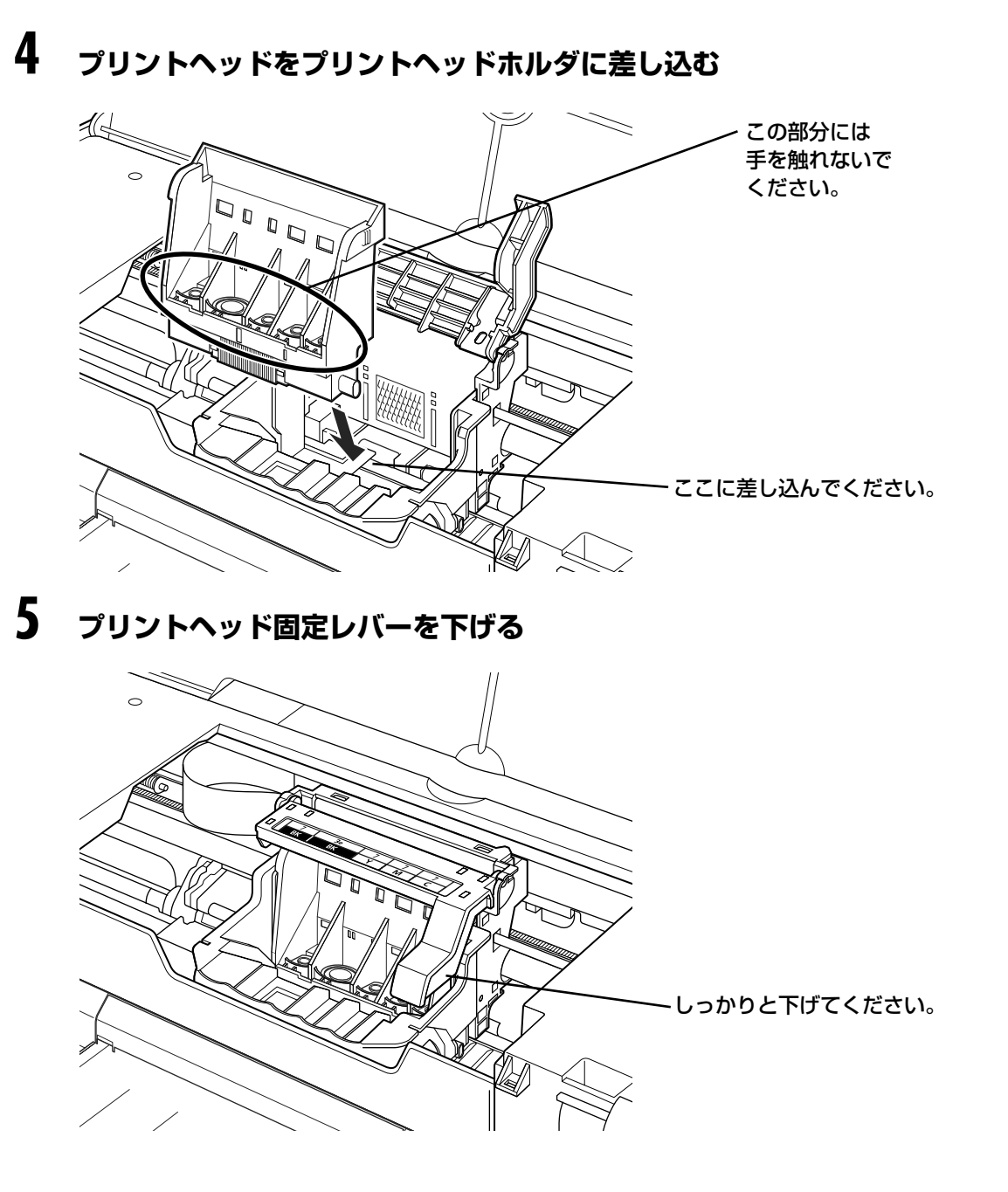

## インクタンクを取り付ける

インクタンクを取り付ける際は、インクタンクの並びを間違えないよう、インクラベルをよくご 確認ください。

インクタンクは右から、シアン(BCI-7C)、マゼンタ(BCI-7M)、イエロー(BCI-7Y)、ブラッ ク(BCI-3eBK)、ブラック(BCI-7BK)の順に取り付けます。

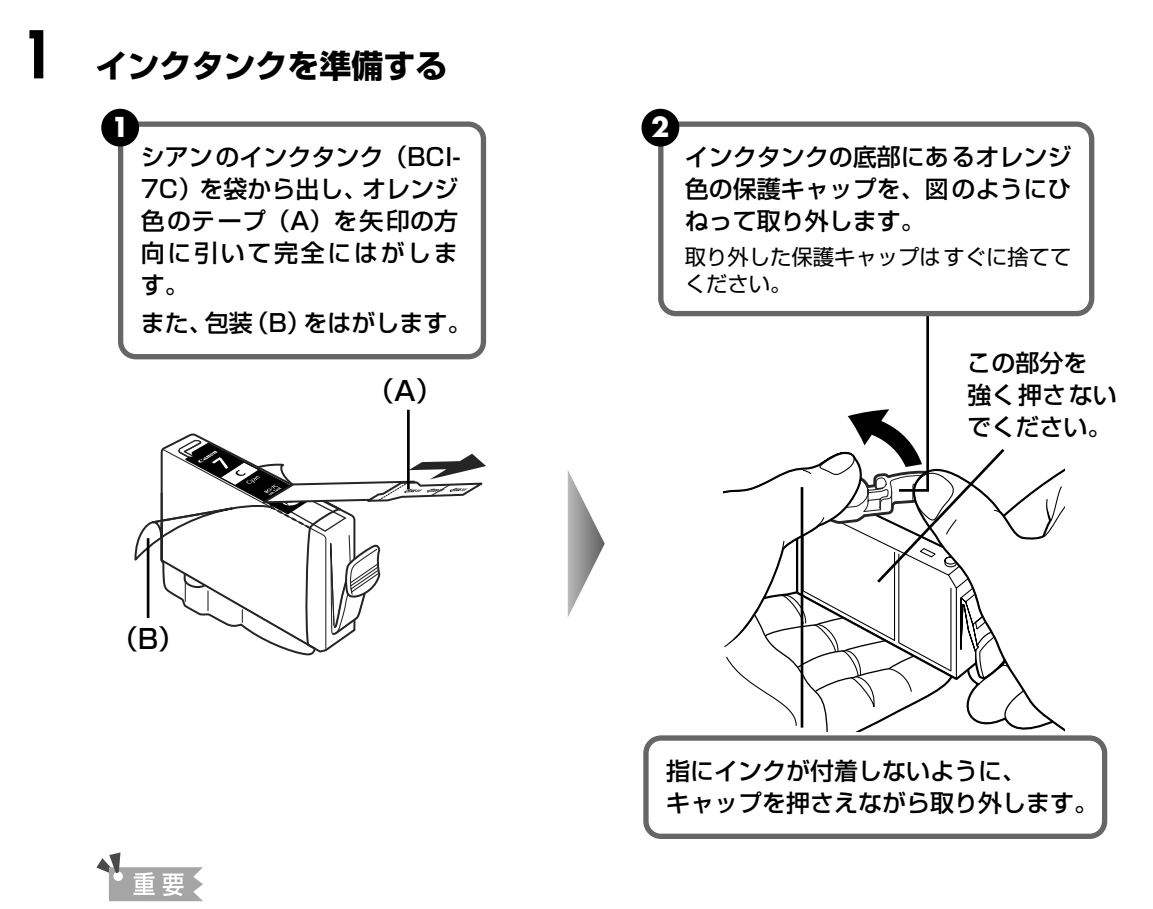

- 衣服や周囲を汚さないよう、インクタンクの包装は手順どおりにはがしてください。
- インクが飛び出すことがありますので、インクタンクの側面は強く押さないでください。
- 取り外した保護キャップは、再装着しないでください。地域の条例にしたがって捨ててください。
- 保護キャップを取り外したあと、インク出口に手を触れないでください。インクが正しく供給されなくなる 場合があります。
- オレンジ色のテープはミシン目まで完全にはがしてください。オレンジ色の部分が残っていると、インクが 正しく供給されない場合があります。

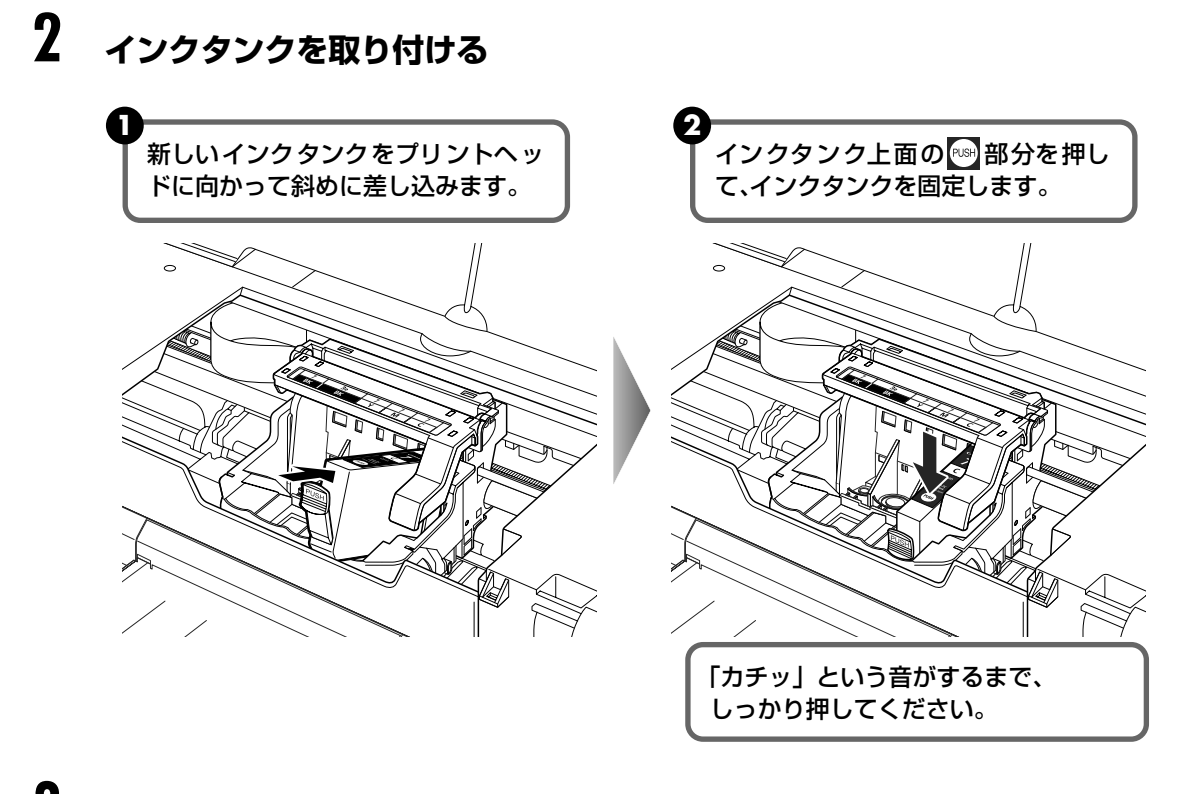

#### 3 手順1、2を繰り返し、他のインクタンクをすべて取り付ける

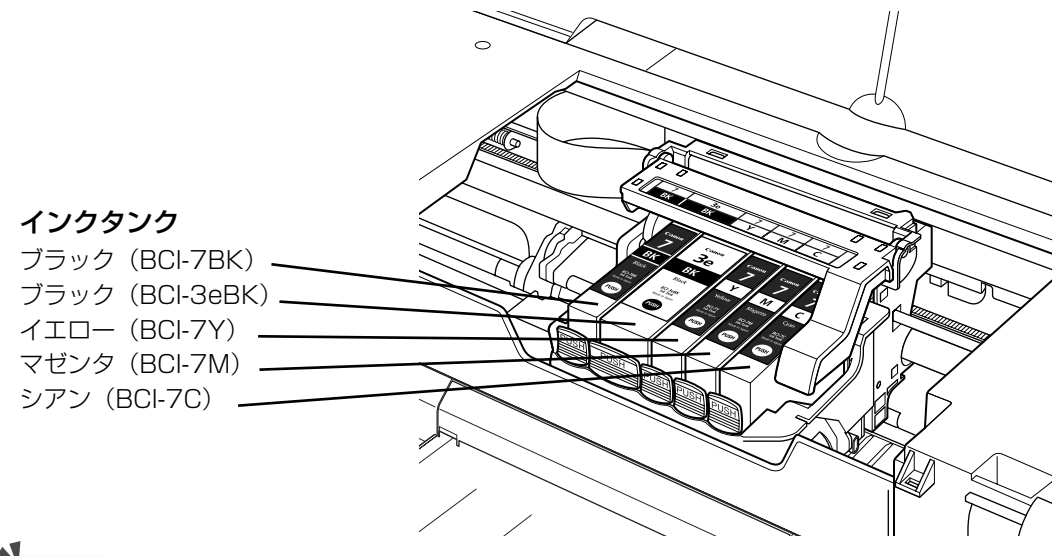

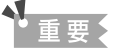

インクタンクの並び順を間違えないよう、インクラベルをよくご確認ください。 インクタンクは右から、シアン(BCI-7C)、マゼンタ(BCI-7M)、イエロー(BCI-7Y)、ブラック(BCI-3eBK)、ブラック(BCI-7BK)の順に取り付けます。 セットアップ

# **4** トップカバーと CD-R トレイガイドを閉じる

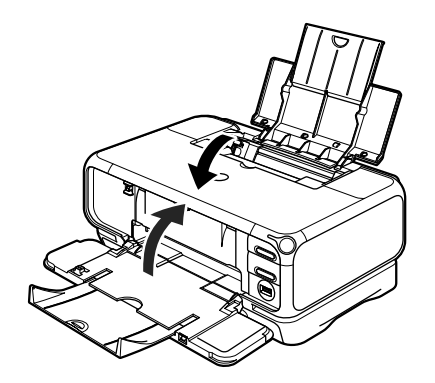

プリンタの動作音がしなくなるまで(約80秒)待ってから、次の操作に進んでください。

#### 日参考

1

CD-R トレイガイドが開いた状態では、用紙が正しく送られないため、通常の用紙を使った印刷はできません。 必ず CD-R トレイガイドを閉めてください。

#### 用紙をセットする

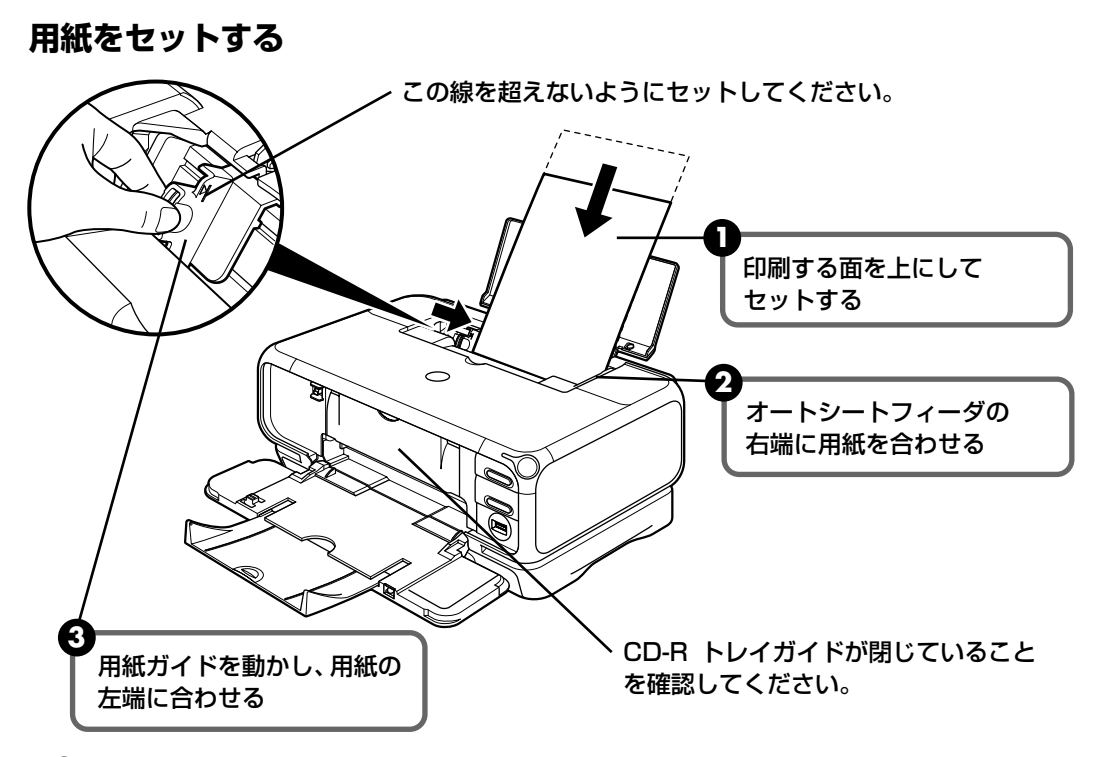

#### 日参考

このプリンタでは、上部のオートシートフィーダ以外に、前面のカセットにも用紙をセットすることができま す。カセットへの用紙のセット方法については、『基本操作ガイド』の「カセットから給紙する」を参照してく ださい。

#### 17

セットアップ

「プリンタの接続方法を確認する」(P.4) で確認した接続方法に合ったセットアップの方法を選んでください。はじめてプリンタを使用するか、すでに他のコンピュータと接続されているプリンタを使用するかによってセットアップの方法は異なります。

#### ▲重要

- セットアップを始める前に、「セットアップの前に」(P.19)を必ずお読みください。
- 無線 LAN 接続でセットアップする際は、「アクセスポイントの設定情報について」(P.22)を参照し、アクセスポイントの設定を確認してください。

#### ■ はじめて本プリンタを使用する

はじめてプリンタをコンピュータに接続する際、プリンタのネットワークの設定をしたり、 コンピュータをセットアップします。お使いになりたい接続方法の手順を参照してくださ い。

● 無線 LAN で接続する

はじめてプリンタをセットアップし、無線 LAN 接続(インフラストラクチャー接続)で お使いになる場合は、このセットアップ方法を参照してください。すでにコンピュータが アクセスポイントと接続できる状態になっていることを確認してください。

Windows 無線 LAN 接続のセットアップ → P.23

Macintosh 無線 LAN 接続のセットアップ → P.32

有線 LAN で接続する

はじめてプリンタをセットアップし、有線 LAN 接続でお使いになる場合は、このセット アップ方法を参照してください。すでにコンピュータがネットワークに接続できる状態に なっていることを確認してください。

Windows 有線 LAN 接続のセットアップ → P.43

Macintosh 有線 LAN 接続のセットアップ → P.50

● USB ケーブルで接続する

USB 接続でお使いになる場合は、このセットアップ方法を参照してください。

Windows USB 接続のセットアップ→ P.58

Macintosh USB 接続のセットアップ→ P.64

#### ■ ネットワーク上の本プリンタを使用する

ネットワーク上にあるプリンタを複数のコンピュータで共有することができます。すでに ネットワーク上で他のコンピュータに接続されているプリンタを新たなコンピュータでお 使いになる場合は、プリンタの設定に合わせてコンピュータだけをセットアップします。

アクセスポイントやハブなどのネットワーク機器とプリンタが接続できる状態になってい ることを確認してください。

Windows プリンタの設定に合わせて2台目以降のコンピュータをセットアップ→P.70 Macintosh プリンタの設定に合わせて2台目以降のコンピュータをセットアップ→P.74

# プリンタとコンピュータを セットアップする

それぞれの接続方法のセットアップについて説明します。

あらかじめアクセスポイントやコンピュータの設定を確認し、セットアップを行ってください。

#### 日参考

アクセスポイントの SSID、WEPキー、WPA キー、MAC アドレスフィルタリング、IP アドレスフィルタリングについては、お使いになっているアクセスポイントのマニュアルを参照してください。アクセスポイントの設定を確認されましたら、「アクセスポイントの設定情報について」(P.22)に書き留めておくことをお勧めします。

#### セットアップの前に

セットアップの前に、以下のことを確認してください。

- ウィルス検出プログラムやシステムに常駐するプログラムがある場合は、オフにしてください。
- ネットワーク接続でインターネットを見ることができる状態になっているか確認してく ださい。
- アクセスポイントやルータに、MAC アドレスフィルタリングまたは IP アドレスフィル タリングが設定されている場合は、解除してください。
- プリンタの MAC アドレスを確認する場合は、プリンタのネットワーク設定情報を印刷してください。操作方法については、「プリンタのネットワーク設定情報を印刷する」(P.85)を参照してください。
- セキュリティで保護されていないネットワーク環境に接続する場合は、お客様の個人情報 などのデータが第三者に漏洩する危険性があります。十分、ご注意ください。
- セキュリティソフトウェアのファイアウォール機能はオフにしてください。ファイア ウォール機能については、「ファイアウォール機能について」(P.21)を参照してください。
- 無線 LAN 接続の場合、コンピュータとアクセスポイントの設定が完了し、無線 LAN で 接続できる状態になっているか確認してください。
- 無線 LAN 接続の場合、使用する SSID /ネットワークの名前を確認してください。
- 無線 LAN 接続の場合、アクセスポイントに WEP キーまたは WPA キーが設定されてい る場合は、WEP キーまたは WPA キーを確認してください。
- 有線 LAN 接続の場合、コンピュータとハブなどのネットワーク機器の設定が完了し、有線 LAN で通信できる状態になっているか確認してください。
- ネットワーク上のプリンタに合わせてセットアップする際、プリンタに「プリンタへのア クセス制限」が設定されている場合は解除してください。

#### Windows

Windows XP にインストールする場合は、コンピュータの管理者としてログオンする必要があります。
 Windows 2000 にインストールする場合は、Administrators のグループとしてログ

Windows 2000 にインストールする場合は、Administrators のグループとしてログ オンする必要があります。

インストール処理中はユーザーの切り替えを行わないでください。

●以下のような画面が自動的に表示されたら、[キャンセル]ボタンをクリックし、操作を やり直してください。

以下の画面をキャンセル後にプリンタの電源を切り、コンピュータ側の USB コネクタを いったん抜いてから差し直してください。『プリンタソフトウェア CD-ROM』を再度 CD-ROM ドライブに入れて、操作を続けてください。

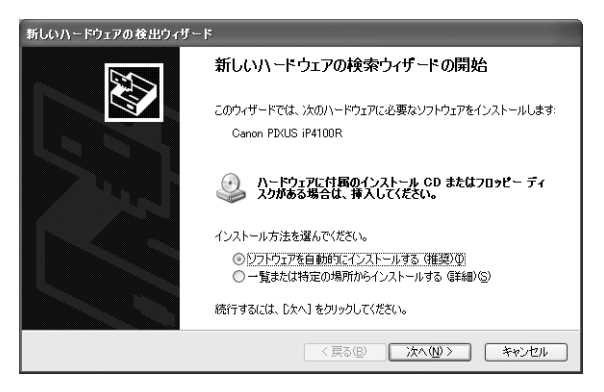

Windows XP の Service Pack 1 以前でファイアウォール機能をオンにしている場合は、セットアップの途中で、ファイアウォール機能のオフを許可するか確認する画面が表示されます。表示されたら[はい]ボタンをクリックし、設定を解除してください。セットアップ完了後、自動的にファイアウォールはオンに戻ります。

Windows XP の Service Pack のバージョンの確認方法については、「困ったときには」の「Windows XP の Service Pack のバージョンを確認したい」(P.99)をご参照ください。

ファイアウォール機能については、「ファイアウォール機能について」(P.21)を参照してください。

#### 日参考

ー部アプリケーション(ネットワークコンフィギュレーションソフトウェアなど)では強制的に「インターネット接続ファイアウォール」機能をオンにしてしまうものがありますので、そちらの設定もあわせてご確認ください。

#### ■ ファイアウォール機能について

ファイアウォール機能は外部からの不正アクセスを防ぐシステムです。

しかし、セキュリティソフトのファイアウォール機能を設定すると、プリンタのセットアッ プがうまくできなかったり、通信が行えない場合があります。ネットワーク接続のセット アップを行う際は、セキュリティソフトのファイアウォール機能をオフにしてください。 セットアップが完了したら、オンに戻してください。

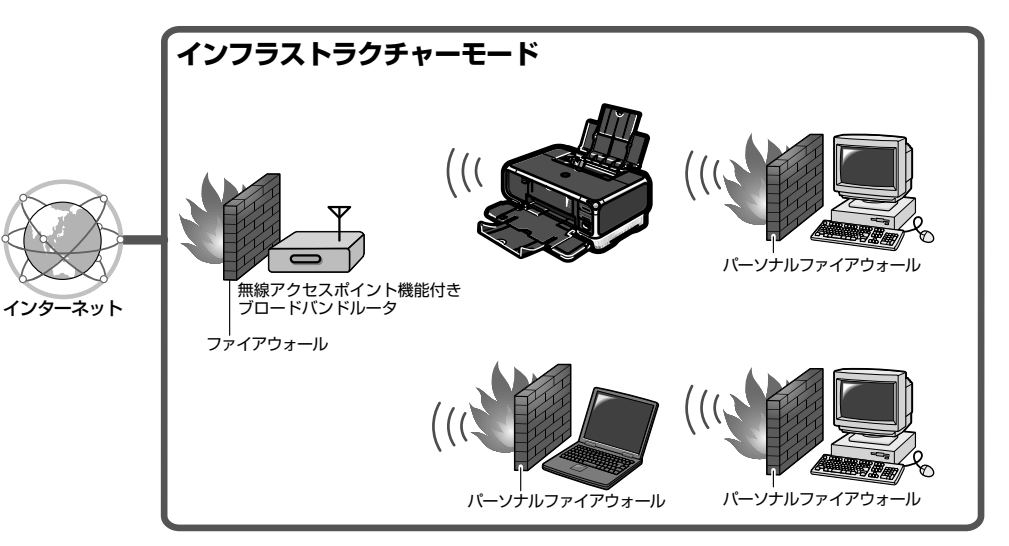

记参考

- 市販セキュリティソフトの対応については、キヤノンホームページでご確認いただけます。 canon.jp/supportから「製品別サポートメニュー」の「インクジェットプリンター」をクリックし、「お困りの時は」の「Q&A 検索」をクリックしてください。Q&A 検索ページで製品カテゴリと製品名を選び、「よくあるご質問(FAQ)」ボタンをクリックすると一覧に表示されます。
- セキュリティソフトのファイアウォール機能については、お使いのソフトウェアのマニュアルを参照してください。
- オフィスでお使いの場合は、ネットワーク管理者にご相談ください。

#### ■ アクセスポイントの設定情報について

無線 LAN 接続でセットアップする際に、アクセスポイントの設定に合わせてプリンタを設定します。

お使いのアクセスポイントに関する設定情報を、事前に以下の表に書き留めておくことをお 勧めします。セットアップの途中でアクセスポイントの設定情報が必要となった場合も、以 下の表を参照するとセットアップがスムーズになります。

| SSID / ネットワークの名前       |            |                                                                                                    |
|------------------------|------------|----------------------------------------------------------------------------------------------------|
| ステルス機能/<br>非公開ネットワーク設定 | □ 設定していない  | □ 設定している                                                                                                    |
| ANY 接続拒否機能             | □ 設定していない  | □ 設定している                                                                                                    |
| 無線チャンネル                | ( )ch ※通信回 | ]能な無線チャンネルは、1-11ch です。                                                                                      |
| 暗号化                    | □ 設定していない  | <ul> <li>□ 設定している</li> <li>□ WEP: キー()</li> <li>□ WPA: キー()</li> <li>※ 認証方式は PSK-TKIP のみ対応となります。</li> </ul> |
| MAC アドレスフィルタリング        | □ 設定していない  | □ 設定している                                                                                                    |
| IP アドレスフィルタリング         | □ 設定していない  | □ 設定している                                                                                                    |
| クライアント間<br>通信ブロック機能    | □ 設定していない  | □ 設定している                                                                                                    |

#### 多参考

アクセスポイントの設定を確認する方法については、お使いになっているアクセスポイントのマニュアルを参照 してください。

- ステルス機能(非公開ネットワーク設定)/ANY 接続拒否機能を設定している場合 セットアップを開始する前に設定を解除することをお勧めします。
- MAC アドレスフィルタリングを設定している場合 セットアップを開始する前にアクセスポイントにプリンタのMACアドレスを登録してお くことをお勧めします。プリンタの MAC アドレスを確認する場合は、プリンタのネット ワーク設定情報を印刷してください。操作方法については、「プリンタのネットワーク設 定情報を印刷する」(P.85)を参照してください。
- IP アドレスフィルタリングを設定している場合 セットアップを開始する前にアクセスポイントの IP アドレスフィルタリングの設定を解 除してください。
- クライアント間通信ブロック機能を設定している場合 アクセスポイントの中には、接続されたクライアント間での通信ができないようにする機 能を搭載しているものもあります。お使いの機器によって、セットアップを開始する前に アクセスポイントのクライアント間通信ブロック機能の設定を解除してください。

## 無線 LAN 接続のセットアップ

はじめてプリンタを無線 LAN 接続(インフラストラクチャー接続)でお使いになる際に、プリ ンタのネットワークの設定をしたり、コンピュータのセットアップを行います。

以下の手順にしたがってください。

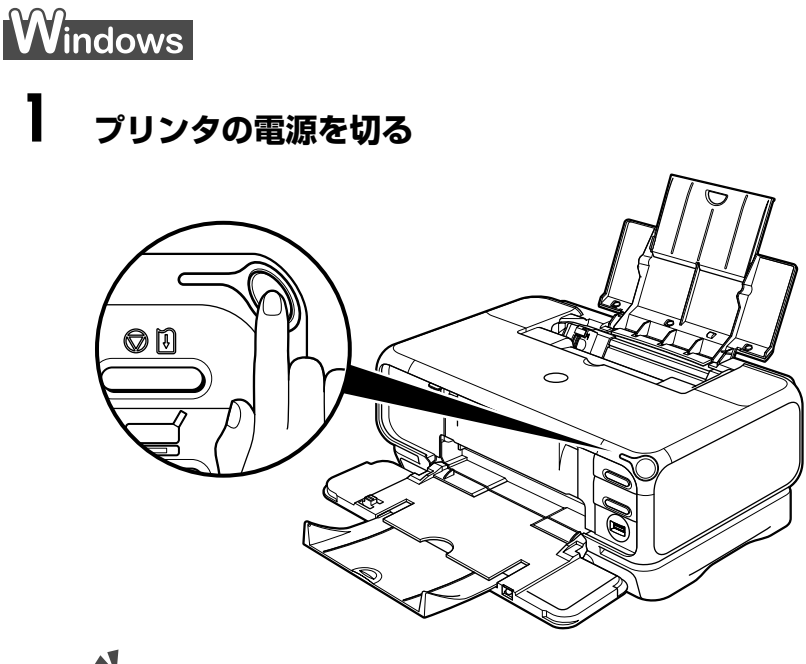

▲重要

電源ランプが点滅しているときは、点滅が終わってから切ってください。

# **2** コンピュータの電源を入れて Windows を起動する

#### 多参考

このとき、プリンタの電源はまだ入れないでください。

# 3 『プリンタソフトウェア CD-ROM』を CD-ROM ドライブに入れる

プログラムが自動的に起動します。起動しない場合は、[スタート] メニューから [マイコンピュータ] を選び、 💫 をダブルクリックします。

# **4** 次の画面が表示されたら、[おまかせインストール] ボタンをクリックする

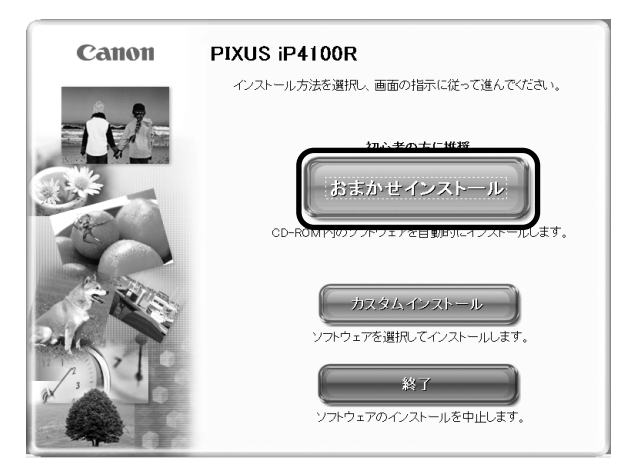

プリンタドライバのインストールには、「おまかせインストール」と「カスタムインストー ル」の2種類があります。

「おまかせインストール」を選ぶと、ドライバ、アプリケーション、電子マニュアルが一 度にインストールされます。

#### 夏参考

ZoomBrowser EX をインストールする場合は、「カスタムインストール」を選んでください。

#### 5 [おまかせインストール] の画面が表示されたら、[インストール] ボタン をクリックする

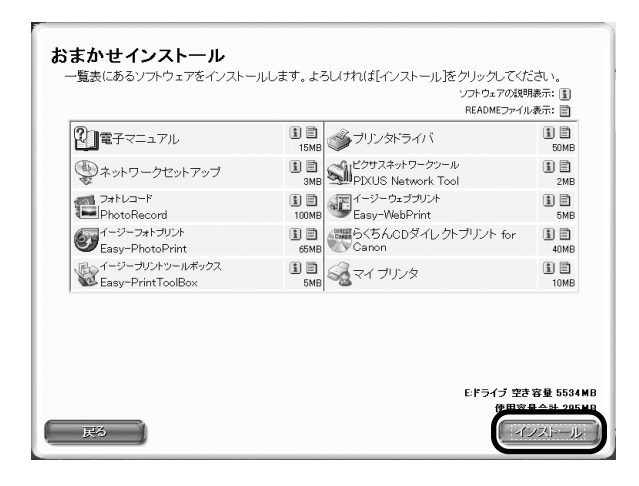

## 6 [使用許諾契約] の画面が表示されたら、内容をよく読んで [はい] ボタン をクリックする

| STEP 1                     |                                                                                                    |
|----------------------------|----------------------------------------------------------------------------------------------------|
| 使用許諾契約<br>STEP 2<br>インストール | 使用許諾契約<br>選択人たソフトウェアをインストールする前に、下記の使用許諾契約書<br>をよくお読みださい。                                                                                                    |
| STEP 3<br>完了               | ○ (使用朝に必ずお読み下さい)<br>このたびれ、弊社の 製品をご購入いただきありがとうございます。<br>弊社では、弊社の)・ドウュア製品と同様のソフケショア製品につきましては、下記<br>のンフトウュア製品の性料装装的考察があせていただいであり、含者様が下記契約<br>にご同意いただいた場合は含めがませていただいであり、含者様が下記契約<br>に対してはずれ、ホンプトウェア製品を使用いただいであります。<br>あずればして認知がご構成し、ホンプトウェア製品をを使用いただいであります。<br>まま、地たいに他の同意の発起されて建築の作為と思するからであます。)とども<br>にお取り上いただいた様元回にご追称ださい。この場合、あま払い済の代金さ<br>あま、加した、マションを認知が使用した。<br>から、ホンパークションを経合すた。<br>ため、ホンパークションを使用した。<br>かた、ホンパークションを使用した。<br>から、ホンパークションを使用した。<br>で使用計学記を見ないたの、しい、<br>スピをグリックすると、ソフトウェアのハインストールを中止します。 |
| <b>F</b> 2                 |                                                                                                    |

7

[セットアップ方法] の画面が表示されたら、[プリンタとパソコンをセッ トアップする] を選び、[次へ] ボタンをクリックする

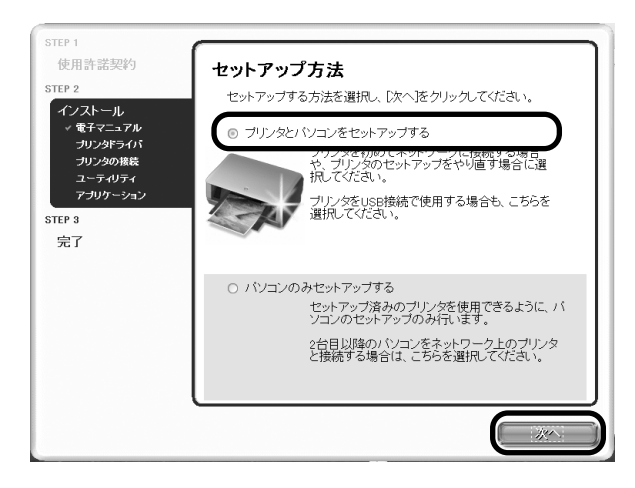

## 8 [プリンタの接続]の画面が表示されたら、コンピュータとプリンタをUSB ケーブルで接続する

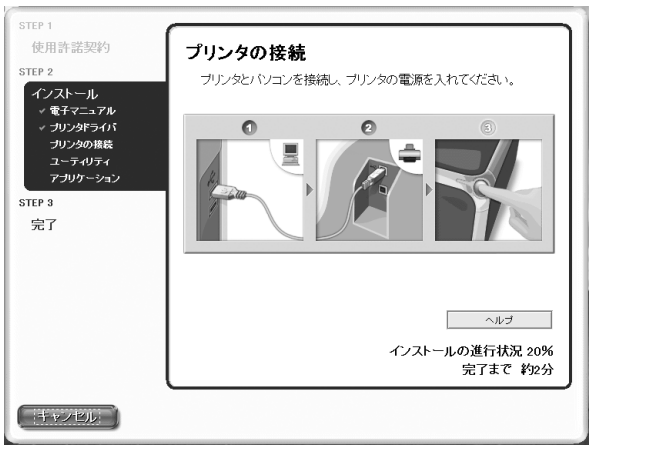

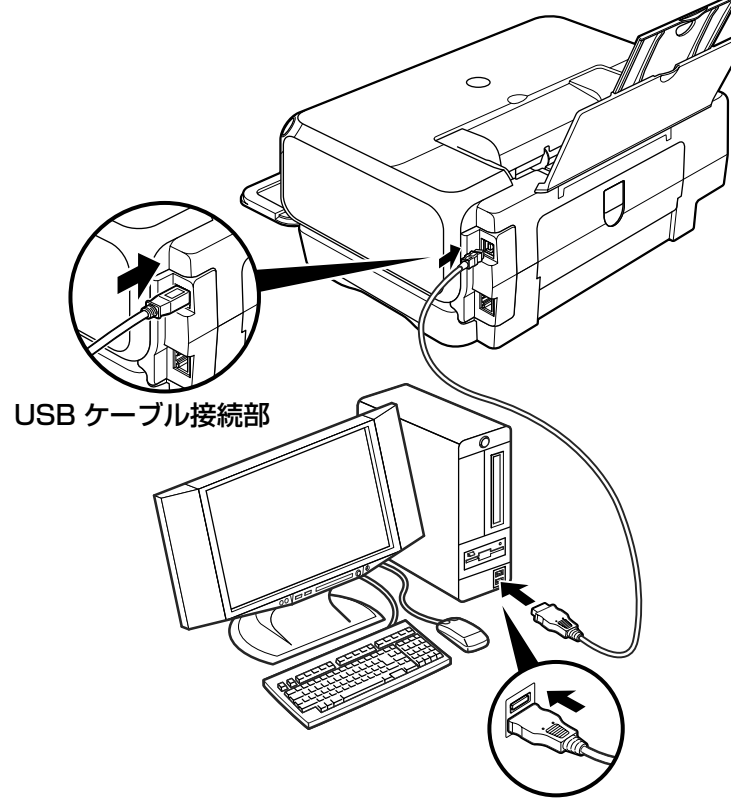

# 9 プリンタの電源を入れる

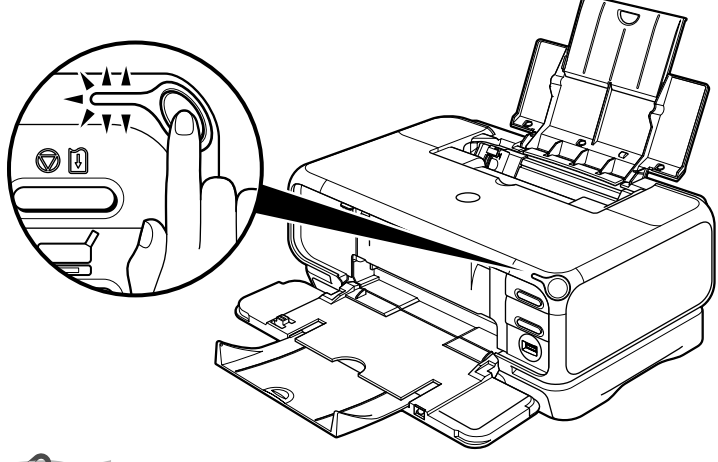

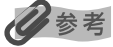

2分経っても次の手順に進めないときは、画面のメッセージをご覧になり、対処方法を確認してください。

# 10 [LAN 接続でプリンタを使用する] を選び、[次へ] ボタンをクリックする

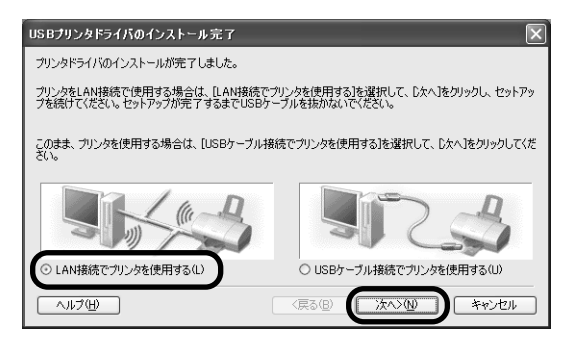

# 】】 [無線 LAN] を選び、[次へ] ボタンをクリックする

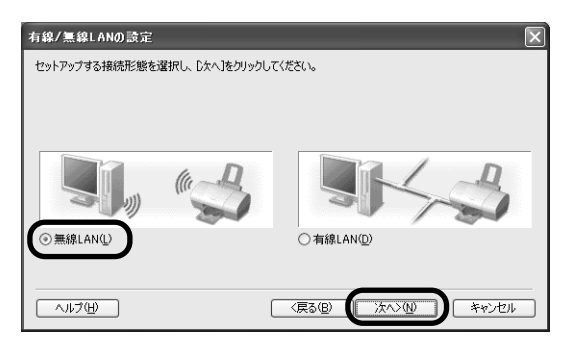

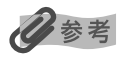

すでにプリンタのネットワーク設定を行っている場合は、[プリンタのネットワーク設定] 画面が表示されます。 詳細については、「困ったときには」の「セットアップ中に[プリンタのネットワーク設定] 画面が表示された」 (P.96) を参照してください。

# 12 アクセスポイントが自動検出される

▲重要

セキュリティで保護されていないネットワーク環境に接続する場合は、お客様の個人情報などのデータが第三者 に漏洩する危険性があります。十分、ご注意ください。

検出結果によって、次のようになります。

- 使用したいアクセスポイントにセキュリティがかかっていない場合 以下の場合は、自動的にアクセスポイントが検出され、次の手順へ進みます。
  - ・コンピュータに設定されたアクセスポイントと同一の SSID が検出された場合
  - ・コンピュータにアクセスポイントが設定されていない場合やコンピュータに設定されている SSID が検出 できなかった場合、かつアクセスポイントが1つしか検出されなかった場合

使用したいアクセスポイントにセキュリティがかかっている場合 以下の場合は、[アクセスポイントー覧] 画面が表示され、該当アクセスポイントが 反転表示されます。

- ・コンピュータに設定されたアクセスポイントと同一の SSID で、セキュリティ (WEP または WPA) が設 定されているアクセスポイントが検出された場合
- ・コンピュータにアクセスポイントが設定されていない場合やコンピュータに設定されている SSID が検出 できなかった場合、かつセキュリティがかかっているアクセスポイントが1つしか検出されなかった場合

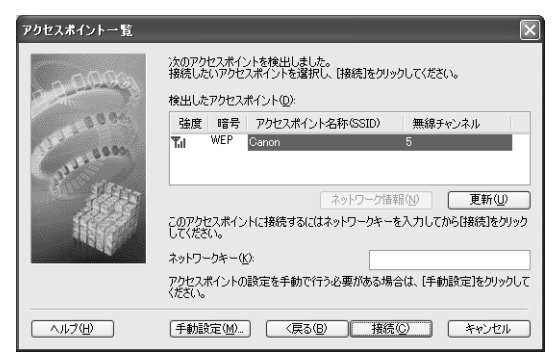

アクセスポイントのネットワークキー(WEP キーまたは WPA キー)を入力し、[接続] ボタンをクリックしてください。

#### ▲重要

本プリンタでは「WPA-802.1x」、および「WPA-PSK」の「AES」をご使用になれません。そのため、 「WPA-802.1x」、および「WPA-PSK」で「AES」が設定されているアクセスポイントを選んでも接続 できません。

# 多参考

- 詳細については、「困ったときには」の「セットアップ中に「アクセスポイントー覧」画面が表示された」(P.88)を参照してください。
- SSID やネットワークキー(WEP キーまたは WPA キー)の詳細については、お使いになっているア クセスポイントのマニュアルを参照してください。

# セットアップ

#### ■ アクセスポイントが複数検出された場合

コンピュータにアクセスポイントが設定されていない場合またはコンピュータに設 定されている SSID が検出できなかった場合、かつ検出されたアクセスポイントが複 数ある場合、[アクセスポイント一覧] 画面が表示されます。

使用したいアクセスポイントを選び、[接続] ボタンをクリックします。

使用するアクセスポイントの [暗号] 欄に [WEP] または [WPA] が表示されてい る場合は、アクセスポイントにネットワークキー (WEP キーまたは WPA キー)が 設定されています。ネットワークキー (WEP キーまたは WPA キー)を入力し、[接 続] ボタンをクリックしてください。

#### ▲重要

本プリンタでは「WPA-802.1x」、および「WPA-PSK」の「AES」をご使用になれません。そのため、 「WPA-802.1x」、および「WPA-PSK」で「AES」が設定されているアクセスポイントを選んでも接続 できません。

#### 日参考

- [暗号] 欄が空白の場合は、アクセスポイントにネットワークキー(WEP キーまたは WPA キー)は 設定されていません。
- 詳細については、「困ったときには」の「セットアップ中に [アクセスポイント一覧] 画面が表示された」(P.88)を参照してください。
- SSID やネットワークキー(WEP キーまたは WPA キー)の詳細については、お使いになっているア クセスポイントのマニュアルを参照してください。

#### ■ 使用したいアクセスポイントが検出できなかった場合

「アクセスポイントを検出できませんでした」というメッセージが表示された場合は、 [OK] ボタンをクリックすると、[アクセスポイント一覧] 画面が表示されます。[ア クセスポイント一覧] 画面が表示されたら、[更新] ボタンをクリックしてください。

それでもアクセスポイントが検出できなかった場合は、以下のいずれかの対処を行ってください。

- ・アクセスポイントに電源が入っていることを確認し、「更新」ボタンをクリックしてください。
- ・プリンタからアクセスポイントを検出できるように、プリンタの電源が入っていること、USB ケーブル で接続されていることを確認し、[更新] ボタンをクリックしてください。
- ・プリンタからアクセスポイントを検出できるように、プリンタの位置をアクセスポイントの近くに移動したり、障害物を取り除いてから、[更新] ボタンをクリックしてください。
- ・上記の対処を行ってもアクセスポイントが検出できなかった場合は、手動設定を行ってください。手動設定の詳細については、「困ったときには」の「使用したいアクセスポイントが見つからない/手動でアクセスポイントを設定したい」(P.90)を参照してください。
- ・お使いのアクセスポイントにブロードキャスト SSID (ANY など)を許可しない設定やステルス機能など が有効になっていないか確認してください。確認するには、アクセスポイントに付属のユーティリティを 参照してください。
  - 有効になっている場合は [手動設定] ボタンをクリックし、アクセスポイントに設定した SSID を [SSID] に入力してください。

# 13 プリンタが自動検出される

USB ケーブルで接続されている PIXUS iP4100R が自動検出されます。PIXUS iP4100Rの検出が終了し、完了画面が表示されればセットアップは終了です。

#### 日参考

 プリンタを自動検出できなかった場合は、[プリンタの IP アドレス設定] 画面が表示されますので、[接続] ボタンをクリックしてください。

| プリンタのIPアドレス設定 |                                                                                                 |               |   |                  | ×                |
|---------------|-------------------------------------------------------------------------------------------------|---------------|---|------------------|------------------|
| 0000          | ネットワーク上のプリンタを自動検出で参え<br>接続するプリンタのIPアドレスを設定してく<br>● IPアドレスを自動的に取得する(A)<br>へいたのIPアドレスを自動的に取得する(A) | せんでした<br>だざい。 | • |                  |                  |
| Convertines.  | <ul> <li>アドレス型:</li> <li>サブネットマスク(S):</li> </ul>                                                | 0             |   |                  | 0                |
|               | デフォルト ゲートウェイ ( <u>D</u> ):                                                                      | 0             |   |                  | 0                |
|               | (原3(B))                                                                                         | 接続(           |   | い<br>い<br>く<br>く | ク情報(N)           |
| ~//J/H)       | (戻る( <u>B</u> )                                                                                 | 接続(           |   | (9FU-            | ク1番靴(型)<br>ネッンセル |

それでもプリンタを検出できなかった場合は、次のいずれかの対処を行ってください。

- ・プリンタの電源が入っていること、USB ケーブルで接続されていることを確認し、[接続] ボタンを クリックしてください。
- ・プリンタの位置をアクセスポイントの近くに移動したり、障害物を取り除いて、[接続] ボタンをクリック してください。
- ・使用するコンピュータがアクセスポイントに接続できていることを確認し、[接続] ボタンをクリックして ください。
- 上記の対処を行ってもプリンタが検出できなかった場合は、[プリンタの IP アドレス設定] 画面で IP アドレスを指定し、検出を行ってください。IP アドレスを確認する場合は、[プリンタの IP アドレス設定] 画面で [ネットワーク情報] ボタンをクリックしてください。
   詳細については、「困ったときには」の「セットアップ中に[プリンタの IP アドレス設定] 画面が表示された」(P.94)を参照してください。
- 無線に関する設定を変更する場合は、必ずコンピュータとプリンタを USB ケーブルで再度接続してください。USB ケーブルを外した状態で無線の設定を変更すると、プリンタとコンピュータの間の通信ができなくなることがあります。

#### **】4** コンピュータとプリンタをつないでいる USB ケーブルを抜いて、[完了] ボタンをクリックする

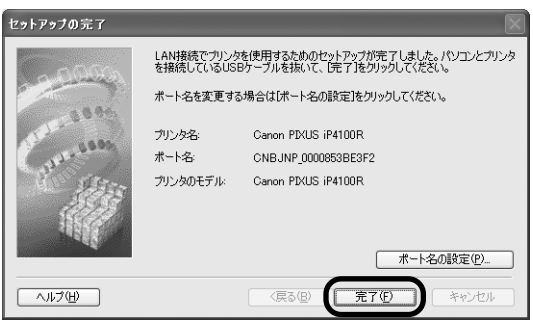

続いて、アプリケーションがインストールされます。

#### 多参考

ポート名を変更する場合は、[ポート名の設定] ボタンをクリックしてください。詳細については、「困ったとき には」の「ポート名を任意の名前に変更したい」(P.99)を参照してください。

# **】5** [インストール結果] の画面が表示されたら、[OK] ボタンをクリックする

|       | 四電子マニュアル                   | インストールしました |
|-------|----------------------------|------------|
| ール    |                            | インストールしました |
|       | ③ネットワークセットアップ              | インストールしました |
|       | State PIXUS Network Tool   | インストールしました |
| トール結果 | 🖆 PhotoRecord              | インストールしました |
| ニュアル  | 🖉 Easy-WebPrint            | インストールしました |
| 立置調整  | Easy-PhotoPrint            | インストールしました |
| カリンタ  | 感らくちんCDダイレクトブリント for Canon | インストールしました |
|       | Seasy-PrintToolBox         | インストールしました |
|       | 感マイブリンタ                    | インストールしました |
|       |                            |            |

#### 多参考

インストールを完了するために、コンピュータを再起動させる画面が表示されることがあります。画面の指示に したがって、[OK] ボタンをクリックしてください。

## 16 [電子マニュアル] の画面が表示されたら、内容を読んで [次へ] ボタンを クリックする

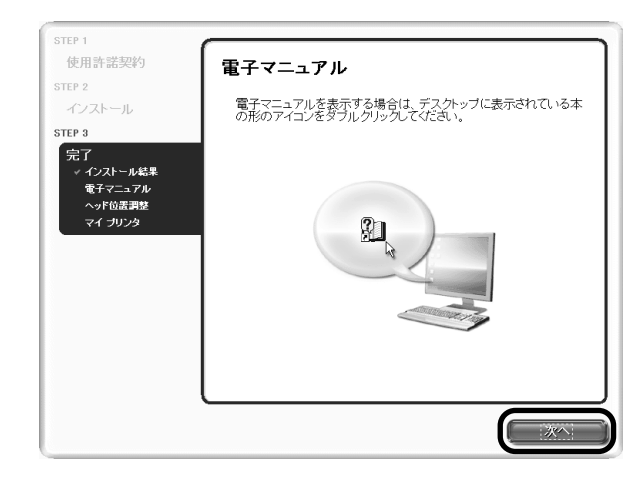

# 17 プリントヘッドの位置調整をする

操作方法については、「プリントヘッドの位置調整をする」(P.81)を参照してください。

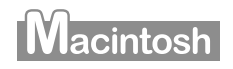

#### 1 コンピュータとプリンタを USB ケーブルで接続する

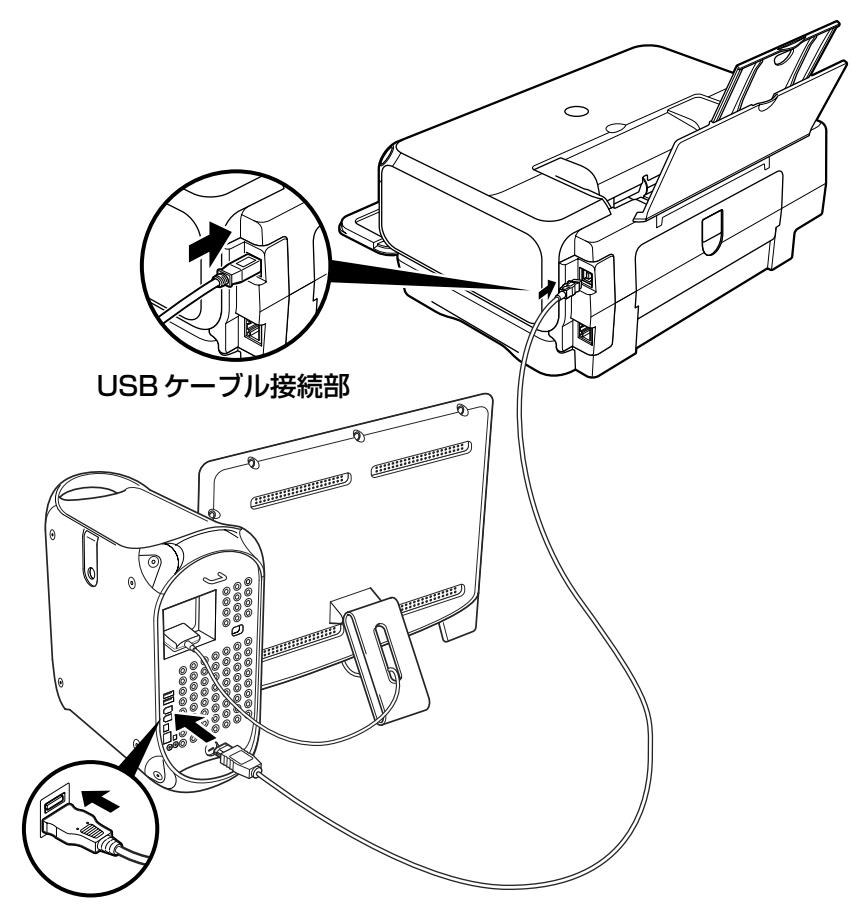

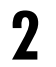

2 プリンタの電源を入れる

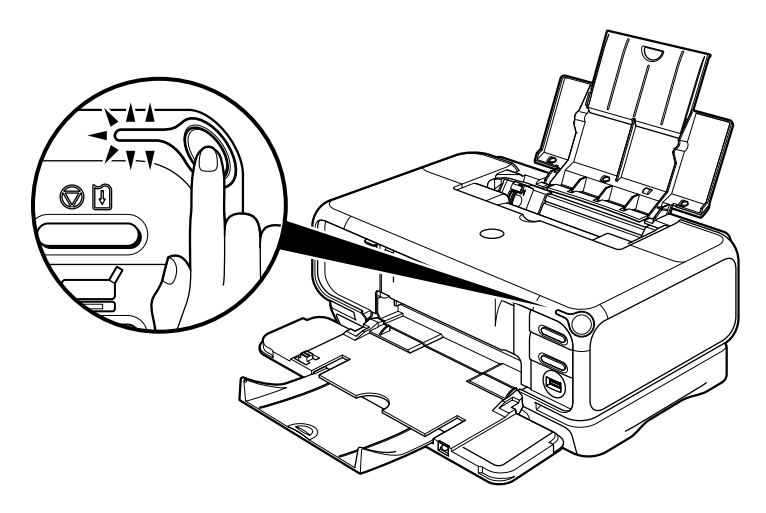

# **3** コンピュータの電源を入れて Mac OS を起動する

- **4** 『プリンタソフトウェア CD-ROM』をCD-ROM ドライブに入れる
- 5 デスクトップ上にある ④ をダブルクリックし、[プリンタドライバ] フォ ルダをダブルクリックする

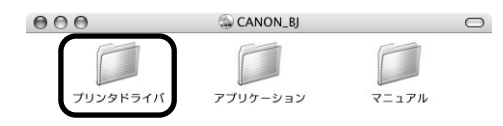

Packages

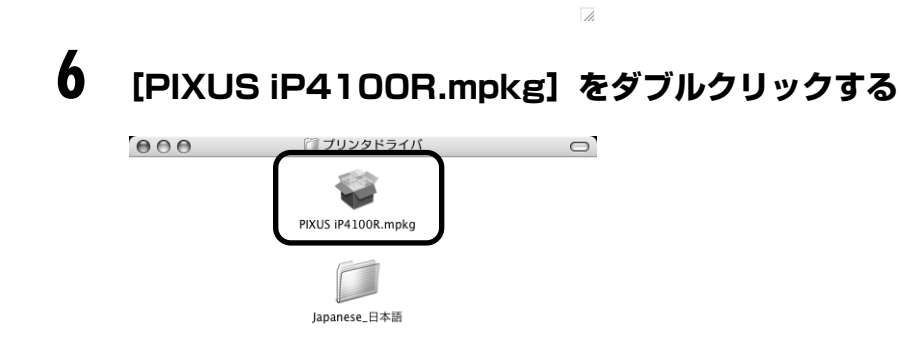

Mac OS X v.10.2.x をお使いの場合は、[認証] 画面が表示されます。管理者の名前と パスワードを入力し、[OK] ボタンをクリックしてください。管理者の名前とパスワード がわからないときは、 アボタンをクリックしてください。

# 7 [続ける] ボタンをクリックする

| 000                                                           | BJ プリンタドライバ をインストール                                                                                  |
|---------------------------------------------------------------|----------------------------------------------------------------------------------------------------|
|                                                               | ようこそ BJ プリンタドライバ インストールへ                                                                             |
| ● 紹介<br>●使用許諾契約                                               | ようこそ、PIXUS IP4100R プリンタドライバ インストールへ!<br>このプログラムは、PIXUS IP4100R プリンタドライバをインストール<br>するために必要な作業をご案内します。 |
| <ul> <li>インストール先</li> <li>インストールの</li> <li>インストールの</li> </ul> | を選択<br>種類                                                                                            |
| • #±17                                                        |                                                                                                    |
|                                                               |                                                                                                    |
|                                                               | 展るの続ける                                                                                               |

8 使用許諾契約の画面が表示されたら、内容をよく読んで[続ける] ボタン をクリックし、[同意します] ボタンをクリックする

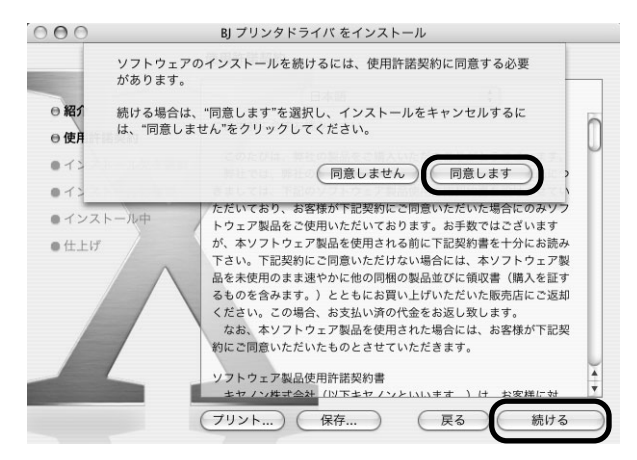

プリンタドライバのインストール先を確認し、[続ける] ボタンをクリック する

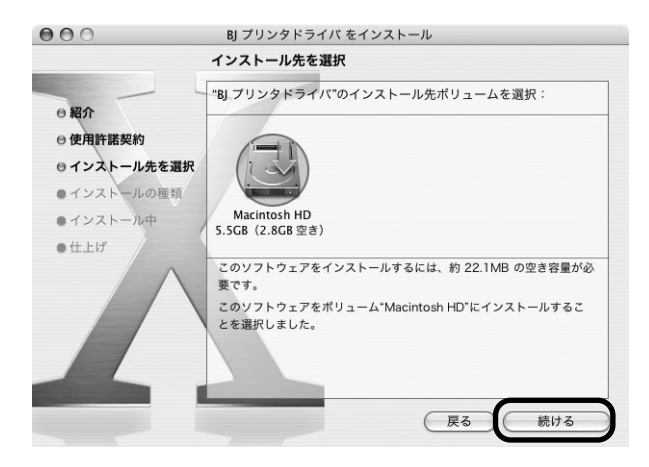

9
# 10 [インストール] ボタンをクリックする

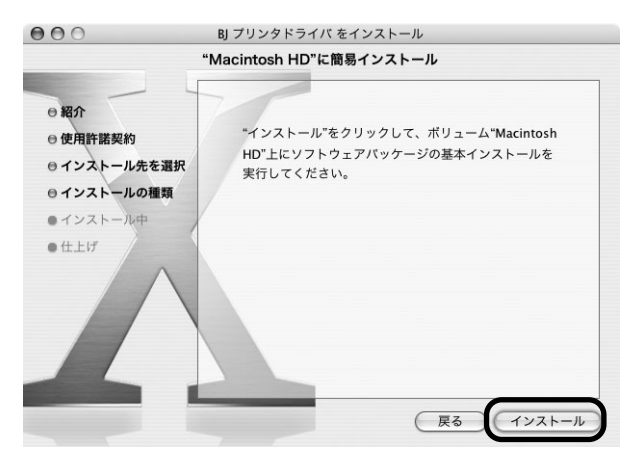

Mac OS X v.10.2.x をお使いの場合は、手順 12 に進んでください。

### ┃ **】 管理者の名前とパスワードを入力し、[OK] ボタンをクリックする**

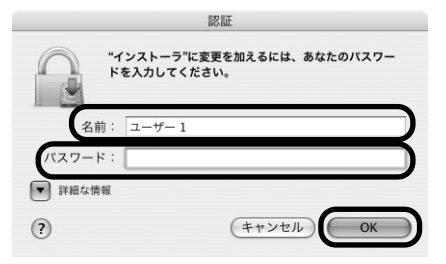

管理者の名前とパスワードがわからないときは、 ?? ボタンをクリックしてください。

# 12 メッセージを確認し、[インストールを続ける] ボタンをクリックする

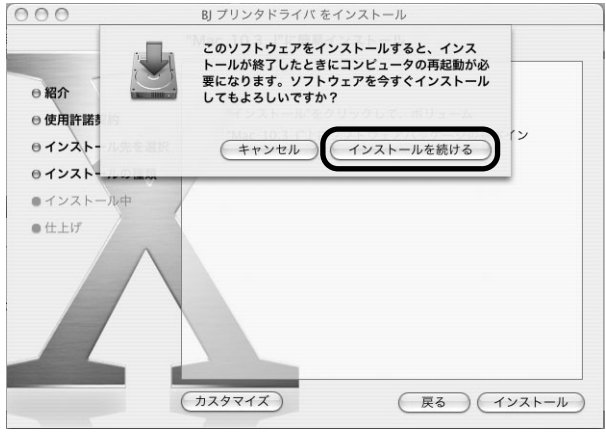

インストールが始まります。

# 13 [再起動] ボタンをクリックする

| 000                                                                                                    | BJ プリンタドライバ をインストール                                                                                             |
|----------------------------------------------------------------------------------------------------|----------------------------------------------------------------------------------------------------|
| -                                                                                                    | ソフトウェアをインストール                                                                                                   |
| <ul> <li>・ 紹介</li> <li>・ 使用許諾契約</li> <li>・ インストール先を</li> <li>・ インストールの相</li> <li>・ インストール中</li> <li>・ インストール中</li> <li>・ 仕上げ</li> </ul> | <ul> <li>選択</li> <li>(類</li> <li>ソフトウェアが正常にインストールされました</li> <li>*雨起動*をクリックして、ソフトウェアのインストールを終了してください。</li> </ul> |
|                                                                                                    |                                                                                                    |

コンピュータが再起動し、PIXUS Network Tool が起動します。PIXUS Network Tool が起動しない場合は、[ライブラリ] フォルダから [Printers] → [Canon] → [BJPrinter] → [Utilities] → [PIXUS Network Tool] を順にダブルクリックしてください。

### 】**4** ポップアップメニューから [セットアップ] を選び、[プリンタ] から [iP\_4100R] を選んで [OK] ボタンをクリックする

|                         | PIXUS Netwo  | rk Tool              |
|-------------------------|--------------|----------------------|
| セットアップ                  | •            |                      |
| プリンタ:                   |              | 1                    |
| iP_4100R                | Canon        | USB                  |
|                         |              |                      |
|                         |              |                      |
|                         |              |                      |
|                         |              |                      |
|                         |              | (更新) (詳細設定)          |
| プリンタをUSBケー<br>完了しているプリン | ブルで接続して使用する場 | 合、またはすでにネットワーク設定が    |
| してプリンタの追加               | を行ってください。    | ノノチ設定ユーナイ リナイ Jをクラック |
|                         |              |                      |
| 2 フリンク語言                | 37-7/17/     | (++)/7/L OK          |
|                         | - 11771      | GTP LID OK           |

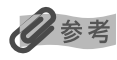

「プリンタを検出できませんでした。」と表示 された場合は、以下のことを確認し、[更新] ボタンをクリックしてください。

- USB ケーブルでプリンタとコンピュータ が接続されているか
- プリンタの電源が入っているか

# **15** [ワイヤレス LAN] を選び、[OK] ボタンをクリックする

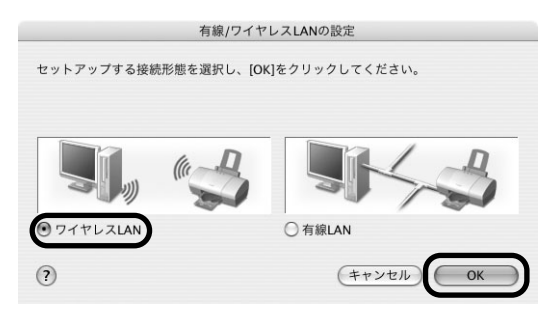

#### 日参考

すでにプリンタのネットワーク設定を行っている場合は、[プリンタのネットワーク設定] 画面が表示されます。 詳細については、「困ったときには」の「セットアップ中に[プリンタのネットワーク設定] 画面が表示された」 (P.96) を参照してください。

### 16 アクセスポイントが自動検出される

### ▲重要

セキュリティで保護されていないネットワーク環境に接続する場合は、お客様の個人情報などのデータが第三者 に漏洩する危険性があります。十分、ご注意ください。

検出結果によって、次のようになります。

- 使用したいアクセスポイントにセキュリティがかかっていない場合 以下の場合は、自動的にアクセスポイントが検出され、次の手順へ進みます。
  - ・コンピュータに設定されたアクセスポイントと同一のネットワークの名前(SSID)が検出された場合 (AirMac 管理ユーティリティのバージョンが 3.1 以上の場合)
  - ・コンピュータにアクセスポイントが設定されていない場合やコンピュータに設定されているネットワークの名前(SSID)が検出できなかった場合、かつアクセスポイントが1つしか検出されなかった場合

#### ■ 使用したいアクセスポイントにセキュリティがかかっている場合

以下の場合は、[アクセスポイント一覧] 画面が表示され、該当アクセスポイントが 反転表示されます。

- ・コンピュータに設定されたアクセスポイントと同一のネットワークの名前(SSID)で、セキュリティ
   (WEP または WPA)が設定されているアクセスポイントが検出された場合
- ・コンピュータにアクセスポイントが設定されていない場合やコンピュータに設定されているネットワークの名前(SSID)が検出できなかった場合、かつセキュリティがかかっているアクセスポイントが1つしか検出されなかった場合

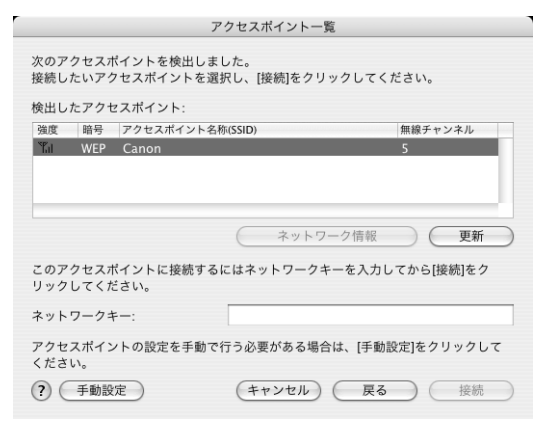

アクセスポイントのネットワークキー(パスワード(WEP キー)または WPA キー) を入力し、[接続]ボタンをクリックしてください。

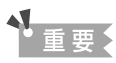

本プリンタでは「WPA エンタープライズ」、および「WPA パーソナル」の「AES」をご使用になれませ ん。そのため、「WPA エンタープライズ」、および「WPA パーソナル」で「AES」が設定されているア クセスポイントを選んでも接続できません。

#### 多参考

- 詳細については、「困ったときには」の「セットアップ中に[アクセスポイントー覧] 画面が表示された」(P.88)を参照してください。
- AirMac ベースステーションをお使いの場合、パスワード(WEP キー)または WPA キーを確認する には、AirMac のマニュアルを参照してください。
- ネットワークの名前(SSID)やネットワークキー(パスワード(WEP キー)または WPA キー)の 詳細については、お使いになっているアクセスポイントのマニュアルを参照してください。

# セットアップ

#### アクセスポイントが複数検出された場合

コンピュータにアクセスポイントが設定されていない場合またはコンピュータに設 定されているネットワークの名前(SSID)が検出できなかった場合、かつ検出され たアクセスポイントが複数ある場合、[アクセスポイント一覧] 画面が表示されます。

使用したいアクセスポイントを選び、[接続] ボタンをクリックします。

使用するアクセスポイントの [暗号] 欄に [WEP] または [WPA] が表示されてい る場合は、アクセスポイントにネットワークキー(パスワード(WEP キー)または WPA キー)が設定されています。ネットワークキー(パスワード(WEP キー)また は WPA キー)を入力し、[接続] ボタンをクリックしてください。

#### く重要

本プリンタでは「WPA エンタープライズ」、および「WPA パーソナル」の「AES」をご使用になれません。そのため、「WPA エンタープライズ」、および「WPA パーソナル」で「AES」が設定されているア クセスポイントを選んでも接続できません。

#### 多参考

- [暗号] 欄が空白の場合は、アクセスポイントにネットワークキー(パスワード(WEP キー)または WPA キー)は設定されていません。
- 詳細については、「困ったときには」の「セットアップ中に [アクセスポイントー覧] 画面が表示された」(P.88)を参照してください。
- AirMac ベースステーションをお使いの場合、パスワード(WEP キー)または WPA キーを確認する には、AirMac のマニュアルを参照してください。
- ネットワークの名前(SSID) やネットワークキー(パスワード(WEP キー) または WPA キー)の 詳細については、お使いになっているアクセスポイントのマニュアルを参照してください。

#### ■ 使用したいアクセスポイントが検出できなかった場合

「アクセスポイントを検出できませんでした」というメッセージが表示された場合は、 [OK] ボタンをクリックすると、「アクセスポイント一覧] 画面が表示されます。「ア クセスポイント一覧] 画面が表示されたら、「更新] ボタンをクリックしてください。

それでもアクセスポイントが検出できなかった場合は、以下のいずれかの対処を行ってください。

- ・アクセスポイントに電源が入っていることを確認し、[更新] ボタンをクリックしてください。
- ・プリンタからアクセスポイントを検出できるように、プリンタの電源が入っていること、USB ケーブル で接続されていることを確認し、[更新] ボタンをクリックしてください。
- ・プリンタからアクセスポイントを検出できるように、プリンタの位置をアクセスポイントの近くに移動したり、障害物を取り除いてから、[更新] ボタンをクリックしてください。
- ・上記の対処を行ってもアクセスポイントが検出できなかった場合は、手動設定を行ってください。手動設定の詳細については、「困ったときには」の「使用したいアクセスポイントが見つからない/手動でアクセスポイントを設定したい」(P.90)を参照してください。
- ・お使いのアクセスポイントにブロードキャスト SSID (ANY など)を許可しない設定や非公開ネットワーク設定(ステルス機能)などが有効になっていないか確認してください。確認するには、アクセスポイントに付属のユーティリティを参照してください。

有効になっている場合は[手動設定]ボタンをクリックし、アクセスポイントに設定したネットワークの 名前(SSID)を[ネットワーク(SSID)]に入力してください。

# 17 プリンタが自動検出される

USB ケーブルで接続されている PIXUS iP4100R が自動検出されます。PIXUS iP4100Rの検出が終了し、完了画面が表示されればセットアップは終了です。

#### 日参考

● プリンタを自動検出できなかった場合は、[プリンタの IP アドレス設定]画面が表示されますので、[接続] ボタンをクリックしてください。

| を設定してください。     |                                                                                                    |
|----------------|----------------------------------------------------------------------------------------------------|
| Pアドレスを自動的に取得する | \$                                                                                                    |
| 172.16.1.10    |                                                                                                    |
| 255.255.255.0  |                                                                                                    |
| 172.16.1.1     |                                                                                                    |
| ネットワーク情報       |                                                                                                    |
|                | * 設定 じ く だ さい。<br>アドレスを自動的に取得する<br>172.16.1.10<br>255.255.255.0<br>172.16.1.1<br>ネットワーク情報<br>年ヤンセル 戻る 接続 |

それでもプリンタを検出できなかった場合は、次のいずれかの対処を行ってください。

- ・プリンタの電源が入っていること、USB ケーブルで接続されていることを確認し、[接続] ボタンを クリックしてください。
- ・プリンタの位置をアクセスポイントの近くに移動したり、障害物を取り除いて、[接続] ボタンをクリック してください。
- ・使用するコンピュータがアクセスポイントに接続できていることを確認し、[接続] ボタンをクリックして ください。
- 上記の対処を行ってもプリンタが検出できなかった場合は、[プリンタの IP アドレス設定] 画面で IP アドレスを指定し、検出を行ってください。IP アドレスを確認する場合は、[プリンタの IP アドレス設定] 画面で [ネットワーク情報] ボタンをクリックしてください。
   詳細については、「困ったときには」の「セットアップ中に[プリンタの IP アドレス設定] 画面が表示された」(P.94)を参照してください。
- 無線に関する設定を変更する場合は、必ずコンピュータとプリンタを USB ケーブルで再度接続してください。USB ケーブルを外した状態で無線の設定を変更すると、プリンタとコンピュータの間の通信ができなくなることがあります。

### **18** コンピュータとプリンタをつないでいる USB ケーブルを抜いて、[OK]ボ タンをクリックする

|                                     | セットアップの完了                                                                                         |                     |
|-------------------------------------|---------------------------------------------------------------------------------------------------|---------------------|
| プリンタの                               | Dセットアップが完了しました。                                                                                   |                     |
| [OK]をクリ<br>タを追加し<br>プリンタ話<br>動しない]? | リックしてブリンタ設定ユーティリティを起動し、セット<br>,てください。<br>②定ユーティリティを起動しない場合は、[プリンタ設定ユ<br>をチェックしてから[OK]をクリックしてください。 | アップしたプリン<br>ティリティを起 |
| □ プリン                               | 夕設定ユーティリティを起動しない                                                                                  |                     |
| ?                                   |                                                                                                   | ОК                  |

プリンタ設定ユーティリティが起動します。

Mac OS v.10.2.x をお使いの場合は、プリントセンターが起動します。

# 19 [追加] をクリックする

| 000      | _        |         | プリン       | タリスト  |     | C   |
|----------|----------|---------|-----------|-------|-----|-----|
| ê        | <b>a</b> | 1 A     | ×         | 0     |     |     |
| デフォルトにする | 追加则除     | ユーティリティ | ColorSync | 情報を見る | THE |     |
| メニュー 名前  |          |         | ▲ 状況      |       | 權類  | ホスト |
|          |          |         |           |       |     |     |
|          |          |         |           |       |     |     |

# 20 ポップアップメニューから [CANON BJネットワーク] を選び、製品一覧に表示される [iP\_4100R] を選んで、 [追加] ボタンをクリックする

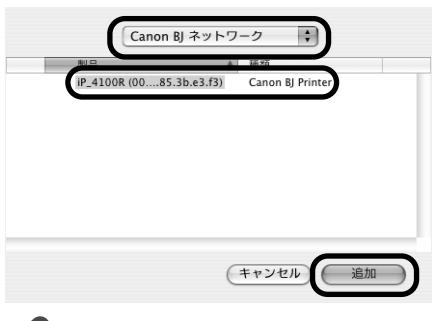

#### 多参考

- [iP\_4100R] のあとに続いている英数字は MAC アドレスです。
- パスワードの入力画面が表示された場合は、「困ったときには」の「セットアップ中に [パスワードの入力] 画面が表示された」(P.98)を参照してください。

# 21 プリンタリストにプリンタが追加されていることを確認する

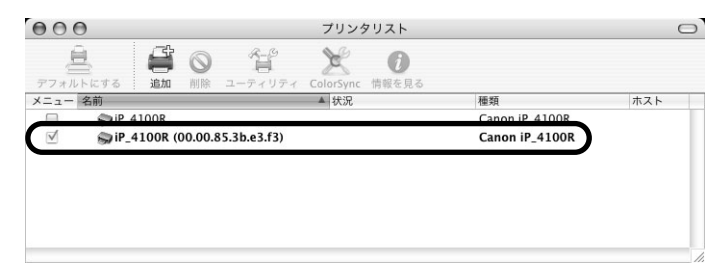

# 22 アプリケーションをインストールする ① 『プリンタソフトウェア CD-ROM』を CD-ROM ドライブに入れます。 2 デスクトップ上にある $e \neq j = p \neq j$ をダブルクリックし、[アプリケーション] フォルダをダ ブルクリックします。

インストールしたいアプリケーション名のフォルダの中にあるインストーラをダブ ルクリックしてください。 以降、画面の指示にしたがって操作を進めてください。

# 23 プリントヘッドの位置調整をする

操作方法については、「プリントヘッドの位置調整をする」(P.81)を参照してください。

### 有線 LAN 接続のセットアップ

はじめてプリンタを有線 LAN 接続でお使いになる際に、プリンタのネットワークの設定をしたり、コンピュータのセットアップを行います。

以下の手順にしたがってください。

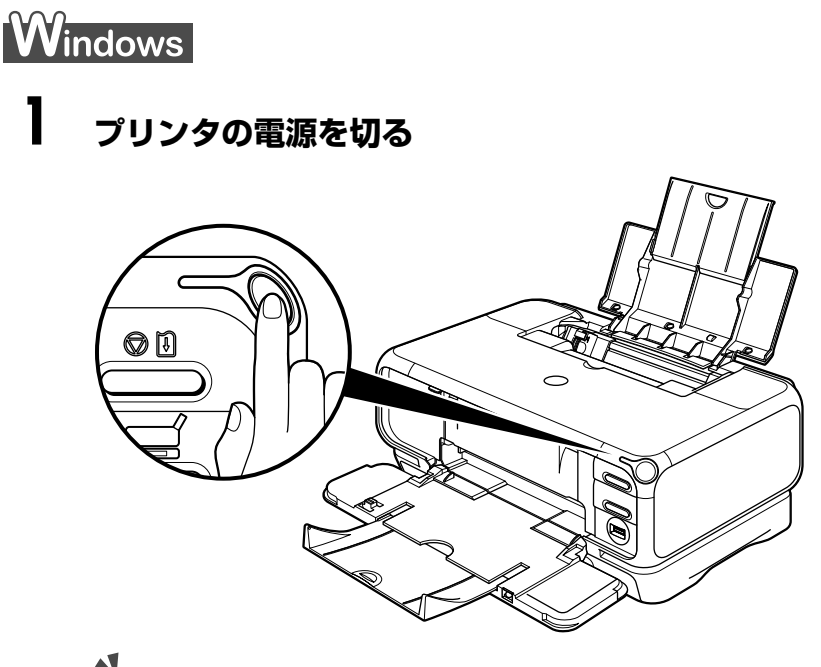

▲重要

電源ランプが点滅しているときは、点滅が終わってから切ってください。

### **2** コンピュータの電源を入れて Windows を起動する

### 多参考

このとき、プリンタの電源はまだ入れないでください。

### 3 『プリンタソフトウェア CD-ROM』を CD-ROM ドライブに入れる

プログラムが自動的に起動します。起動しない場合は、[スタート] メニューから [マイコンピュータ] を選び、 💫 をダブルクリックします。

### **4** 次の画面が表示されたら、[おまかせインストール] ボタンをクリックする

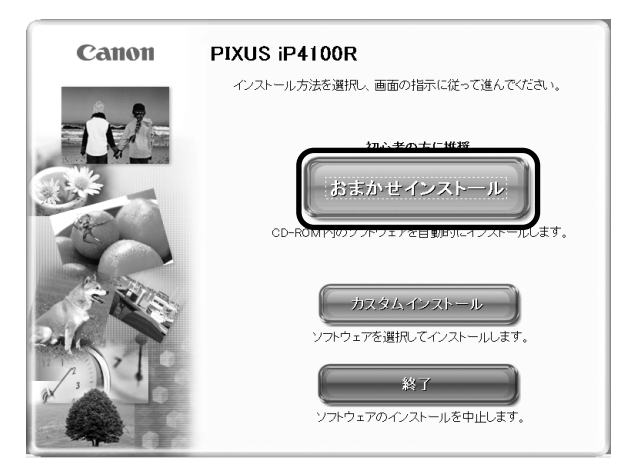

プリンタドライバのインストールには、「おまかせインストール」と「カスタムインストー ル」の2種類があります。

「おまかせインストール」を選ぶと、ドライバ、アプリケーション、電子マニュアルが一 度にインストールされます。

#### 日参考

ZoomBrowser EX をインストールする場合は、「カスタムインストール」を選んでください。

### 5 [おまかせインストール] の画面が表示されたら、[インストール] ボタン をクリックする

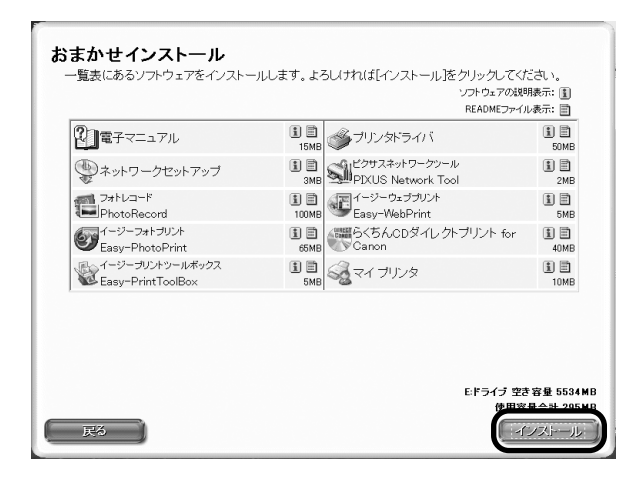

### 6 [使用許諾契約] の画面が表示されたら、内容をよく読んで [はい] ボタン をクリックする

| STEP 1                     |                                                                                                    |
|----------------------------|----------------------------------------------------------------------------------------------------|
| 使用許諾契約<br>STEP 2<br>インストール | 使用許諾契約<br>選択人たソフトウェアをインストールする前に、下記の使用許諾契約書<br>をよくお読みださい。                                                                                                    |
| STEP 3<br>完了               | ご使用朝に必ずあ読み下さい<br>このたぐれよ、弊社の制品をご購入しただきありがとうございます。<br>弊社では、弊社のリードウェア製品と同種のソフトウェア製品とご考えしては、下記<br>のンフトウェア製品を開いた扱いに行りよう客様の「下記契約者を掛けてお契約<br>にご同葉いただいた場合にお、キンフトウェア製品を注例しただいております。あ手<br>数ではございますが、ホンプトウェア製品を注例しただいております。あ手<br>数ではございますが、ホンプトウェア製品を注例したが、「おります。あ手<br>数ではございますが、ホンプトウェア製品を注例した。<br>ままでわいたしの問題の最近にない事業の実施するためであっます。」ととた<br>にお取い上げいただい、販売店にご途形がださい、この場合、およない時のできま<br>たまった。コンロジェク製の生産用すりも、違いにすまたまでは、日本のでもつい。<br>使用目を記契約者。[目覧堂する場合もは[にいたクリックしてください。しい<br>えた クリックがると、ソフトウェアのインストールを中止します。 |
| 天3                         | (AL)                                                                                                    |

7

[セットアップ方法] の画面が表示されたら、[プリンタとパソコンをセッ トアップする] を選び、[次へ] ボタンをクリックする

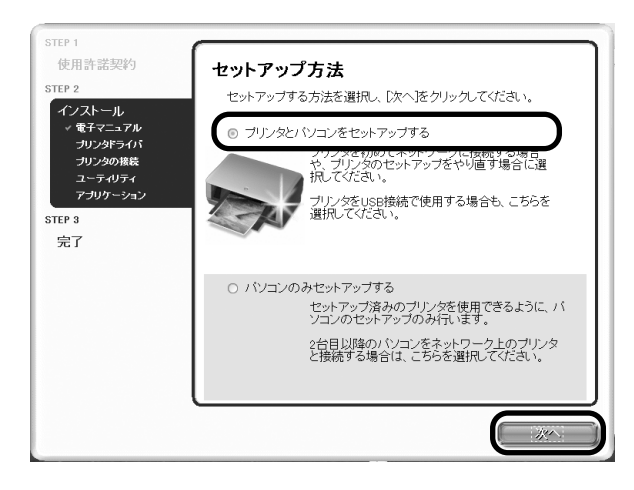

### 8 [プリンタの接続]の画面が表示されたら、コンピュータとプリンタをUSB ケーブルで接続する

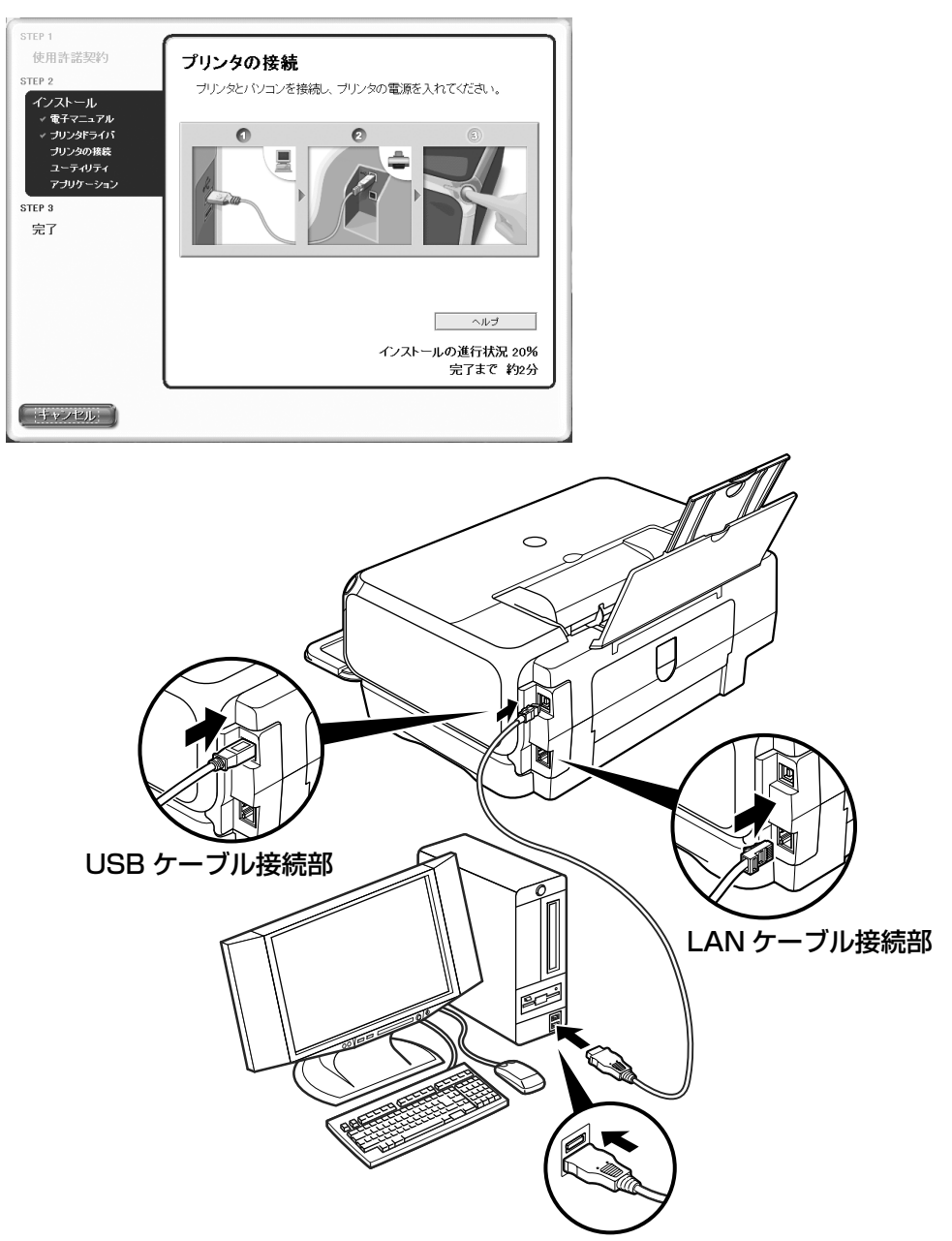

同様に、ハブなどのネットワーク機器とプリンタをLAN ケーブルで接続します。

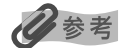

ネットワーク機器の接続については、お使いの環境にしたがってください。

# 9 プリンタの電源を入れる

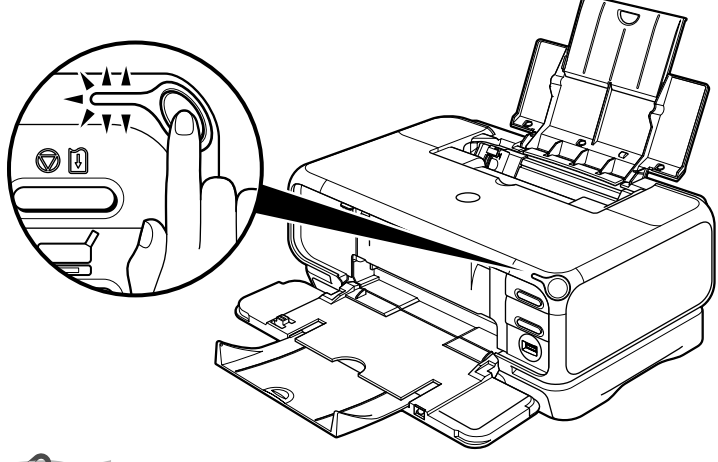

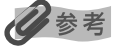

2分経っても次の手順に進めないときは、画面のメッセージをご覧になり、対処方法を確認してください。

### 10 [LAN 接続でプリンタを使用する] を選び、[次へ] ボタンをクリックする

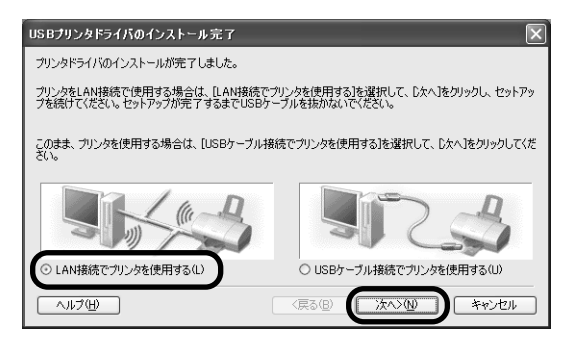

### 】】 [有線 LAN] を選び、[次へ] ボタンをクリックする

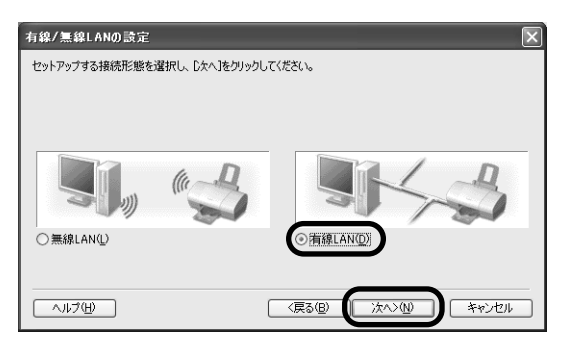

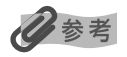

すでにプリンタのネットワーク設定を行っている場合は、[プリンタのネットワーク設定] 画面が表示されます。 詳細については、「困ったときには」の「セットアップ中に[プリンタのネットワーク設定] 画面が表示された」 (P.96) を参照してください。

# 12 プリンタが自動検出される

USB ケーブルで接続されている PIXUS iP4100R が自動検出されます。PIXUS iP4100Rの検出が終了し、完了画面が表示されればセットアップは終了です。

#### 日参考

 プリンタを自動検出できなかった場合は、[プリンタの IP アドレス設定] 画面が表示されますので、[接続] ボタンをクリックしてください。

| プリンタのIPアドレス設定 |                                             |                 |            |      | ×      |
|---------------|---------------------------------------------|-----------------|------------|------|--------|
| ~0000         | ネットワーク上のプリンタを自動検出でき<br>接続するプリンタのIPアドレスを設定して | ませんでした<br>ください。 |            |      |        |
| 1000          | <ul> <li>         ・</li></ul>               | 9               |            |      |        |
| 1000 1000     | IP アドレスΦ:                                   | 0               |            |      | 0      |
| L'AL          | サブネットマスク( <u>S</u> ):                       | 0               |            |      | 0      |
| 1000          | デフォルト ゲートウェイ(型):                            | 0               |            |      | 0      |
|               |                                             |                 | [7         | ットワー | ク情報(N) |
| ~117(H)       | (戻る(B))                                     | 接続(             | <u>c</u> ) |      | キャンセル  |

それでもプリンタを検出できなかった場合は、プリンタの電源が入っていること、USBケーブルで接続されていることを確認し、[接続] ボタンをクリックしてください。

● 上記の対処を行ってもプリンタが検出できなかった場合は、[プリンタの IP アドレス設定] 画面で IP アドレ スを指定し、検出を行ってください。IP アドレスを確認する場合は、[プリンタの IP アドレス設定] 画面で [ネットワーク情報] ボタンをクリックしてください。

詳細については、「困ったときには」の「セットアップ中に [プリンタの IP アドレス設定] 画面が表示された」(P.94)を参照してください。

### **13** コンピュータとプリンタをつないでいる USB ケーブルを抜いて、[完了] ボタンをクリックする

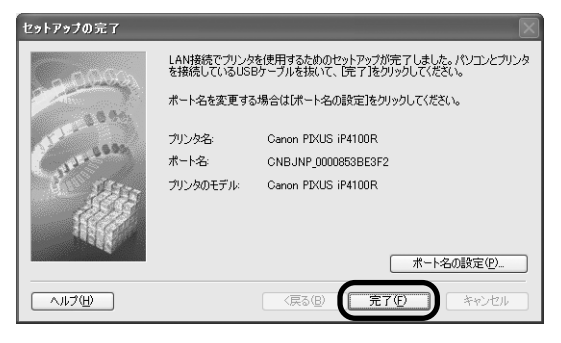

続いて、アプリケーションがインストールされます。

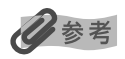

ポート名を変更する場合は、[ポート名の設定] ボタンをクリックしてください。詳細については、「困ったときには」の「ポート名を任意の名前に変更したい」(P.99)を参照してください。

# 】4 [インストール結果] の画面が表示されたら、[OK] ボタンをクリックする

|      | 図 電子マニュアル                  | インストールしました |
|------|----------------------------|------------|
| ール   | Jリンタドライバ                   | インストールしました |
|      | ③ネットワークセットアップ              | インストールしました |
|      | Strain PIXUS Network Tool  | インストールしました |
| ール結果 | 🖆 PhotoRecord              | インストールしました |
| ニュアル | Sasy-WebPrint              | インストールしました |
| (置調整 | Easy-PhotoPrint            | インストールしました |
| リンタ  | 夢らくちんCDダイレクトブリント for Canon | インストールしました |
|      | 🎕 Easy-PrintToolBox        | インストールしました |
|      | るマイ プリンタ                   | インストールしました |
|      |                            |            |

### 多参考

インストールを完了するために、コンピュータを再起動させる画面が表示されることがあります。画面の指示にしたがって、[OK] ボタンをクリックしてください。

### 15 [電子マニュアル] の画面が表示されたら、内容を読んで [次へ] ボタンを クリックする

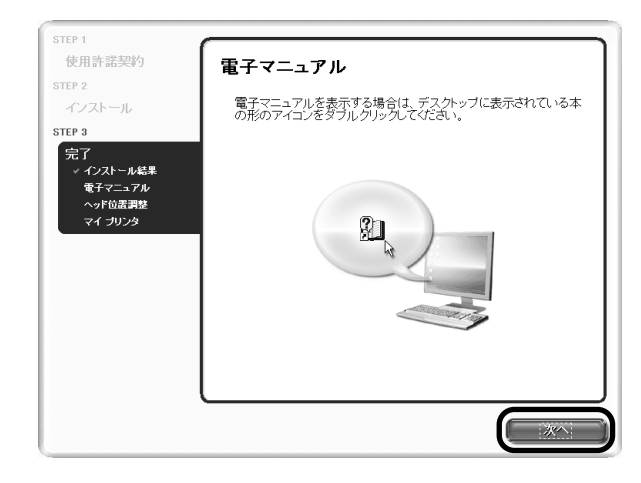

### 16 プリントヘッドの位置調整をする

操作方法については、「プリントヘッドの位置調整をする」(P.81)を参照してください。

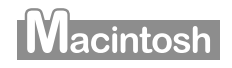

### 】 コンピュータとプリンタを USB ケーブルで接続する

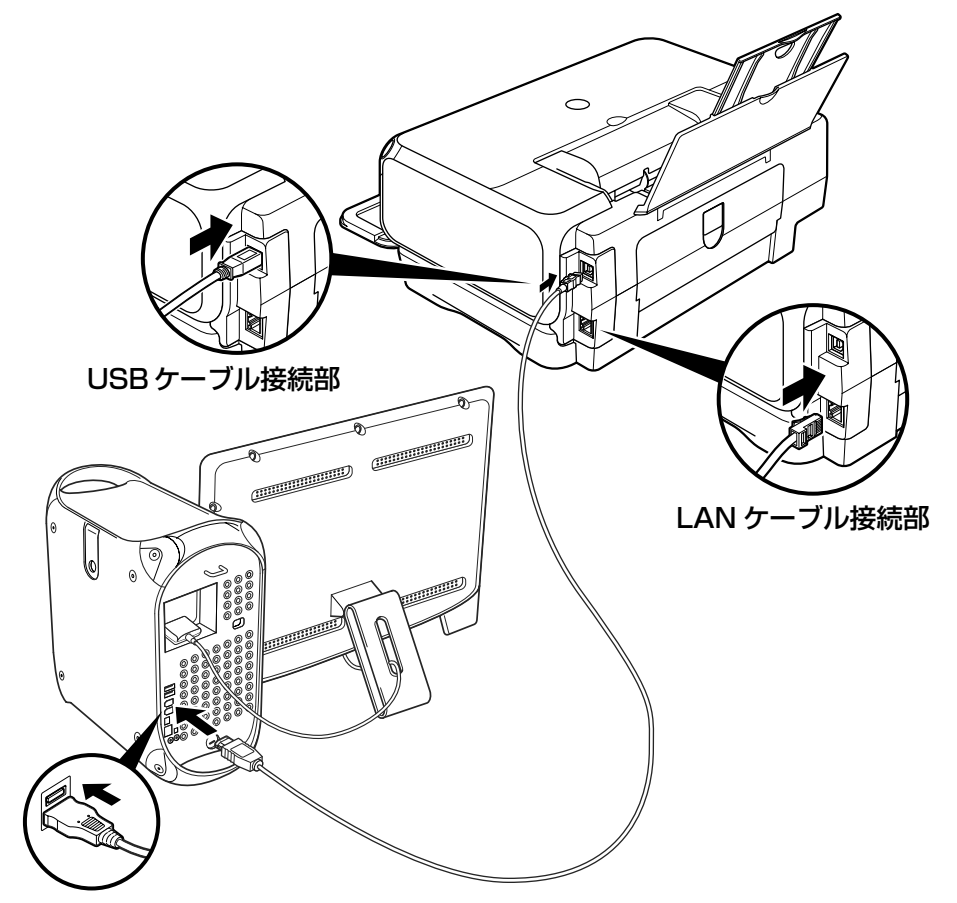

同様に、ハブなどのネットワーク機器とプリンタをLAN ケーブルで接続します。

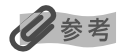

ネットワーク機器の接続については、お使いの環境にしたがってください。

2 プリンタの電源を入れる

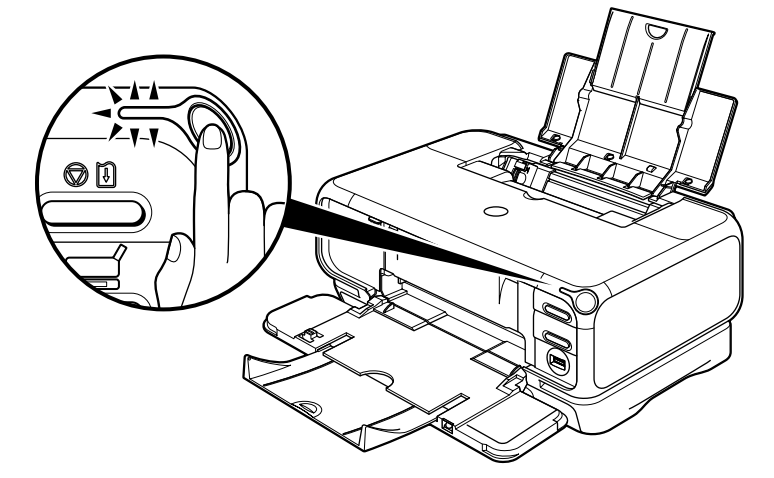

- 3 コンピュータの電源を入れて Mac OS を起動する
- 4 『プリンタソフトウェア CD-ROM』をCD-ROM ドライブに入れる
- 5 デスクトップ上にある ④ をダブルクリックし、[プリンタドライバ] フォ ルダをダブルクリックする

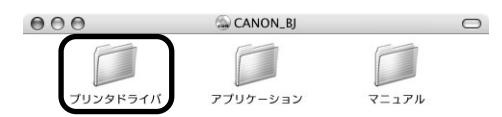

**6** [PIXUS iP4100R.mpkg] をダブルクリックする

| 000 | ご プリンタドライバ         |  |
|-----|--------------------|--|
|     | PIXUS iP4100R.mpkg |  |
|     | Japanese_日本語       |  |
|     | Packages           |  |

Mac OS X v.10.2.x をお使いの場合は、[認証] 画面が表示されます。管理者の名前と パスワードを入力し、[OK] ボタンをクリックしてください。管理者の名前とパスワード がわからないときは、 アボタンをクリックしてください。

### 7 [続ける] ボタンをクリックする

| 000                                                                                                    | BJ プリンタドライバ をインストール                                                                                               |
|----------------------------------------------------------------------------------------------------|----------------------------------------------------------------------------------------------------|
|                                                                                                    | ようこそ BJ プリンタドライバ インストールへ                                                                                          |
| <ul> <li>● 紹介</li> <li>● 使用許諾契約</li> <li>● インストール先</li> <li>● インストールの</li> <li>● インストール中</li> <li>● 仕上げ</li> </ul> | ようこそ、PIXUS IP4100R プリンタドライバ インストールへ!<br>このプログラムは、PIXUS IP4100R プリンタドライバをインストール<br>するために必要な作業をご案内します。<br>を選択<br>種類 |
|                                                                                                    | 展る。続ける                                                                                                    |

8 使用許諾契約の画面が表示されたら、内容をよく読んで[続ける] ボタン をクリックし、[同意します] ボタンをクリックする

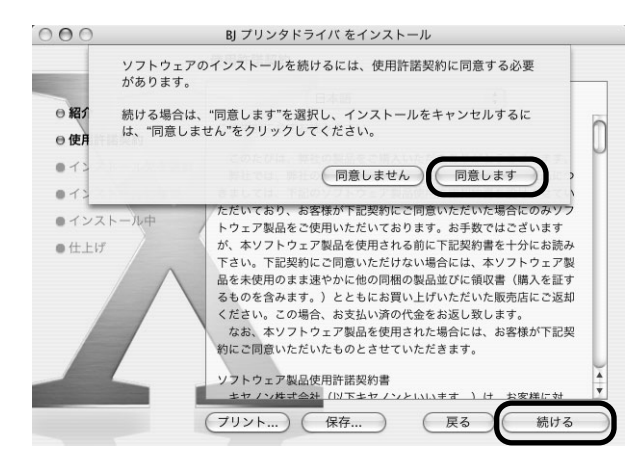

9 プリンタドライバのインストール先を確認し、[続ける] ボタンをクリック する

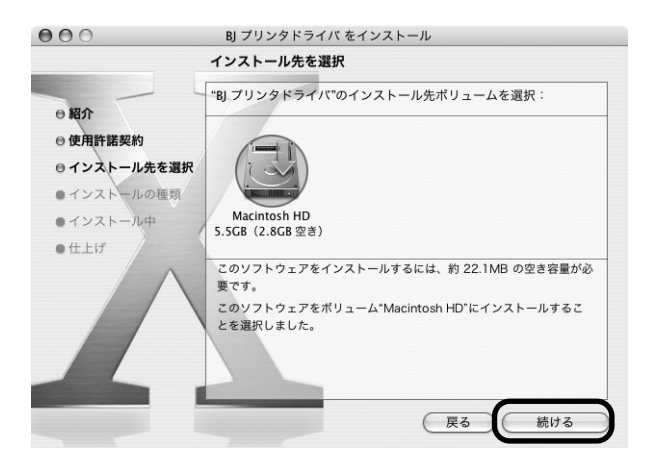

# 10 [インストール] ボタンをクリックする

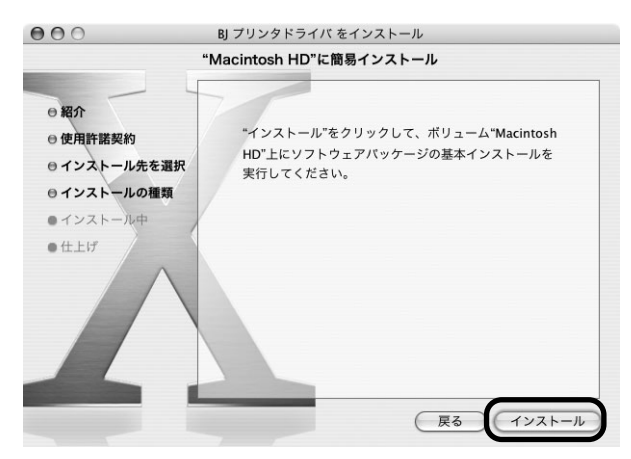

Mac OS X v.10.2.x をお使いの場合は、手順 12 に進んでください。

### ┃ **】 管理者の名前とパスワードを入力し、[OK] ボタンをクリックする**

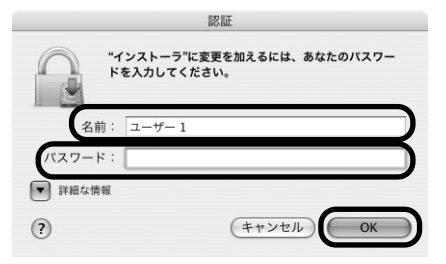

管理者の名前とパスワードがわからないときは、 ?? ボタンをクリックしてください。

# 12 メッセージを確認し、[インストールを続ける] ボタンをクリックする

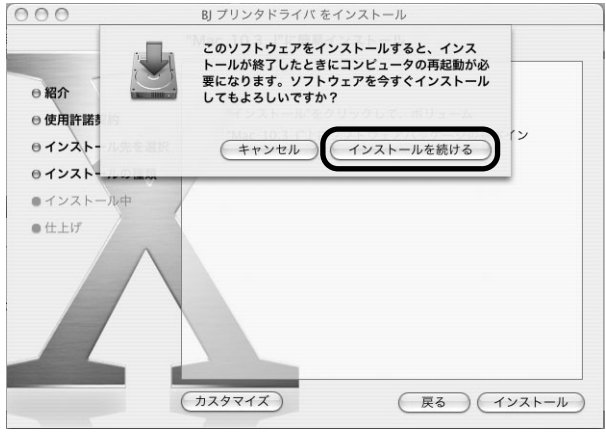

インストールが始まります。

# 13 [再起動] ボタンをクリックする

| 000                                                                                                    | BJ プリンタドライバ をインストール                            |
|----------------------------------------------------------------------------------------------------|------------------------------------------------|
|                                                                                                    | ソフトウェアをインストール                                  |
| <ul> <li>● 紹介</li> <li>● 使用許諾契約</li> <li>● インストール先を選択</li> <li>● インストールの種類</li> <li>● インストール中</li> <li>● 仕上げ</li> </ul> | ソフトウェアが正常にインストールされました                          |
|                                                                                                    | *再起動*をクリックして、ソフトウェアのインストールを終了してください。<br>戻る 再起動 |

コンピュータが再起動し、PIXUS Network Tool が起動します。PIXUS Network Tool が起動しない場合は、[ライブラリ] フォルダから [Printers] → [Canon] → [BJPrinter] → [Utilities] → [PIXUS Network Tool] を順にダブルクリックしてください。

### 】**4** ポップアップメニューから [セットアップ] を選び、[プリンタ] から [iP\_4100R] を選んで [OK] ボタンをクリックする

|                 | PIXUS Netwo  | rk Tool          |
|-----------------|--------------|------------------|
| セットアップ<br>プリンタ: |              |                  |
| 480<br>iP_4100R | Canon        | USB              |
|                 |              |                  |
|                 |              |                  |
|                 |              | ( 史新 ) ( 詳細設定    |
| プリンタをUSBケー      | ブルで接続して使用する場 | ク、またはすでにネットワーク設定 |

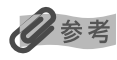

「プリンタを検出できませんでした。」と表示 された場合は、以下のことを確認し、[更新] ボタンをクリックしてください。

- USB ケーブルでプリンタとコンピュータ が接続されているか
- プリンタの電源が入っているか

# **15** [有線 LAN] を選び、[OK] ボタンをクリックする

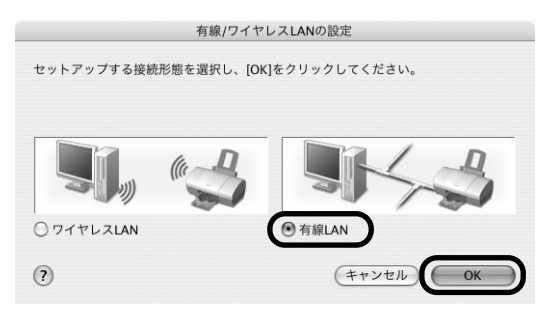

#### 日参考

すでにプリンタのネットワーク設定を行っている場合は、[プリンタのネットワーク設定] 画面が表示されます。 詳細については、「困ったときには」の「セットアップ中に[プリンタのネットワーク設定] 画面が表示された」 (P.96) を参照してください。

### 16 プリンタが自動検出される

USB ケーブルで接続されている PIXUS iP4100R が自動検出されます。PIXUS iP4100Rの検出が終了し、完了画面が表示されればセットアップは終了です。

#### 多参考

 プリンタを自動検出できなかった場合は、[プリンタの IP アドレス設定] 画面が表示されますので、[接続] ボタンをクリックしてください。

| TCP/IPの設定: | IPアドレスを自動的に取得する |
|------------|-----------------|
| IPアドレス:    | 172.16.1.10     |
| サブネットマスク:  | 255.255.255.0   |
| ルータ:       | 172.16.1.1      |

それでもプリンタを検出できなかった場合は、プリンタの電源が入っていること、USBケーブルで接続されていることを確認し、[接続] ボタンをクリックしてください。

● 上記の対処を行ってもプリンタが検出できなかった場合は、[プリンタの IP アドレス設定] 画面で IP アドレ スを指定し、検出を行ってください。IP アドレスを確認する場合は、[プリンタの IP アドレス設定] 画面で [ネットワーク情報] ボタンをクリックしてください。

詳細については、「困ったときには」の「セットアップ中に [プリンタの IP アドレス設定] 画面が表示された」(P.94)を参照してください。

### 17 コンピュータとプリンタをつないでいる USB ケーブルを抜いて、[OK] ボ タンをクリックする

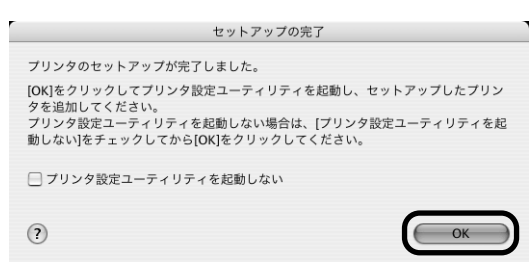

プリンタ設定ユーティリティが起動します。

Mac OS v.10.2.x をお使いの場合は、プリントセンターが起動します。

### 18 [追加] をクリックする

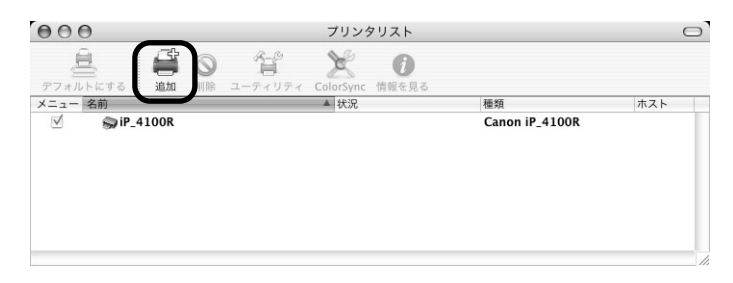

19 ポップアップメニューから [CANON BJネットワーク] を選び、製品一覧に表示される [iP\_4100R] を選んで、[追加] ボタンをクリックする

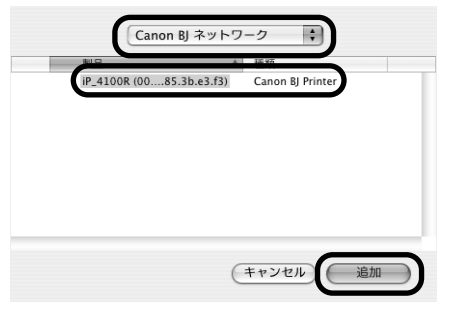

#### 多参考

- [iP\_4100R] のあとに続いている英数字は MAC アドレスです。
- パスワードの入力画面が表示された場合は、「困ったときには」の「セットアップ中に [パスワードの入力] 画面が表示された」(P.98)を参照してください。

# 20 プリンタリストにプリンタが追加されていることを確認する

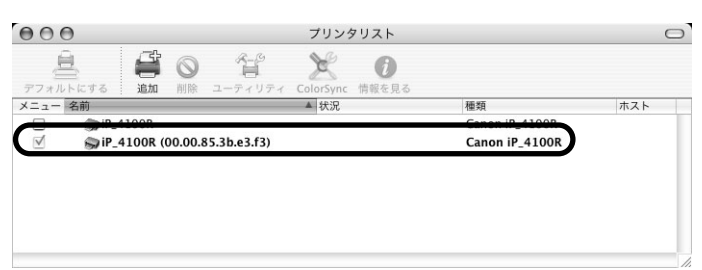

### 21 アプリケーションをインストールする

プリンタソフトウェア CD-ROM』を CD-ROM ドライブに入れます。

2 デスクトップ上にある 「アプリケーション」フォルダをダブルクリックし、[アプリケーション]フォルダをダブルクリックします。

| 000      | la canon_bj | 0          |
|----------|-------------|------------|
| プリンタドライパ | アプリケーション    | רי<br>ד=דא |

インストールしたいアプリケーション名のフォルダの中にあるインストーラをダブ ルクリックしてください。

以降、画面の指示にしたがって操作を進めてください。

# 22 プリントヘッドの位置調整をする

操作方法については、「プリントヘッドの位置調整をする」(P.81)を参照してください。

### USB 接続のセットアップ

本プリンタはネットワークを経由せずに、USB ケーブルで接続して使用することもできます。 以下の手順にしたがってください。

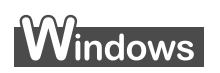

1

プリンタの電源を切る

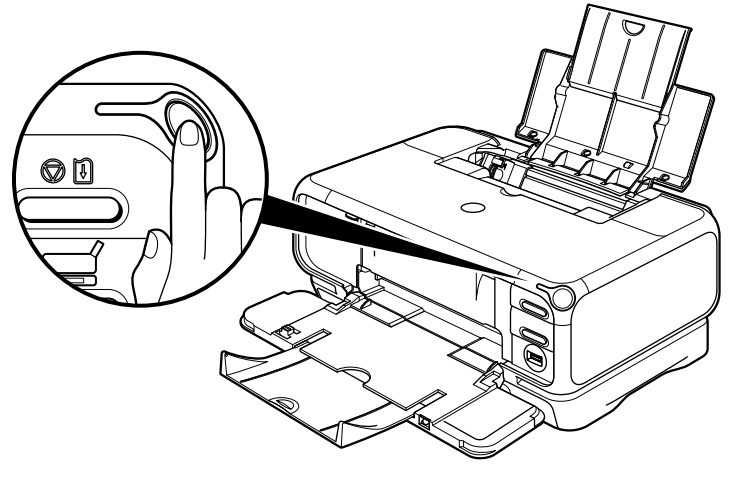

重要

電源ランプが点滅しているときは、点滅が終わってから切ってください。

# **2** コンピュータの電源を入れて Windows を起動する

日参考

このとき、プリンタの電源はまだ入れないでください。

### 3 『プリンタソフトウェア CD-ROM』を CD-ROM ドライブに入れる

プログラムが自動的に起動します。起動しない場合は、[スタート] メニューから [マイコンピュータ] を選び、 💫 をダブルクリックします。

### **4** 次の画面が表示されたら、[おまかせインストール] ボタンをクリックする

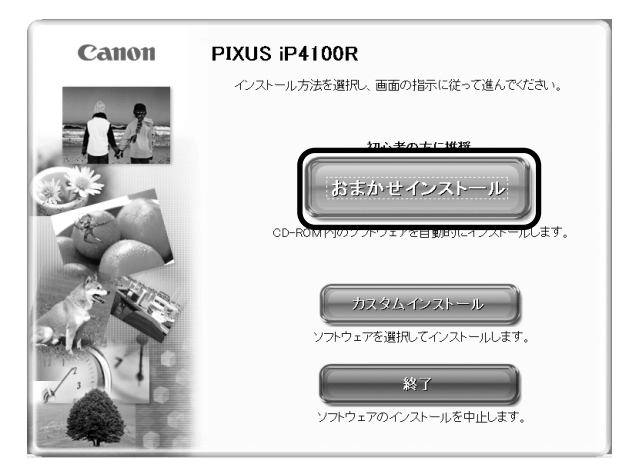

プリンタドライバのインストールには、「おまかせインストール」と「カスタムインストー ル」の2種類があります。

「おまかせインストール」を選ぶと、ドライバ、アプリケーション、電子マニュアルが一 度にインストールされます。

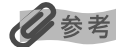

ZoomBrowser EX をインストールする場合は、「カスタムインストール」を選んでください。

### 5 [おまかせインストール] の画面が表示されたら、[インストール] ボタン をクリックする

アイコン 

「たっと、プリンタドライバやアプリケーションの説明が表示されます。

| 2M         |
|------------|
| 1 🗐        |
| 1 🗐<br>40M |
| 1 E        |
|            |

### 6 [使用許諾契約] の画面が表示されたら、内容をよく読んで [はい] ボタン をクリックする

| STEP 1                     |                                                                                                    |
|----------------------------|----------------------------------------------------------------------------------------------------|
| 使用許諾契約<br>STEP 2<br>インストール | 使用許諾契約<br>選択にたソフトウェアをインストールする前に、下記の使用許諾契約書<br>をよくお読みださい。                                                                                                    |
| STEP 3<br>完了               | ○住用朝に必ずあ込み下さい<br>このたびね、弊社の制品をご購入いただきありがとうございます。<br>野社では、弊社のハードウェア最品と問題のノンケウェア製品ごできましては、下起<br>のノンケウュア製品を開いて良いており、お客様が下記契約<br>にご同意いただいた場合にのかノンケウェア製品ごを用いただいておりよる考核が下記契約<br>にて目気いただいた場合には、キンパトウェア製品を実得から<br>なままやいたしの目間のお品にない情報では構いを受けって製品を未得かり<br>まままやいたしの目間のお品にない様式では、キンパトウェア製品を未得かり<br>まままやいたしの目間のお品にない様式を見かるのであるよう、りととち<br>にお家い上げいただいた様元間にご避形だださい。この場合、お女はい味の作をき<br>パーパーペーマログログログログレックしてください、6. いい<br>えたクリックすると、ソフトウェアのインストールを中止します。 |
| <b>天</b> る                 |                                                                                                    |

7 [セットアップ方法] の画面が表示されたら、[プリンタとパソコンをセットアップする] を選び、[次へ] ボタンをクリックする

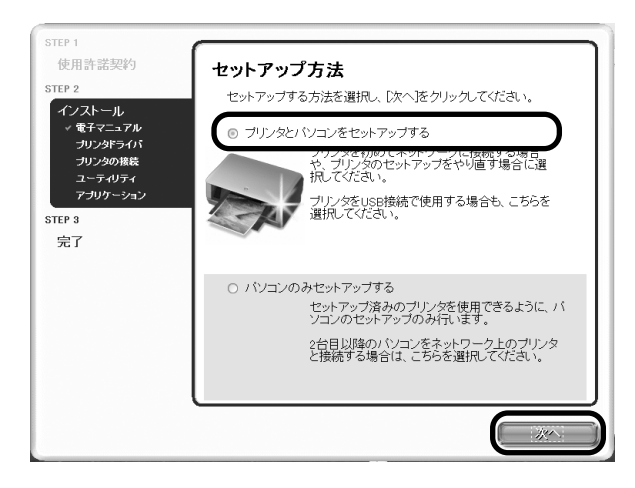

### 8 [プリンタの接続]の画面が表示されたら、コンピュータとプリンタをUSB ケーブルで接続する

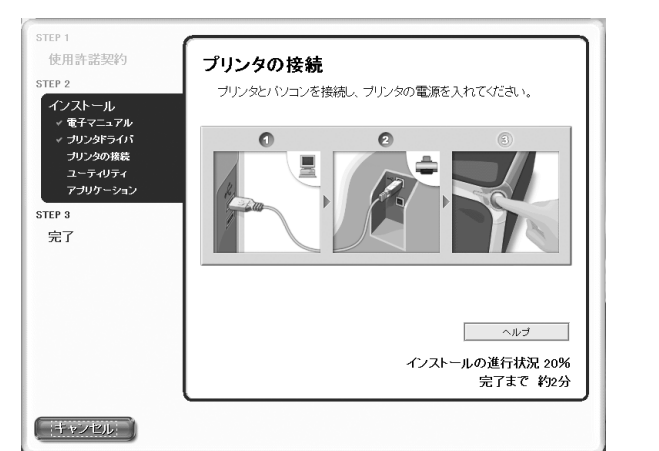

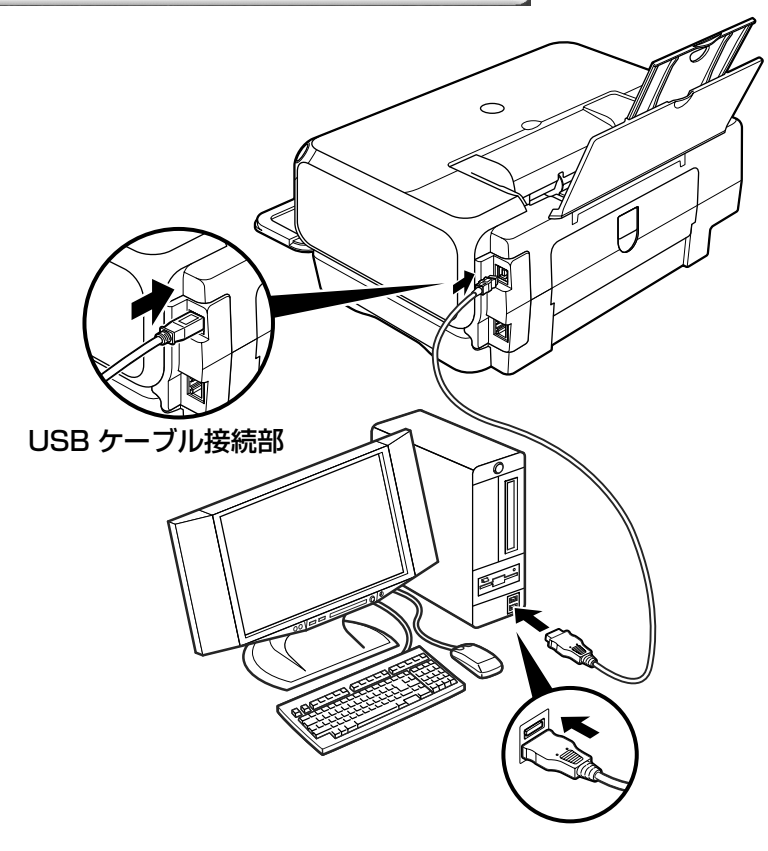

61

# 9 プリンタの電源を入れる

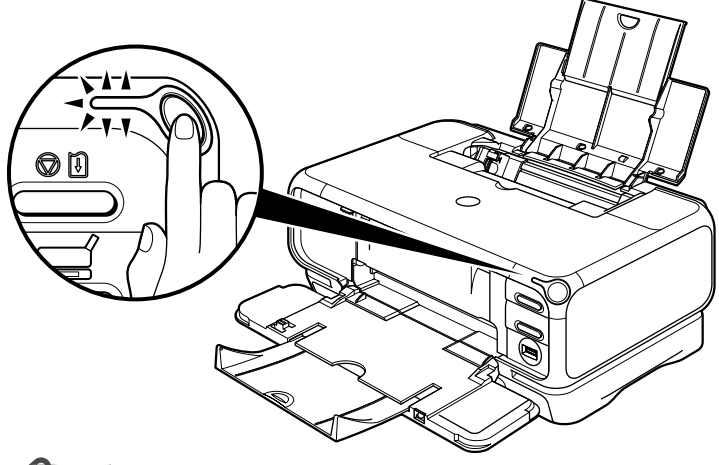

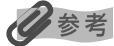

2 分経っても次の手順に進めないときは、画面のメッセージをご覧になり、対処方法を確認してください。

### **10** [USB ケーブル接続でプリンタを使用する] を選び、[次へ] ボタンをク リックする

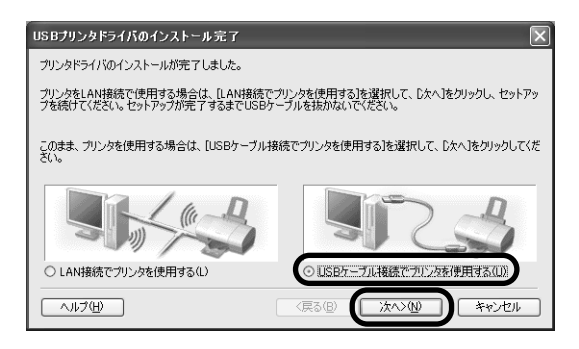

# 】】 [インストール結果] の画面が表示されたら、[OK] ボタンをクリックする

|      | 図 電子マニュアル                  | インストールしました |
|------|----------------------------|------------|
| ール   | プリンタドライバ                   | インストールしました |
|      | ③ネットワークセットアップ              | インストールしました |
|      | State PIXUS Network Tool   | インストールしました |
| ール結果 | 🖆 PhotoRecord              | インストールしました |
| ニュアル | 🖉 Easy-WebPrint            | インストールしました |
| 置調整  | Easy-PhotoPrint            | インストールしました |
| リンタ  | 参らくちんCDダイレクトプリント for Canon | インストールしました |
|      | 🎕 Easy-PrintToolBox        | インストールしました |
|      | ◎ マイ ブリンタ                  | インストールしました |
|      |                            |            |

# セットアップ

#### 日参考

インストールを完了するために、コンピュータを再起動させる画面が表示されることがあります。画面の指示に したがって、[OK] ボタンをクリックしてください。

### 12 [電子マニュアル] の画面が表示されたら、内容を読んで [次へ] ボタンを クリックする

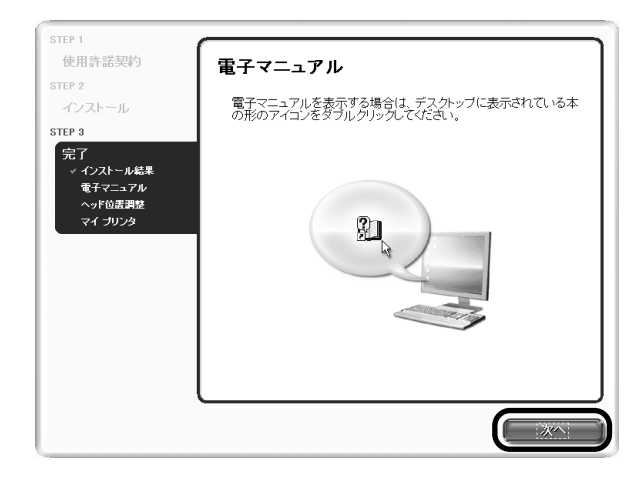

# 13 プリントヘッドの位置調整をする

操作方法については、「プリントヘッドの位置調整をする」(P.81)を参照してください。

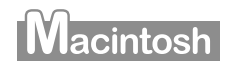

### 】 コンピュータとプリンタを USB ケーブルで接続する

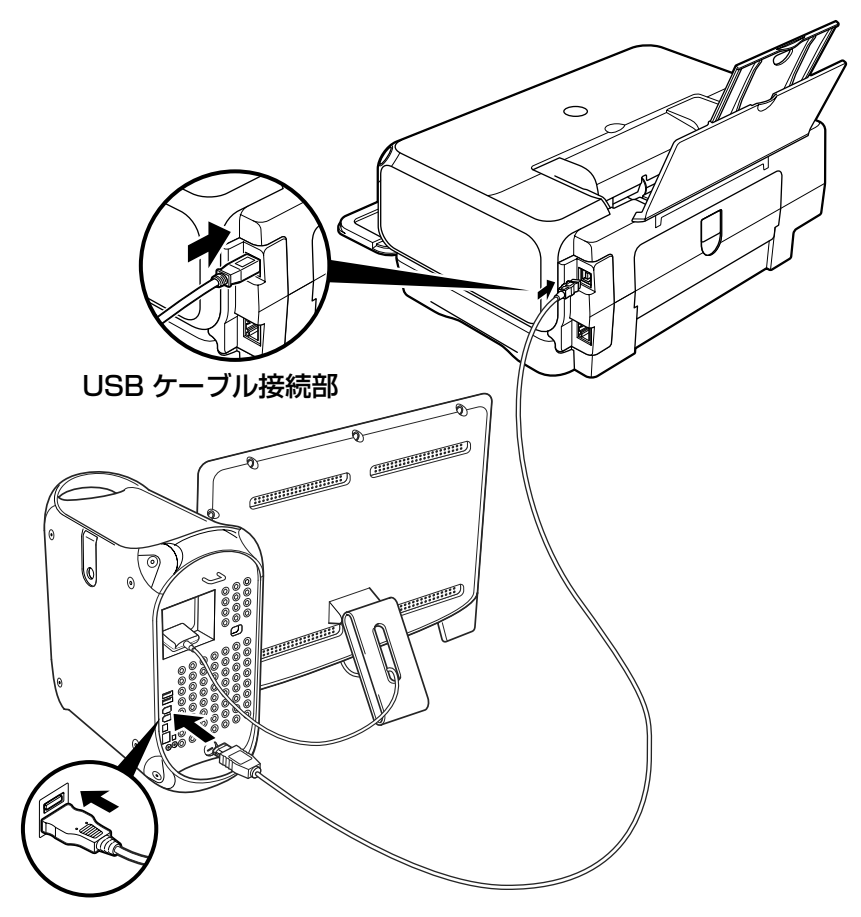

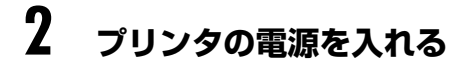

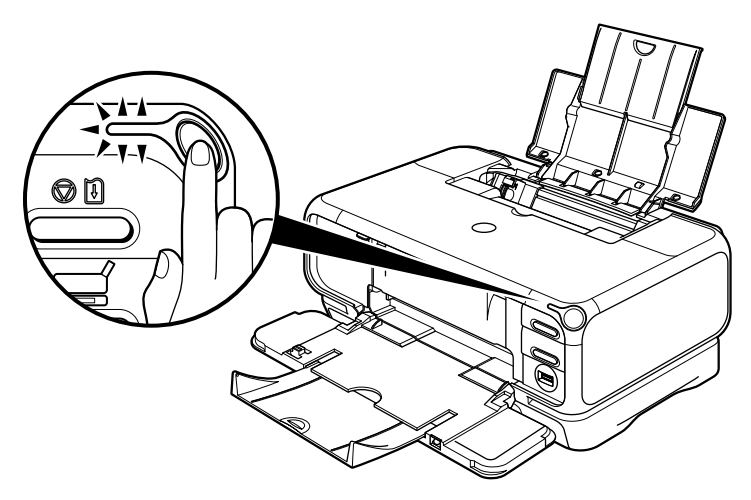

### **3** コンピュータの電源を入れて Mac OS を起動する

- **4** 『プリンタソフトウェア CD-ROM』をCD-ROM ドライブに入れる
- 5 デスクトップ上にある ④ をダブルクリックし、[プリンタドライバ] フォ ルダをダブルクリックする

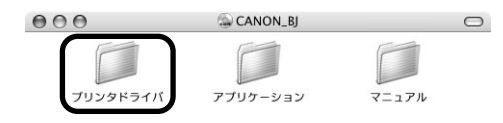

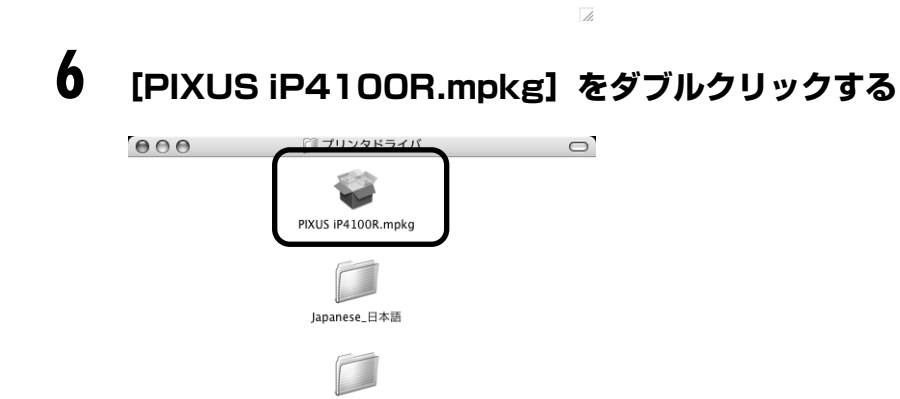

Packages

Mac OS X v.10.2.x をお使いの場合は、[認証] 画面が表示されます。管理者の名前と パスワードを入力し、[OK] ボタンをクリックしてください。管理者の名前とパスワード がわからないときは、 アボタンをクリックしてください。

# 7 [続ける] ボタンをクリックする

| 000                                                                                                    | BJ プリンタドライバ をインストール                                                                                              |
|----------------------------------------------------------------------------------------------------|----------------------------------------------------------------------------------------------------|
|                                                                                                    | ようこそ BJ プリンタドライバ インストールへ                                                                                         |
| <ul> <li>・ 紹介</li> <li>・ 使用許諾契約</li> <li>・ インストール供</li> <li>・ インストールの</li> <li>・ インストール中</li> <li>・ 仕上げ</li> </ul> | ようこそ、PHXUS IP4100R ブリンタドライパインストールへ!<br>このプログラムは、PHXUS IP4100R ブリンタドライバをインストール<br>するために必要な作業をご案内します。<br>を選択<br>権類 |
|                                                                                                    | 展る「続ける」                                                                                                    |

8 使用許諾契約の画面が表示されたら、内容をよく読んで[続ける] ボタン をクリックし、[同意します] ボタンをクリックする

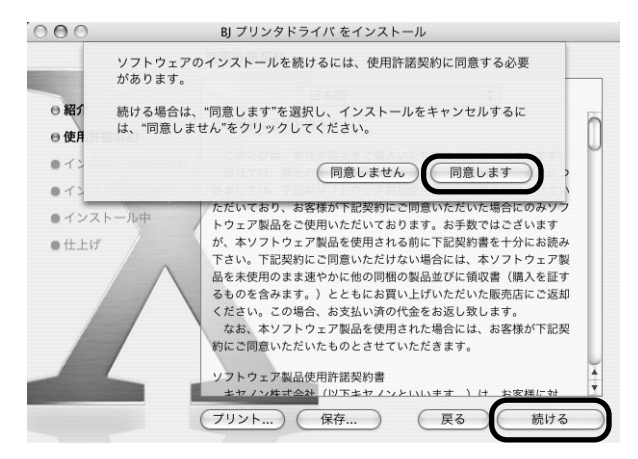

プリンタドライバのインストール先を確認し、[続ける] ボタンをクリック する

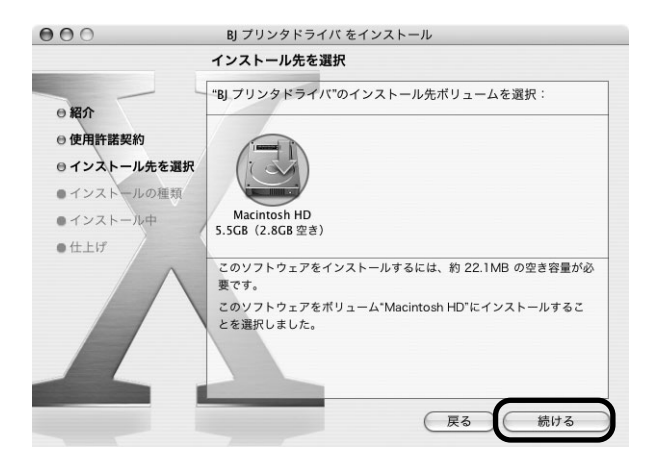

9

# 10 [インストール] ボタンをクリックする

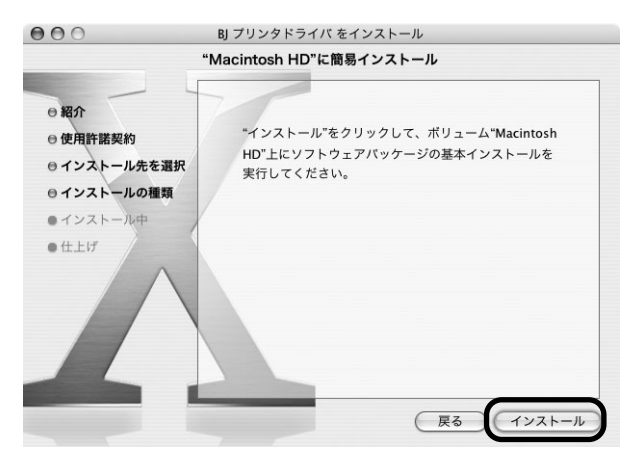

Mac OS X v.10.2.x をお使いの場合は、手順 12 に進んでください。

### ┃ **】 管理者の名前とパスワードを入力し、[OK] ボタンをクリックする**

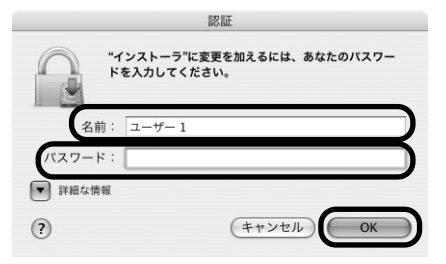

管理者の名前とパスワードがわからないときは、 ?? ボタンをクリックしてください。

# 12 メッセージを確認し、[インストールを続ける] ボタンをクリックする

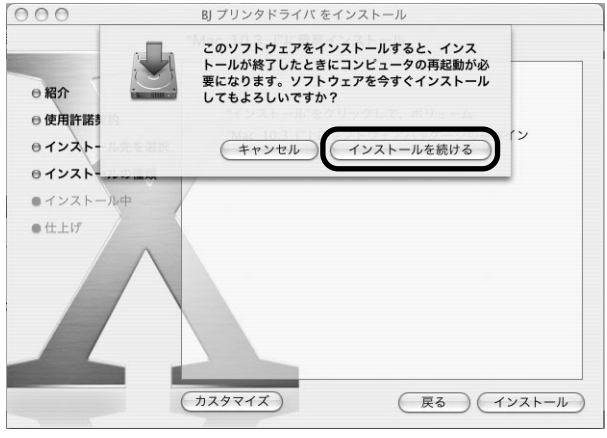

インストールが始まります。

# 13 [再起動] ボタンをクリックする

| 000                                                                                                    | BJ プリンタドライバ をインストール                                                |
|----------------------------------------------------------------------------------------------------|--------------------------------------------------------------------|
|                                                                                                    | ソフトウェアをインストール                                                      |
| <ul> <li>● 紹介</li> <li>● 使用許諾契約</li> <li>● インストール先を選訪</li> <li>● インストールの種類</li> <li>● インストールの種類</li> <li>● インストール中</li> <li>● 仕上げ</li> </ul> | R<br>ソフトウェアが正常にインストールされました<br>「再起動"をクリックして、ソフトウェアのインストールを終了してください。 |
|                                                                                                    | 展石一再起動                                                             |

コンピュータが再起動し、PIXUS Network Tool が起動します。PIXUS Network Tool が起動しない場合は、[ライブラリ] フォルダから [Printers] → [Canon] → [BJPrinter] → [Utilities] → [PIXUS Network Tool] を順にダブルクリックしてください。

### **】4** ポップアップメニューから [セットアップ] を選び、[プリンタ設定ユー ティリティ] ボタンをクリックする

| セットアップ                               | :                                         |                                                          |
|--------------------------------------|-------------------------------------------|----------------------------------------------------------|
| プリンタ:                                |                                           |                                                          |
| 名前                                   | 種類                                        | 接続先                                                      |
| P_4100R                              | Canon                                     | USB                                                      |
|                                      |                                           |                                                          |
| 「リンタをUSBケー<br>∃了しているプリン<br>」てプリンタの追加 | ブルで接続して使用する場<br>タを使用する場合は、[プ<br>を行ってください。 | 更新     詳細設定     注約設定     すでにネットワーク設定が リンタ設定ユーティリティ」をクリック |

Mac OS X v.10.2.x をお使いの場合は、[プリントセンター] ボタンをクリックしてく ださい。

# 15 [中止] ボタンをクリックする

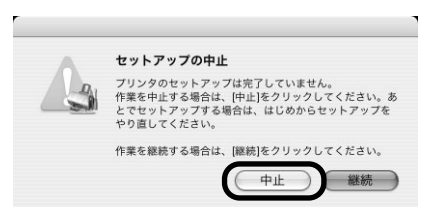

# 16 プリンタリストにプリンタが追加されていることを確認する

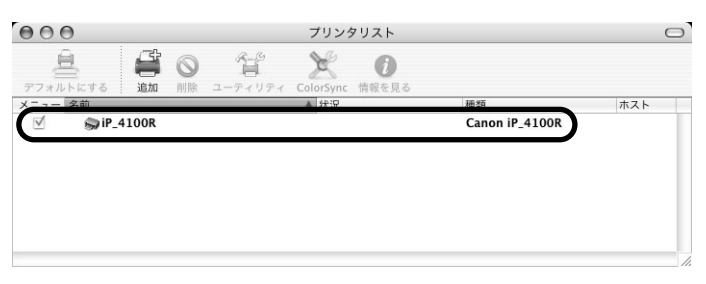

#### 多参考

プリンタが追加されていない場合は、プリンタの追加を行ってください。[追加] をクリックし、ポップアップ メニューから [USB] を選んでください。[製品] から [iP\_4100R] を選び、[追加] ボタンをクリックして ください。

プリンタを確認したら、[プリンタ設定ユーティリティ] (プリントセンター)を終了して ください。

## 17 アプリケーションをインストールする

●『プリンタソフトウェア CD-ROM』を CD-ROM ドライブに入れます。

2 デスクトップ上にある 「アプリケーション」フォルダをダ ブルクリックします。 「ANNLE」

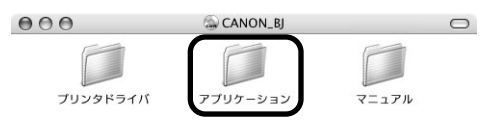

インストールしたいアプリケーション名のフォルダの中にあるインストーラをダブ ルクリックしてください。 以降、画面の指示にしたがって操作を進めてください。

### 18 プリントヘッドの位置調整をする

操作方法については、「プリントヘッドの位置調整をする」(P.81)を参照してください。

### プリンタの設定に合わせて 2 台目以降のコンピュータ をセットアップ

本プリンタがすでにネットワーク上で他のコンピュータと接続されている場合、新たなコン ピュータをプリンタと接続するためには、プリンタの設定に合わせてコンピュータのみセット アップを行う必要があります。

このセットアップは、コンピュータとプリンタを USB ケーブルで接続せずに行います。

### 多参考

コンピュータとプリンタが USB ケーブルで接続されていないことを確認してください。 有線 LAN 接続の場合、コンピュータとプリンタが LAN ケーブルでネットワーク機器に接続されていることを確認して ください。

### Windows

- プリンタの電源を入れる
- **2** コンピュータの電源を入れて Windows を起動する
- **3** 『プリンタソフトウェア CD-ROM』をCD-ROM ドライブに入れる

プログラムが自動的に起動します。起動しない場合は、[スタート] メニューから [マイ コンピュータ] を選び、 (A) をダブルクリックします。

4 次の画面が表示されたら、[おまかせインストール] ボタンをクリックする

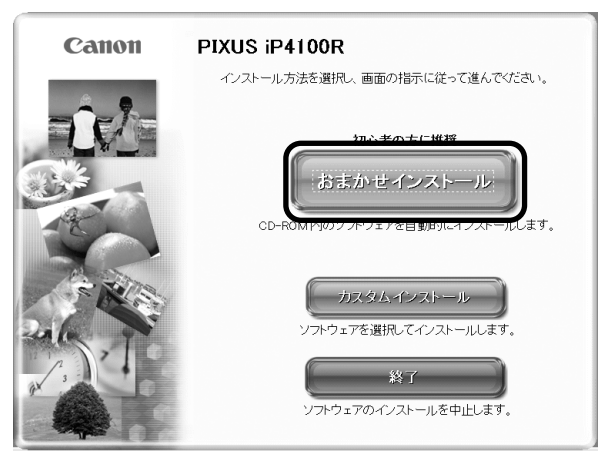

プリンタドライバのインストールには、「おまかせインストール」と「カスタムインストー ル」の2種類があります。

「おまかせインストール」を選ぶと、ドライバ、アプリケーション、電子マニュアルが一度にインストールされます。
日参考

ZoomBrowser EX をインストールする場合は、「カスタムインストール」を選んでください。

5

#### [おまかせインストール] の画面が表示されたら、[インストール] ボタン をクリックする

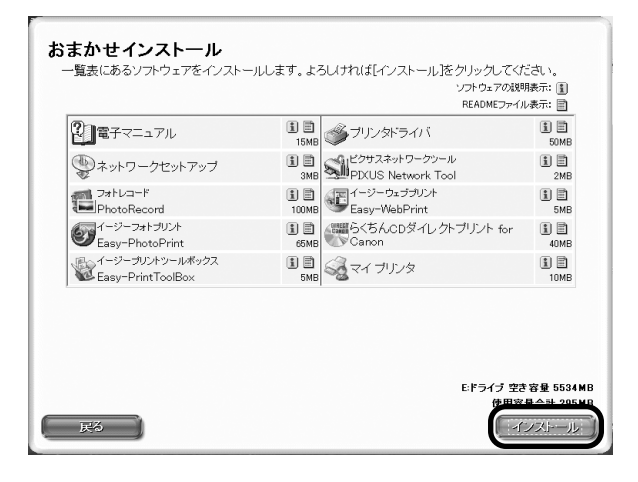

6

[使用許諾契約] の画面が表示されたら、内容をよく読んで [はい] ボタン をクリックする

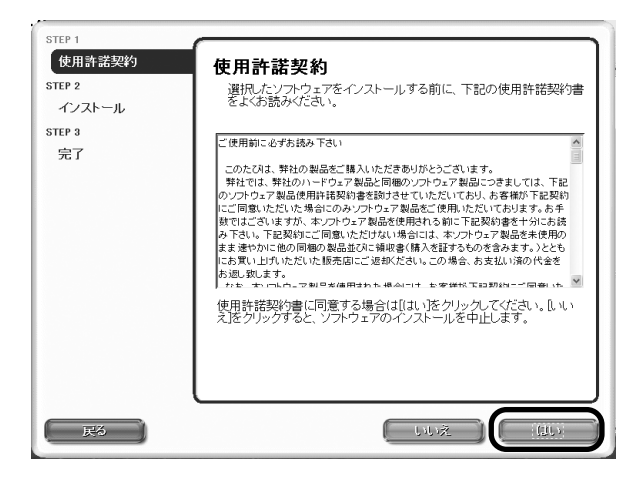

#### 7 [セットアップ方法] の画面が表示されたら、[パソコンのみセットアップ する] を選び、[次へ] ボタンをクリックする

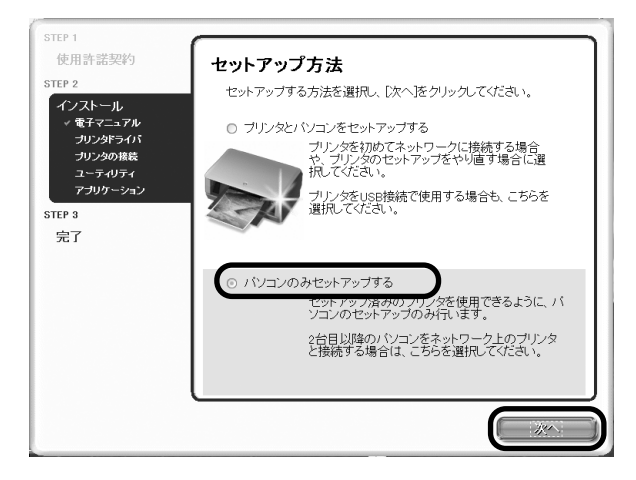

#### プリンタが自動検出される

ネットワーク上にある PIXUS iP4100R が自動検出されます。

#### 日参考

8

プリンタが検出されない場合は、以下のことを確認し、「更新」ボタンをクリックしてください。

- プリンタの電源が入っているか確認してください。
- ファイアウォール機能がオフになっているか確認してください。
- 無線 LAN 接続の場合、コンピュータがアクセスポイントに接続されているか確認してください。
- 有線LAN 接続の場合、プリンタがLAN ケーブルでネットワーク機器に接続されているか確認してください。
- ネットワーク上のプリンタに「プリンタへのアクセス制限」が設定されていないことを確認してください。

## 9 使用するプリンタを選び、[次へ] ボタンをクリックする

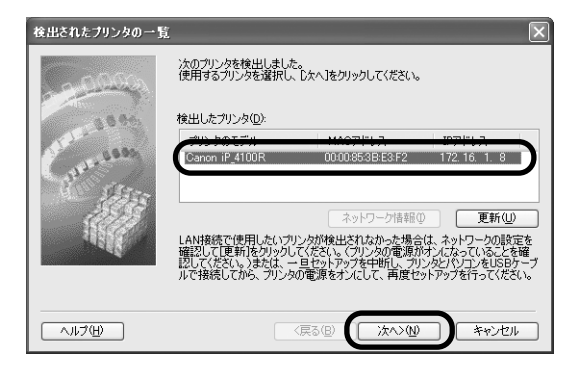

# 10 [完了] ボタンをクリックする

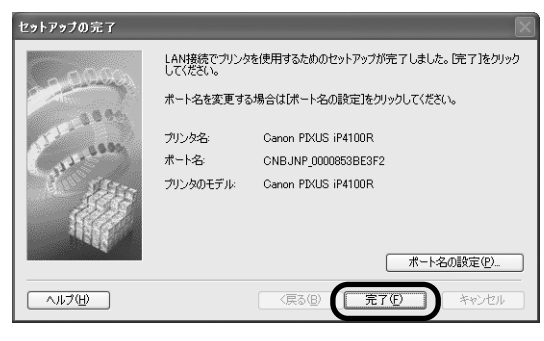

続いて、アプリケーションがインストールされます。

多参考

ポート名を変更する場合は、[ポート名の設定] ボタンをクリックしてください。詳細については、「困ったときには」の「ポート名を任意の名前に変更したい」(P.99)を参照してください。

# 】】 [インストール結果] の画面が表示されたら、[OK] ボタンをクリックする

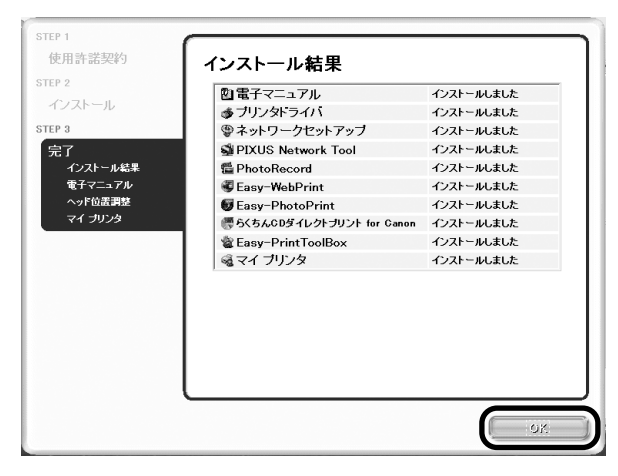

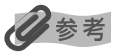

インストールを完了するために、コンピュータを再起動させる画面が表示されることがあります。 画面の指示に したがって、[OK] ボタンをクリックしてください。

## 12 [電子マニュアル] の画面が表示されたら、内容を読んで [次へ] ボタンを クリックする

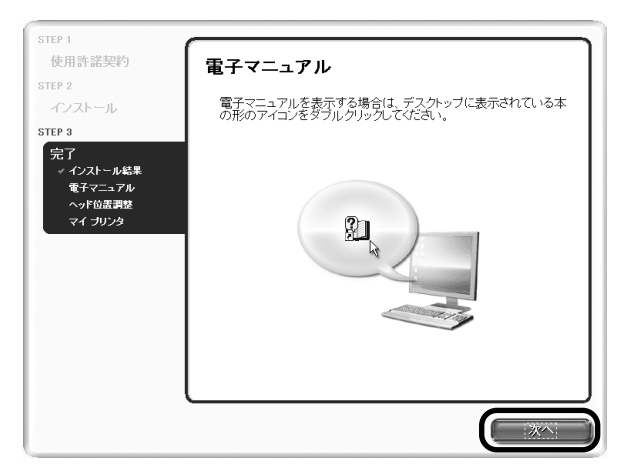

[ヘッド位置調整]画面が表示されます。すでにプリントヘッドの位置調整が行われている場合は、再度行う必要はありません。

以降の手順については、「プリントヘッドの位置調整をする」(P.82)の手順3を参照してください。

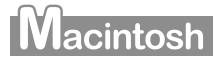

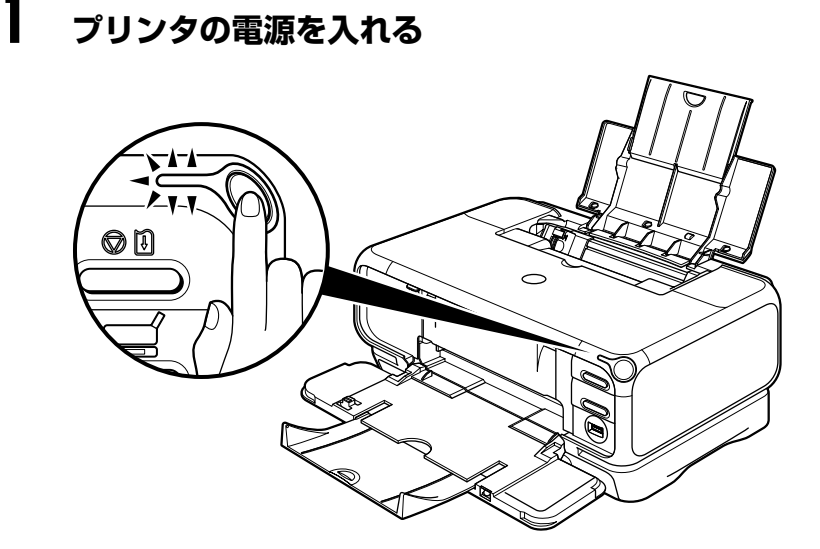

**2** コンピュータの電源を入れて Mac OS を起動する

# 3 『プリンタソフトウェア CD-ROM』をCD-ROM ドライブに入れる

1

#### 4 デスクトップ上にある ④ をダブルクリックし、[プリンタドライバ] フォ ルダをダブルクリックする

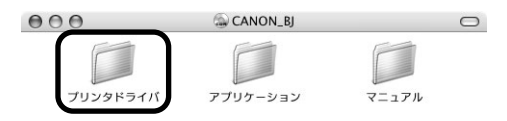

## **5** [PIXUS iP4100R.mpkg] をダブルクリックする

| 000 | プリンタドライバ           | $\Box$ |
|-----|--------------------|--------|
|     |                    |        |
|     | PIXUS iP4100R.mpkg |        |
|     |                    |        |
|     | Japanese_日本語       |        |
|     |                    |        |
|     | Packages           |        |
|     |                    |        |

Mac OS X v.10.2.x をお使いの場合は、[認証] 画面が表示されます。管理者の名前と パスワードを入力し、[OK] ボタンをクリックしてください。管理者の名前とパスワード がわからないときは、 アボタンをクリックしてください。

1

## 6 [続ける] ボタンをクリックする

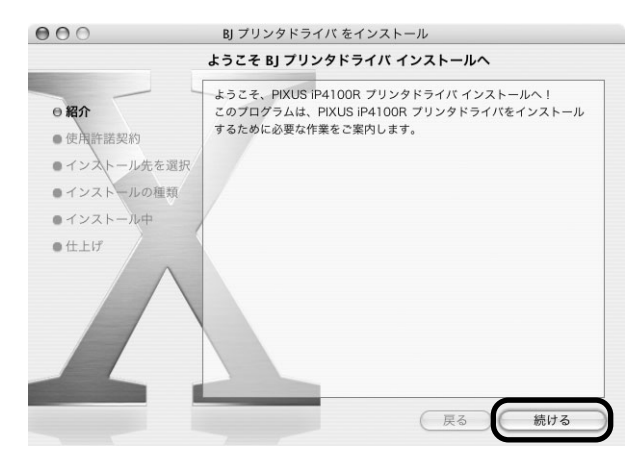

#### 7 使用許諾契約の画面が表示されたら、内容をよく読んで[続ける] ボタン をクリックし、[同意します] ボタンをクリックする

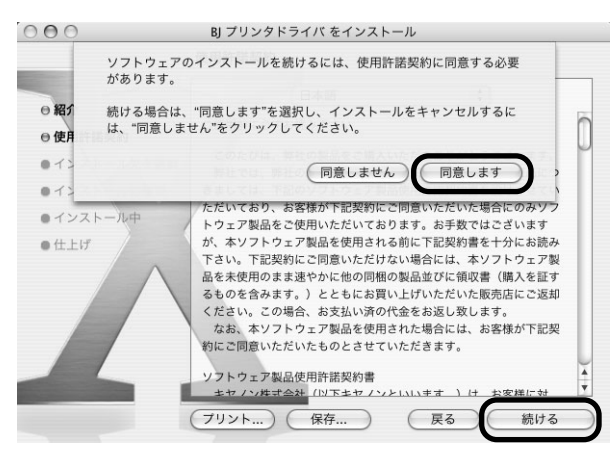

8

9

#### プリンタドライバのインストール先を確認し、[続ける] ボタンをクリック する

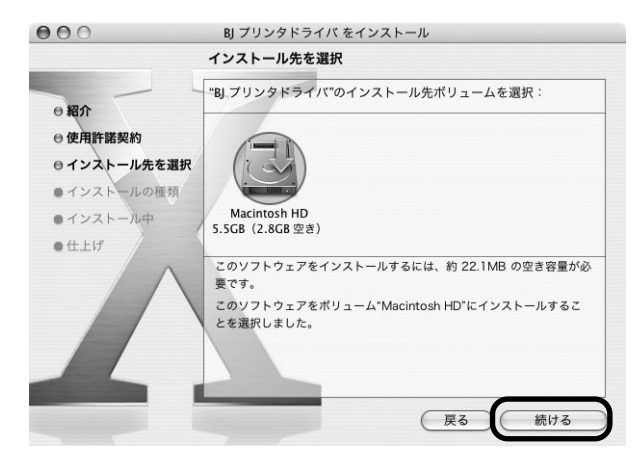

[インストール] ボタンをクリックする

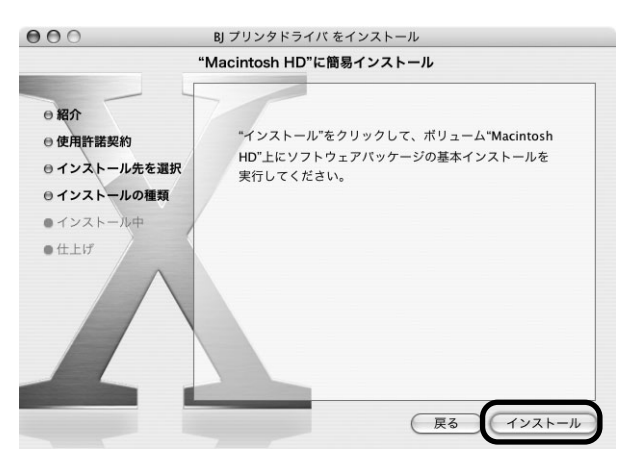

Mac OS X v.10.2.x をお使いの場合は、手順 11 に進んでください。

# 10 管理者の名前とパスワードを入力し、[OK] ボタンをクリックする

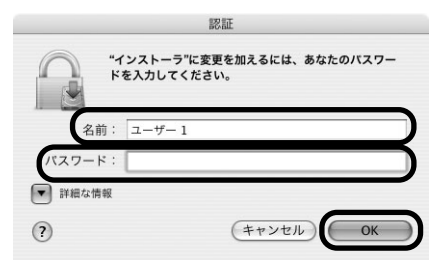

管理者の名前とパスワードがわからないときは、 ?? ボタンをクリックしてください。

## **】】 メッセージを確認し、[インストールを続ける] ボタンをクリックする**

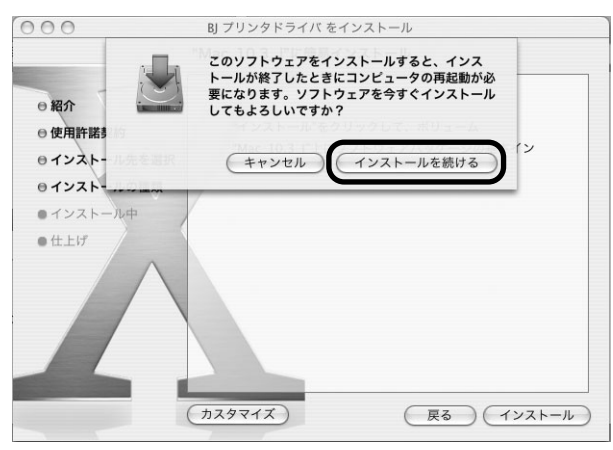

インストールが始まります。

# 12 [再起動] ボタンをクリックする

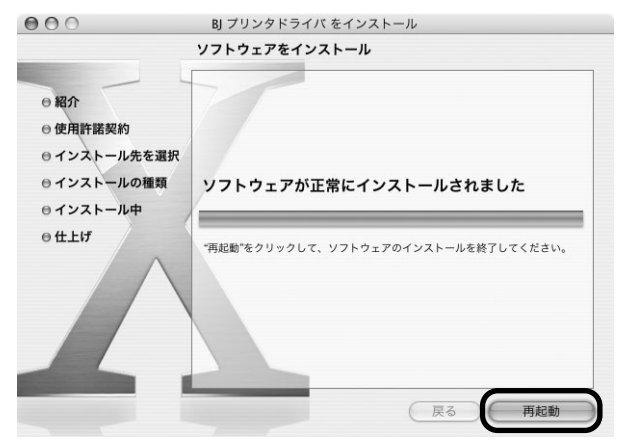

コンピュータが再起動し、PIXUS Network Tool が起動します。PIXUS Network Tool が起動しない場合は、[ライブラリ] フォルダから [Printers] → [Canon] → [BJPrinter] → [Utilities] → [PIXUS Network Tool] を順にダブルクリックしてください。

# 13 ポップアップメニューから [セットアップ] を選ぶ

## 】4 次の画面が表示されたら、[OK] ボタンをクリックする

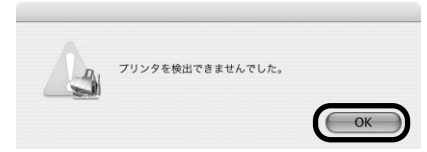

# 15 [プリンタ設定ユーティリティ] ボタンをクリックする

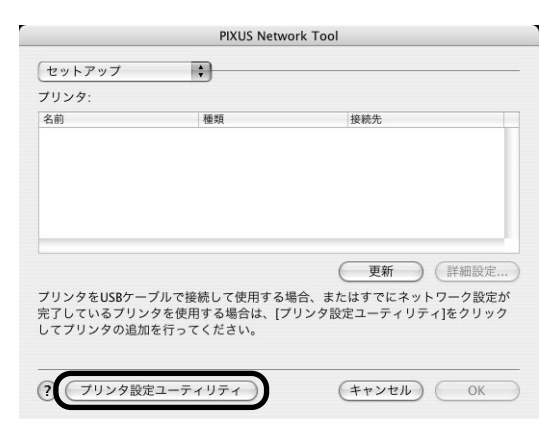

Mac OS X v.10.2.x をお使いの場合は、[プリントセンター] ボタンをクリックしてく ださい。

# 16 [中止] ボタンをクリックする

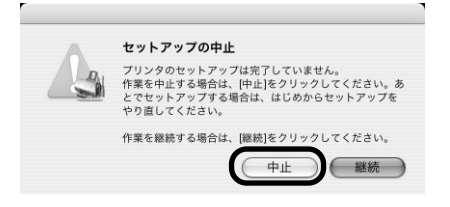

# 17 [追加] をクリックする

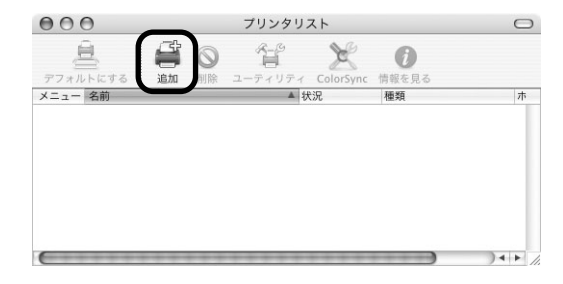

# 18 ポップアップメニューから [Canon BJ ネットワーク] を選び、製品一覧に表示される [iP\_4100R] を選んで、[追加] ボタンをクリックする

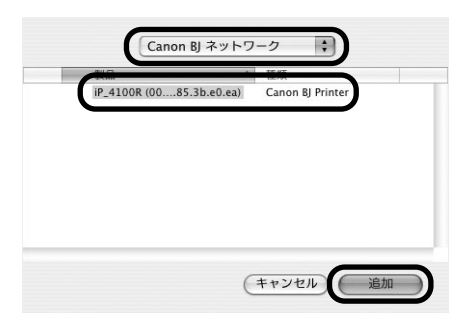

#### 多参考

- [iP\_4100R] のあとに続いている英数字は MAC アドレスです。
- パスワードの入力画面が表示された場合は、「困ったときには」の「セットアップ中に [パスワードの入力] 画面が表示された」(P.98)を参照してください。
- プリンタが表示されない場合は、以下のことを確認してください。
  - ・プリンタの電源が入っているか確認してください。
  - ・ファイアウォール機能がオフになっているか確認してください。
  - ・無線 LAN 接続の場合、コンピュータがアクセスポイントに接続されているか確認してください。
  - ・ 有線 LAN 接続の場合、プリンタが LAN ケーブルでネットワーク機器に接続されているか確認してください。
  - ・ネットワーク上のプリンタに「プリンタへのアクセス制限」が設定されていないことを確認してください。

# 19 プリンタリストにプリンタが追加されていることを確認する

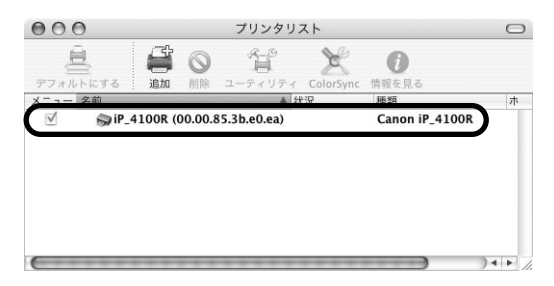

# 20 アプリケーションをインストールする

●『プリンタソフトウェア CD-ROM』を CD-ROM ドライブに入れます。

2 デスクトップ上にある 「
ある 「
ためて」
をダブルクリックし、
「アプリケーション」
フォルダをダ ブルクリックします。

| 000      | S CANON_BJ | 0     |
|----------|------------|-------|
|          |            |       |
| プリンタドライバ | アプリケーション   | マニュアル |

インストールしたいアプリケーション名のフォルダの中にあるインストーラをダブ ルクリックしてください。

1

以降、画面の指示にしたがって操作を進めてください。

### プリントヘッドの位置調整をする

はじめてプリンタをお使いになる場合は、きれいに印刷するためにプリントヘッドの位置を調整 する必要があります。

アプリケーションをインストールした後は、以下の手順にしたがってください。

## Windows

すでにプリントヘッドの位置調整を行っている場合は、手順3に進んでください。

プリントヘッドの位置調整は、プリンタドライバの[印刷設定]画面の[ユーティリティ]シートから行うこともできます。『基本操作ガイド』の「プリントヘッド位置を調整する」を参照して ください。

# 【ヘッド位置調整】の画面が表示されたら、オートシートフィーダに A4 サイズの普通紙を1枚セットし、[実行]ボタンをクリックする

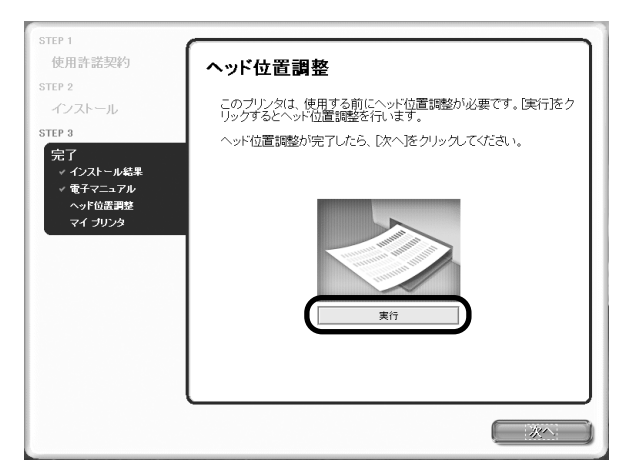

2 次の画面が表示されたら、[ヘッド位置調整] ボタンをクリックする

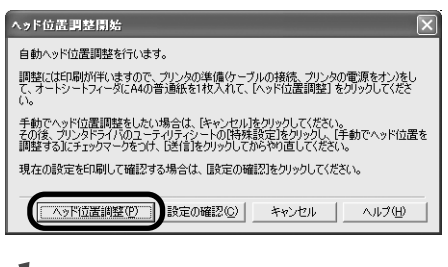

#### 重要

「動作終了までほかの作業は行わないでください。」という画面が表示されたら、[OK] ボタンをクリックし、次の手順までお待ちください。

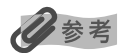

- [設定の確認] ボタンをクリックすると、現在の調整値を印刷して操作を終了します。
- 印刷が開始されるまでに、約 80 秒かかります。

以下のパターンが印刷されたら、ヘッド位置調整が完了します。

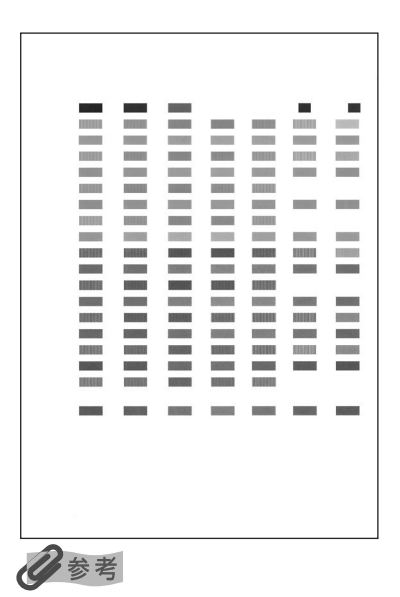

ヘッド位置調整が正しく行われなかった場合は、電源ランプがオレンジ色に 11回点滅します。

このような場合は、『基本操作ガイド』の「電源ランプがオレンジ色に点滅している」を参照し、再度ヘッド位 置調整を行ってください。

## **3** [ヘッド位置調整] の画面の [次へ] ボタンをクリックする

| STEP 1<br>使用許諾契約<br>STEP 2<br>インストール<br>STEP 3<br>デア<br>・インストール総果<br>・電子マニュアル<br>ヘッド位ま理想<br>マイブリンク | ヘッド位置調整<br>このプリンダは、使用する前にヘッド位置調整が必要です。「実行活ク<br>リッグするとへッド位置調整が行います。<br>ヘッド位置調整が完了したら、「次へをクリックしてください。 |
|----------------------------------------------------------------------------------------------------|----------------------------------------------------------------------------------------------------|
|                                                                                                    | <b>東</b> 行                                                                                          |

#### 4 [マイ プリンタ]の画面が表示されたら、内容を読んで[次へ]ボタンを クリックする

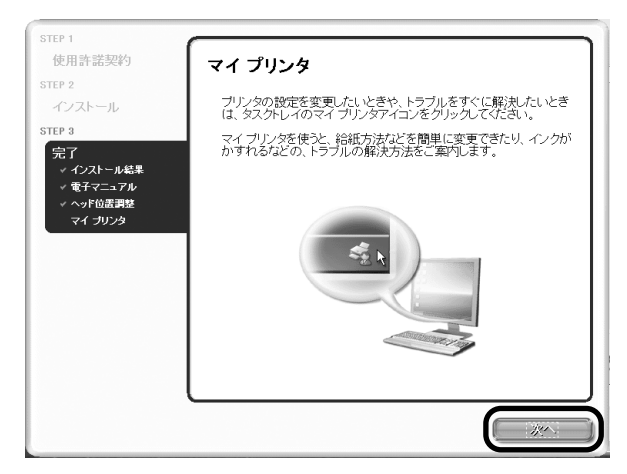

### 5 [インストールが完了しました]の画面が表示されたら、[終了] ボタンを クリックする

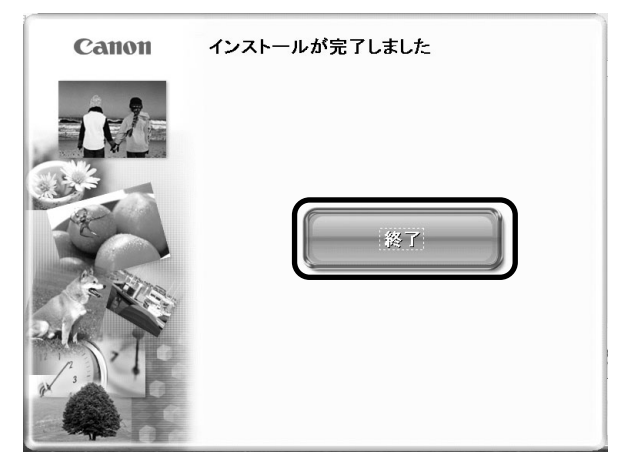

日参考

[再起動] ボタンが表示された場合は、[すぐにパソコンを再起動する] にチェックマークが付いていることを確 認し、[再起動] ボタンをクリックしてください。

「おまかせインストール」が完了すると、 (マイ プリンタ)がデスクトップに表示されます。 (マイ プリンタ)をダブルクリックすると、「プリンタの設定」や「困ったときには」などの情報が表示されます。プリンタの設定を確認・変更したいときや、プリンタの操作に困ったときにお使いください。

### Macintosh

#### 】 オートシートフィーダに A4 サイズの普通紙を 1 枚セットする

## **2** BJ Pinter Utility を表示する

- プリンタドライバをインストールしたハードディスクの中の、[アプリケーション]
   フォルダ、[ユーティリティ] フォルダを順にダブルクリックします。
- [プリンタ設定ユーティリティ] アイコンをダブルクリックします。
   Mac OS X v.10.2.x をお使いの場合は、[プリントセンター] アイコンをダブルク リックします。

3 [名前]から [iP\_4100R]を選び、 [ユーティリティ]または [設定]をクリックします。

④ [製品]から [iP\_4100R]を選び、[メンテナンス]ボタンをクリックします。

#### 3 プリントヘッドの位置調整を行う

🕕 ポップアップメニューから [テストプリント] を選びます。

2 [ヘッド位置調整] をクリックします。

3 メッセージを確認し、[ヘッド位置調整] ボタンをクリックします。

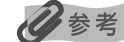

[設定の確認]ボタンをクリックすると、現在の調整値を印刷して操作を終了します。

印刷が開始されるまでに、約80秒かかります。

以下のパターンが印刷されたら、プリントヘッド位置調整が完了します。

|    |                 |                    | 100                   |                         |               |                              | 100                                                                                                    |
|----|-----------------|--------------------|-----------------------|-------------------------|---------------|------------------------------|----------------------------------------------------------------------------------------------------|
|    |                 | 10000              | a second second       | Contraction of the      | 10000         |                              | 000000                                                                                                    |
|    |                 |                    | C. C. ST.             | 200220                  | CONTRACTOR OF | Constant of the              | C. STREET, ST.                                                                                                    |
|    |                 | 0.000              |                       | 10000                   | 100000        |                              | 1000                                                                                                    |
|    | 1000            | and the second     | and the second        |                         |               | Contraction of the           | 1000                                                                                                    |
|    |                 |                    |                       |                         |               |                              |                                                                                                    |
|    |                 |                    |                       |                         |               |                              | 12.00                                                                                                    |
|    |                 |                    |                       | and the second second   |               |                              |                                                                                                    |
|    |                 |                    | 10000                 | Concession in which the |               | Section 2.                   | CONTRACTOR OF STREET, STREET, |
|    |                 |                    | 100425                |                         |               |                              | 10000                                                                                                    |
|    |                 |                    | C. C. C.              |                         |               | and second                   |                                                                                                    |
|    |                 |                    | and the second        |                         |               |                              |                                                                                                    |
|    |                 |                    | 1.000                 |                         | 10000         | Des Contra                   |                                                                                                    |
|    |                 |                    | 101530                |                         |               |                              | Sec. and                                                                                                    |
|    | (Charles of the | Contraction of the | and the second second |                         |               | 1000                         | and the second second                                                                                                    |
|    |                 | 100.200            | and the second        |                         |               |                              | Contraction of the                                                                                                    |
|    |                 |                    |                       | 100                     |               | Statistics.                  | 1000                                                                                                    |
|    |                 | 24121              |                       |                         |               |                              |                                                                                                    |
|    | _               | _                  | -                     | -                       | _             | _                            |                                                                                                    |
|    |                 |                    | and postation         |                         | Section 201   | Construction of Construction |                                                                                                    |
|    |                 |                    |                       |                         |               |                              |                                                                                                    |
|    |                 |                    |                       |                         |               |                              |                                                                                                    |
|    |                 |                    |                       |                         |               |                              |                                                                                                    |
|    |                 |                    |                       |                         |               |                              |                                                                                                    |
|    |                 |                    |                       |                         |               |                              |                                                                                                    |
|    |                 |                    |                       |                         |               |                              |                                                                                                    |
|    |                 |                    |                       |                         |               |                              |                                                                                                    |
| 2  | 1               |                    |                       |                         |               |                              |                                                                                                    |
| 70 | る老              |                    |                       |                         |               |                              |                                                                                                    |

ヘッド位置調整が正しく行われなかった場合は、電源ランプがオレンジ色に11回点滅します。

このような場合は、『基本操作ガイド』の「電源ランプがオレンジ色に点滅している」を参照し、再度ヘッド位 置調整を行ってください。

# プリンタのネットワーク設定情報 と初期化について

#### プリンタのネットワーク設定情報を印刷する

プリンタのリセットボタンを、電源ランプが6回点滅するまで押し続け、6回目が点滅したらリ セットボタンから指を離します。

#### 重要

設定情報を印刷した用紙には、お使いのコンピュータに関する重要な情報が記載されております。お取り扱いには、十 分ご注意ください。

印刷される設定情報は以下のとおりです。

- プリンタ名
- ファームウェアバージョン
- 無線 LAN の動作モード
- 有線 LAN の設定
- プリンタへのアクセス制限
- 管理パスワード など

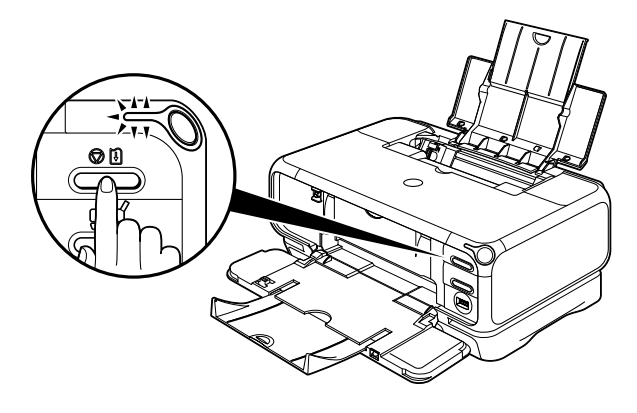

## プリンタのネットワーク設定情報を初期化する

設定した情報を初期化するには、以下の手順にしたがってください。

## ▲重要

初期化を行うとコンピュータとの接続情報がすべて削除され、印刷ができなくなります。初期化を行う際には、十分注 意してください。

#### 】 コンピュータとプリンタを USB ケーブルで接続する

## 2 プリンタの電源を入れる

## 3 PIXUS Network Tool を起動する

Windows をお使いの場合、[スタート] メニューから [すべてのプログラム](または [プログラム]) → [PIXUS Network Tool] → [PIXUS Network Tool] を選びます。 Macintosh をお使いの場合、[ライブラリ] フォルダから [Printers] → [Canon] → [BJPrinter] → [Utilities] → [PIXUS Network Tool] を順にダブルクリックします。

## 4 初期化するプリンタを選ぶ

## 5 [設定] メニューから [メンテナンス] を選ぶ

- 6 [メンテナンス]画面で[設定値の初期化]の[初期化]ボタンをクリックする
- 7 [設定値の初期化] 画面で [はい] ボタン (Windows) または [OK] ボ タン (Macintosh) をクリックする

設定した情報が初期化されます。

# 困ったときには

プリンタのセットアップ中にトラブルが発生したときの対処方法について説明します。

#### 日参考

ここでは、セットアップ中に発生しやすいトラブルを中心に説明します。セットアップ後のトラブルについては、『基本 操作ガイド』や『プリンタ活用ガイド』(電子マニュアル)、『ネットワークガイド』(電子マニュアル)の「困ったとき には」を参照してください。電子マニュアルの見かたについては、P.100を参照してください。

- ◆ 壁越し、およびフロア間でコンピュータからプリンタやアクセスポイントが使用できない→P.88
- ◆ セットアップができない → P.88
- ◆ プリンタに暗号化が設定されている場合、再びセットアップできない → P.88
- ◆ セットアップ中に [アクセスポイント一覧] 画面が表示された → P.88
- ◆ 使用したいアクセスポイントが見つからない/手動でアクセスポイントを設定したい → P.90
- ◆ WEP (暗号化キー)を設定したアクセスポイントと接続できない(設定した暗号化キー を忘れてしまった) → P.92
- ◆ WEP(暗号化キー)の設定方法がわからない → P.92
- ◆ 使用したいアクセスポイントと接続できない → P.93
- ◆ セットアップ中に [プリンタの IP アドレス設定] 画面が表示された → P.94
- ◆ プリンタの IP アドレスまたは MAC アドレスを確認したい → P.95
- ◆ コンピュータの IP アドレスを調べたい → P.95
- ◆ セットアップ中に [プリンタのネットワーク設定] 画面が表示された → P.96
- ◆ 無線 LAN でプリンタがアクセスポイントと通信できない → P.97
- ◆ アクセスポイントの MAC アドレスフィルタリングを行った、または WEP キー(パス ワード(WEP キー))を入力したら、プリンタと通信できなくなった → P.98
- ◆ Windows ネットワーク環境設定を変更すると、プリンタが見つからない → P.98
- ◆ セットアップ中に [パスワードの入力] 画面が表示された → P.98
- ◆ 管理パスワードを忘れてしまった → P.98
- ◆ Windows ポート名を任意の名前に変更したい → P.99
- ◆ ネットワーク設定情報が印刷できない → P.99
- ◆ 複数のアクセスポイントが混在する状況で使用したい → P.99
- ◆ 途中までセットアップしたプリンタを再びセットアップしたい → P.99
- ◆ Windows Windows XPの Service Pack のバージョンを確認したい → P.99

| 現象                                                   | 対処方法                                                                                                    |
|------------------------------------------------------|----------------------------------------------------------------------------------------------------|
| 壁越し、 およびフロア間でコンピュー<br>タから プリンタ やアクセス ポイント<br>が使用できない | 壁越しやフロア間でも通信できますが、通信状態が悪くなる可能性がありま<br>す。<br>金属は電波を反射し、コンクリートは電波を減衰させるため、金属、コンク<br>リート、金属性の素材が入った木材、土壁、断熱材は電波を通しません。<br>壁の材質により通信できない場合は、壁を挟まない場所でお使いください。                                                                                                    |
| セットアップができない                                          | <ul> <li>USB ケーブルが抜けかかっていたり、誤ったボートに接続されていないか確認してください。</li> <li>セットアップするブリンタのプリンタドライバがインストールされているか確認してください。</li> <li>ブリンタの電源が入っているか確認してください。</li> <li>ブリンタの電源が入っている場合は、電源を一度消し、再度電源を入れ直してください。</li> <li>USB 接続でセットアップした場合は、印刷ができるか確認してください。</li> <li>USB 接続でセットアップした場合は、印刷ができるか確認してください。</li> <li>「ブリンタとコンビュータをセットアップする」(P.19)を参照し、正しく接続してください。</li> <li>ファイアウォール関連のセキュリティソフトが動作している場合は、ブリンタとの通信が行えないことがあります。セットアップの間は、あらかじめファイアウォール機能をオフにしてください。</li> <li>ファイアウォール機能をオフにしてください。</li> <li>オタンをクリックし、設定を解除してください。セットアップ売了後、自動的にファイアウォールはオンに戻ります。</li> <li>Windows XP の Service Pack 1以前でファイアウォール機能のオフを許可するか確認する画面が表示されます。表示されたら [はい] ボタンをクリックし、設定を解除してください。セットアップ完了後、自動的にファイアウォールはオンに戻ります。</li> <li>Windows XP の Service Pack のバージョンの確認方法については、「困ったときには」の「Windows XP の Service Pack のバージョンを確認したい」(P.99)を参照してください。</li> <li>ルータを経由して使用することはできません。同一セグメント内(ルータを経由しない環境)で使用してください。</li> <li>Macintosh</li> <li>[システム環境設定] → [ネットワーク] → [ネットワークボート設定]を<br/>選んで、使用したいネットワークボートの優先順位を変更してください。</li> </ul> |
| プリンタに暗号化が設定されている<br>場合、再びセットアップできない                  | プリンタの設定値を工場出荷状態に戻し (→ P.86)、 再度 USB ケーブルで<br>接続して、 セットアップを行ってください。                                                                                                    |
| セットアップ中に [アクセスポイント<br>一覧] 画面が表示された                   | <ul> <li>使用したいアクセスポイントとそのままでは通信できない場合やアクセスポイントが見つからなかった場合に表示されます。</li> <li>セキュリティで保護されていないネットワーク環境に接続する場合は、お客様の個人情報などのデータが第三者に漏洩する危険性があります。十分、ご注意ください。</li> <li>1つもアクセスポイントを検出してください。</li> <li>1つもアクセスポイントを検出してください。</li> <li>1つもアクセスポイントを検出してください。</li> <li>1つもアクセスポイントを検出してください。</li> <li>1つもアクセスポイントが検出できなかった場合アクセスポイントを認識するまで数分かかることがあります。詳細については、「無線LAN でプリンタがアクセスポイントと通信できない」(P.97)を参照してください。</li> <li>複数のアクセスポイントが検出された場合マンションなどにお住まいの場合は、近所で使用しているアクセスポイントを指定し、[接続] ボタンをクリックします。[手動設定] 画面でアクセスポイントの設定を指定してアクセスポイントを特定することもできます。</li> </ul>                                                                                                    |

セットアップ中に [アクセスポイント 一覧] 画面が表示された (前ページからつづく)

#### Windows

| セスポイント一覧 | X                                                                          |
|----------|----------------------------------------------------------------------------|
| 20000    | 次のアクセスポイントを検出しました。<br>接続したいアクセスポイントを選択し、「接続」をクリックしてください。<br>検出したアクセスポイント型: |
| 1000     | 強度 暗号 アクセスポイント名称(SSID) 無線チャンネル                                             |
| THE LEAD | Til WEP Canon 5                                                            |
| 1.115    | ネットワーク情報(M) 更新(M)                                                          |
|          | このアクセスポイントに接続するにはネットワークキーを入力してからI接続Iをクリック<br>してください。                       |
|          | ネットワークキー(ビ)                                                                |
|          | アクセスポイントの設定を手動で行う必要がある場合は、「手動設定」をクリックして<br>ください。                           |
| ~17W     | 「手動設定(M).」 (戻る(B) (特徴(C)) キャンセル                                            |
| 7        |                                                                            |

#### Macintosh

|                              | アクセスポイント一覧               |                 |
|------------------------------|--------------------------|-----------------|
| 次のアクセスポイントを検<br>接続したいアクセスポイン | 出しました。<br>トを選択し、[接続]をクリッ | クしてください。        |
| 検出したアクセスポイント                 |                          |                 |
| 強度 暗号 アクセスボイ                 | (ント名称(SSID)              | 無線チャンネル         |
| শ্বন WEP Canon               |                          | 5               |
|                              | ネットワー                    | ク情報 <b>更新</b>   |
| このアクセスポイントに接<br>リックしてください。   | 続するにはネットワークキー            | を入力してから[接続]をク   |
| ネットワークキー:                    |                          |                 |
| アクセスポイントの設定を<br>ください。        | 手動で行う必要がある場合は            | :、[手動設定]をクリックして |
| (?) (手動設定)                   | (キャンセル) (                | 戻る) 接続          |

#### [検出したアクセスポイント]

アクセスポイントからの電波の強さ、WEP キーまたは WPA キーの有無、 アクセスポイント名称 (SSID)、無線チャンネルが確認できます。電波の強 さはアンテナと一緒に表示される電波の本数で表されます。

1:強い

🌇 : 中くらい

❣ : 弱い

WEP または WPA が設定されているかどうかは、以下のように表示されます。

空白:暗号方式の設定なし

WEP:WEPキーあり

WPA:WPAキーあり

#### [ネットワーク情報]

コンピュータやプリンタに設定されているネットワーク情報を表示します。 ネットワーク接続のセットアップ中に、アクセスポイントやプリンタを自動 検出できないときにクリックし、内容を確認してください。 アクセスポイントを検出できないときやアクセスポイントとの接続ができ なかったときなどに有効になります。

#### [更新]

使用したいアクセスポイントが検出されない場合に、クリックしてください。再度アクセスポイントの検出を行います。アクセスポイントの電源を入れておいてください。

#### [ネットワークキー]

使用したいアクセスポイントに WEP キー(Windows)またはパスワード (WEP キー)(Macintosh)、または WPA キーが設定されている場合は、 PSK(Pre-shared Key)またはパスフレーズを、アクセスポイントと同じ 書式の同じ長さで入力してください。

 選んだアクセスポイントに WEP または EAP-PSK が設定されて いる場合に、入力可能となります。

| セットアップ中に [アクセスポイント<br>一覧] 画面が表示された<br>(前ページからつづく) | <ul> <li>[手動設定]</li> <li>使用したいアクセスポイントが見つからない場合、または手動でプリンタの<br/>ネットワーク設定を変更し、アクセスポイントの再検出を行いたい場合に、</li> <li>[手動設定] 画面を表示します。</li> <li>ステルス機能/非公開ネットワーク設定のあるアクセスポイントを使用している場合は、[手動設定] 画面でアクセスポイントの設定に合わせて情報<br/>を入力してください。</li> <li>[接続]</li> <li>選んだアクセスポイントと接続を行います。</li> </ul>                                                                                                    |
|---------------------------------------------------|----------------------------------------------------------------------------------------------------|
|                                                   | <ul> <li>本プリンタでは「WPA-802.1x」(Windows) または「WPA<br/>エンタープライズ」(Macintosh)をご使用になれません。そのため、「WPA-802.1x」(Windows) または「WPA エンタープライズ」(Macintosh) が設定されているアクセスポイントを選んだ場合は、グレーアウト表示になり設定できません。</li> <li>本プリンタでは「WPA-PSK」(Windows) または「WPA<br/>パーソナル」(Macintosh) で「AES」をご使用になれません。そのため、「WPA-PSK」(Windows) または「WPA パー<br/>ソナル」(Macintosh)で「AES」が設定されているアクセ<br/>スポイントを選んだ場合は、[設定] ボタンをクリックしても設定できません。</li> </ul> |
| 使用したいアクセスポイントが見つ<br>からない/手動でアクセスポイント<br>を設定したい    | <ul> <li>使用したいアクセスポイントが見つからない場合、または手動でアクセスポイントの設定を行いたい場合は、[アクセスポイント一覧] 画面で[手動設定] 画面で 接続したいアクセスポイント一覧] 画面で [手動設定] 画面で 接続したいアクセスポイントに設定してある内容を入力し、[接続] ボタンをクリックします。入力された内容でアクセスポイントを検出します。</li> <li>         ・ 「理解: セキュリティで保護されていないネットワーク環境に接続する場合は、お客様の個人情報などのデータが第三者に漏洩する危険性があります。十分、ご注意ください。     </li> <li>         Windows              「「」「」「「」」」」」」「「」」」」」」」」」」</li></ul>                       |
|                                                   | <b>[使用しない]</b><br>暗号化を使用しないときに選びます。                                                                                                    |

| 使用したいアクセスボイントが見つ |                                                                                                    |
|------------------|----------------------------------------------------------------------------------------------------|
| からない/子動でパクセスホイント | 任意の文字列で WEP キーを設定し、通信内容の暗号化を行います。                                                                                                    |
| (前ページからつづく)      | 愛参考 WEPのネットワークキーを設定していない場合は [WEP 詳細]                                                                                                    |
|                  | 画面が表示されます。設定を変更する場合は、[詳細設定]ボタ                                                                                                    |
|                  | ンをクリックしてください。詳細については、『ネットワークガ                                                                                                    |
|                  | イド」(電子マニュアル)の「[無線 LAN]の設定を変更する」を                                                                                                    |
|                  | 参照してください。                                                                                                    |
|                  |                                                                                                    |
|                  | 任意の又字列でネットワークキーを設定し、通信内容の暗号化を行います。                                                                                                    |
|                  | 一定時間ごとに暗号キーが変更されるので、解読されにくく、ゼキュリティ<br>が強化されます。                                                                                            |
|                  | 愛愛≝ WPA のネットワークキーを設定していない場合は、詳細を設定                                                                                                    |
|                  | する画面が表示されます。設定を変更する場合は、[詳細設定]ボ                                                                                                    |
|                  | タンをクリックしてください。                                                                                                    |
|                  | 詳細については、『ネットワークガイド』(電子マニュアル)の                                                                                                    |
|                  | WPAの詳細設定を変更する」を参照してください。                                                                                                    |
|                  |                                                                                                    |
|                  | 詳細を設定9 る画面が衣示され、「暗ち力式」で迭んだ WEP キーまだは<br>WPA キーの確認や変更ができます。                                                                                |
|                  | [接続]                                                                                                    |
|                  | 指定したアクセスポイントと接続を行います。                                                                                                    |
|                  | Macintosh                                                                                                    |
|                  | 手動設定                                                                                                    |
|                  | 接続したいアクセスポイントと同じ設定にして、[接続]をクリックしてください。                                                                                                    |
|                  | ネットワーク(SSID): Canon                                                                                                    |
|                  | 相当の3. (文内しない)<br>「新細胞定                                                                                                    |
|                  | (?) (キャンセル) 反る (接続)                                                                                                    |
|                  | [ネットワーク (SSID)]                                                                                                    |
|                  | アクセスポイントに設定されているネットワークの名前(SSID)を入力し                                                                                                    |
|                  | てください。                                                                                                    |
|                  | ESS-ID とも呼ばれます。註細については、アクセスホイフトのマニュアル<br>を参照してください。                                                                                       |
|                  | 「暗号方式]                                                                                                    |
|                  | [使用しない]                                                                                                    |
|                  | 暗号化を使用しないときに選びます。                                                                                                    |
|                  | [パスワード (WEP) を使用する]                                                                                                    |
|                  | 任意の文字列でパスワード(WEP キー)を設定し、通信内容の暗号化を行<br>います。                                                                                               |
|                  | WEPのネットワークキーを設定していない場合は、[WEP 詳細]     画面が表示されます。設定を変更する場合は、[詳細設定] ボタ     ンをクリックしてください。詳細については、『ネットワークガ     イド』(電子マニュアル)の「[ワイヤレス LAN]の設定を変更 |
|                  | する」を参照してください。                                                                                                    |

| 使用したいアクセスポイントが見つ<br>からない/手動でアクセスポイント<br>を設定したい<br>(前ページからつづく) | <ul> <li>【WPA を使用する】</li> <li>任意の文字列でネットワークキーを設定し、通信内容の暗号化を行います。</li> <li>一定時間ごとに暗号キーが変更されるので、解読されにくく、セキュリティ<br/>が強化されます。</li> <li>WPA のネットワークキーを設定していない場合は、詳細を設定<br/>する画面が表示されます。設定を変更する場合は、【詳細設定】 ボ<br/>タンをクリックしてください。</li> <li>詳細については、『ネットワークガイド』(電子マニュアル)の<br/>「WPA の詳細設定を変更する」を参照してください。</li> <li>【詳細設定】</li> <li>詳細を設定する画面が表示され、[暗号方式] で選んだパスワード(WEP<br/>キー)または WPA キーの確認や変更ができます。</li> <li>【接続】</li> <li>指定したアクセスポイントと接続を行います。</li> </ul>                                                                                                    |
|---------------------------------------------------------------|----------------------------------------------------------------------------------------------------|
| WEP(暗号化キー)を設定したアク<br>セスポイントと接続できない(設定し<br>た暗号化キーを忘れてしまった)     | アクセスポイントに付属のマニュアルを参照し、アクセスポイントの設定を<br>確認してください。また、コンピュータとアクセスポイントが、その設定で<br>通信できることを確認してください。その後、プリンタの設定をアクセスポ<br>イントに合わせてセットアップしてください。                                                                                                    |
| WEP(暗号化キー)の設定方法がわ<br>からない                                     | アクセスボイントに付属のマニュアルを参照し、アクセスボイントの設定を<br>確認してください。また、コンピュータとアクセスボイントがその設定で通<br>信できることを確認してください。その後、プリンタの設定をアクセスボイ<br>ントに合わせてセットアップしてください。<br>WEPを設定する場合は、キーの長さやキーの書式、使用するキー(1~4<br>のいずれか)、認証方式を、アクセスボイントとブリンタおよびコンピュー<br>タで合わせる必要があります。<br>次のような WEP 方式のアクセスボイントの場合は、プリンタにはキーの書<br>式を 16 進数として設定してください。<br>例:<br>64 ビットの場合の例とし、文字で canon と入力すると、以下のようなコー<br>ドを生成するアクセスボイントがあります。<br>キー 1: C9 42 28 B3 AE<br>キー 2: 87 C0 FB 05 6B<br>キー 3: 9A 15 FB F8 F3<br>キー 4: 62 56 67 58 44<br>この種のアクセスボイントと通信可能にあるためには、アクセスポイントで<br>選んだキー番号と同じキー番号を使用するキーに設定し、そのキー番号の<br>コードを 16 進数でプリンタに設定する必要があります。<br>プリンタの認証方式は、通常[自動]を選んでください。アクセスポイントで<br>の設定に合わせて[オープン]または[共有キー]からも選べます。 |

| 使用したいアクセスポイントと接続<br>できない | 接続したいアクセスポイントの SSID /ネットワークの名前を確認し、プリ<br>ンタ側にも同じ SSID /ネットワークの名前を設定してください。<br>無線 LAN 接続でプリンタを使用できる設定になっていることを確認してく<br>ださい。また、アクセスポイントに WEP キー (Windows) またはパスワー<br>ド (WEP キー) (Macintosh)の設定、または WPA キーが設定されてい<br>る場合はプリンタに同様の設定を行ってください。<br>WEP の設定方法については、「WEP(暗号化キー)の設定方法がわからな |
|--------------------------|----------------------------------------------------------------------------------------------------|
|                          | <ul> <li>(P.92)を参照してください。</li> <li>         WPA の設定については、『ネットワークガイド』(電子マニュア<br/>ル)の「WPA の詳細設定を変更する」を参照してください。     </li> <li>         アクセスポイントに MAC アドレスフィルタリングを設定している場合は、         プリンタの MAC アドレスを追加するか、アクセスポイントの MAC アドレ         スフィルタリングを解除してください。     </li> </ul>               |
|                          | 無線 LAN を内蔵したコンピュータでは、使用できる無線チャンネルを制限<br>している場合があります。お使いの無線 LAN を内蔵したコンピュータまた<br>は無線 LAN カードなどのマニュアルを参照し、使用できる無線チャンネル<br>番号を確認してください。                                                                                                    |
|                          | アクセスポイントに設定されている無線チャンネル番号が、上記で確認した<br>無線チャンネル番号に含まれていることを確認してください。含まれていな<br>い場合は、アクセスポイントの無線チャンネルを変更してください。                                                                                                    |
|                          | AirMac をお使いの場合は、ネットワークの名前(SSID)には半角英数文<br>字をご使用ください。<br>● 設置条件について                                                                                                    |
|                          | アクセスポイントとプリンタが、それぞれ無線通信可能な見通しのいい<br>場所に設置されていることを確認してください。                                                                                                    |

| セットアップ中に[プリンタの IP ア<br>ドレス設定]画面が表示された | ネットワーク上のプリンタを検出できなかった場合は、以下の画面が表示さ<br>れます。プリンタの IP アドレスを指定し、[接続]ボタンをクリックしてく<br>ださい。指定された IP アドレスのプリンタを再検出します。                                                                                                    |
|---------------------------------------|----------------------------------------------------------------------------------------------------|
|                                       | Windows                                                                                                    |
|                                       | プリンタのIPアドレス会主     ネットフーク上のプリングを自動性出できませんでした。<br>構成するフリングの目的学校の登録されてきませんでした。<br>()、プログアドレス会員働ない取得するな)       〇・四クアドレス会員働ない取得するな)     〇・0 0 0 0       〇・パングログアドレス会員の第三部でありました。     〇・0 0 0       アンドレス会員の第三部でありました。     ○・0 0 0       サアドレス会員の第三部でありました。     ○・0 0 0       サアドレス会員の第三部でありました。     ○・0 0       サアドレス会員の第三部でありました。     ○・0 0       サアドレス会会     ○・0 0       オットウェイロ・     ○・0 0       イルブ台     (要本回)       (要本回)     18病(公)       キャンセル |
|                                       |                                                                                                    |
|                                       | 自動で IPアドレスを取得します。自動で IP アドレスを取得できない場合は、<br>ネットワーク設定や接続を確認してください。                                                                                                    |
|                                       | [次の IP アドレスを使用する]                                                                                                    |
|                                       | IP アドレスを手動で指定し、プリンタを検出する場合に選んでください。                                                                                                    |
|                                       | [IP アドレス] [サブネットマスク] [デフォルトゲートウェイ]                                                                                                    |
|                                       | 「次のIPアドレスを使用する」を選んだ場合は、フリンタに設定されている<br>それぞれの値を入力してください。                                                                                                    |
|                                       | [ネットワーク情報]                                                                                                    |
|                                       | コンピュータやプリンタのネットワーク設定で使用する情報を表示します。                                                                                                    |
|                                       | ネットワーク接続のセットアップ中に、アクセスポイントやプリンタを自動<br>検出できないときにクリックレー内容を確認してください                                                                                                    |
|                                       | アクセスポイントを検出できないときやアクセスポイントとの接続ができなかったときなどに有効になります。                                                                                                    |
|                                       | [接続]                                                                                                    |
|                                       | 入力された内容でプリンタを再検出します。                                                                                                    |

| セットアップ中に[プリンタの IP ア<br>ドレス設定]画面が表示された<br>(前ページからつづく) | Macintosh           アナワークもワブリンダ自動時出で含まれたした。           ビアドレスを見動時に取得する!           アメトワーク協定!           IIP アドレスを自動的に取得する!                ・キャワーク振            アドレスを自動的に取得する!           自動で IP アドレスを自動的に取得する!           自動で IP アドレスを取得します。自動で IP アドレスを取得できない場合は、<br>ネットワーク設定や接続を確認してください。                Kon IP アドレスを使用する!           IP アドレスを手動で指定してプリンタを検出する場合に選んでください。           IP アドレス1 [サブネットマスク] [ルータ]           I次の IP アドレスを使用する]を選んだ場合は、プリンタに設定されている<br>それぞれの値を入力してください。           IA ットワーク 情報!           コンピュータやプリンタのネットワーク設定で使用する情報を表示します。<br>ネットワーク接続のセットアップ中に、アクセスポイントやブリンタを自動<br>検出できないときにクリックし、内容を確認してください。           アクセスポイントを検出できないときやアクセスポイントとの接続ができ<br>なかったときなどに有効になります。           アクセスポイントを検出できないときやアクセスポイントとの接続ができ<br>なかったときなどに有効になります。           I 使病!           入力された内容でプリンタを再検出します。 |
|------------------------------------------------------|----------------------------------------------------------------------------------------------------|
| プリンタの IP アドレスまたは MAC<br>アドレスを確認したい                   | 設定されている IP アドレスおよび MAC アドレスは、プリンタのネットワー<br>ク設定情報を印刷して確認できます。→ P.85<br>また、[ネットワーク情報] ボタンが [アクセスポイント一覧] 画面などに<br>表示されている場合は、[ネットワーク情報] ボタンをクリックし、[ネット<br>ワーク情報] 画面を表示して確認することもできます。                                                                                                    |
| コンピュータの IP アドレスを調べた<br>い                             | コンピュータに割り振られている IP アドレスを知りたいときは、以下の手順で確認してください。<br>Windows XP または Windows 2000 をお使いの場合<br>① [スタート] メニューから [(すべての)プログラム] → [アクセサリ]<br>→ [コマンドプロンプト] を選ぶ<br>② [ipconfig] と入力し、[Enter] キーを押す<br>ご使用の LAN アダブタの IP アドレスが表示されます。<br>Windows Me または Windows 98 をお使いの場合<br>① [スタート] メニューから [ファイル名を指定して実行] を選ぶ<br>② [名前] に「winipcfg」と入力し、[OK] ボタンをクリックする<br>ご使用の LAN アダブタを選ぶと、IP アドレスが表示されます。<br>Macintosh<br>① [Dock] にある [システム環境設定] を起動し、[ネットワーク] をク<br>リックする<br>② [表示] ボップアップメニューから使用するインターフェースを選ぶ<br>* 無線 LAN でお使いの場合は、[AirMac] を選んでください。<br>③ [TCP/IP] ボタンを選ぶ<br>使用している IP アドレスが表示されます。                                                                                                    |

| セットアップ中に [プリンタのネット | [プリンタのネットワーク設定]画面が表示されるのは、以下のような場合                                                                                                    |  |
|--------------------|----------------------------------------------------------------------------------------------------|--|
| ワーク設定]画面が表示された     | です。<br>● セットアップをいったん中断したプリンタを再セットアップした場合<br>● 使用するネットワーク環境の設定を変更した場合<br>● すでにネットワーク接続されているプリンタを使用する場合<br>セットアップを中断したり、使用するネットワーク環境を変更する場合は、<br>再度、ネットワークの設定を行ってください。すでにネットワーク接続され<br>ているプリンタの設定をそのまま使う場合は、設定を変更しないでセット<br>アップを行ってください。<br>を変更しないでセット                                                                                                    |  |
|                    | 合はアクセスポイント)が正しく通信できることを確認してくだ<br>さい。通信ができない場合は、設定をやり直してください。                                                                                                    |  |
|                    | Windows                                                                                                    |  |
|                    | プリンタのネットワーク会変で<br>現在プリンタム教定されているLANH線板の設定では、パリコンと動作できない可能性が取ります。<br>しているLANH線板を行う力を選択すると、現在の環境で通信化できるようにプリンタの設定を実更<br>プリンタの調整を行わないでセットアップを続ける場合は、「プリンタの設定を実更しないでセットアップを行うた選<br>沢レプルを、広へをプリンクしてださい。                                                                                                    |  |
|                    | ① (⑦) (⑦) (万) (万) (万) (万) (万) (万) (万) (万) (⑦) (⑦) (⑦) (⑦) (⑦) (⑦) (⑦) (⑦) (⑦) (⑦                                                                                                    |  |
|                    | ビ<br>へルブ伝<br>(現3位) 法へう役) 本やンセル                                                                                                    |  |
|                    |                                                                                                    |  |
|                    |                                                                                                    |  |
|                    | 【プリンタの設定を変更しないでセットアップを行う】<br>プリンタに設定されている内容でコンピュータのセットアップを続行しま                                                                                                    |  |
|                    | す。現在はコンピュータがプリンタにネットワーク接続されていないが、プリンタに設定されている内容でコンピュータのセットアップを行いたい場合に選択します。                                                                                                    |  |
|                    | Macintosh                                                                                                    |  |
|                    | Tリンダの波ったワーク設定      Rをプリンダに設定されているLAN接続の設定では、バソコンと適信できない可能性     Monory      Cアンダの設定を変更します。     Cアンダの設定を変更しないでセットアップを続ける場合は、[プリンダの設定を変更<br>しないでセットアップを行うた選択してから、IOK(をクリックしてください。      O アリンダの設定を変更しないでセット      O プリンダの設定を変更しないでです      O プリンダの設定を変更しないでです      O プリンダの設定を変更しないでです      O プリンダの設定を変更しないでです      O プリンダの設定を変更しないでです      O プリンダの設定を変更しないでです      O プリンダの設定を変更しないでです      O プリンダの設定を変更しないでです      O プリンダの設定を変更したからLAN接続      O プリンダの設定を変更しないてたが      O プリンダの設定を変更しないです      O プリンダの設定を変更したからLAN接続      O プリンダのの設定を変更したからLAN接続      O プリンダの設定を変更したからLAN接続      O プリンダの設定      O プリンダの設定      O プリンダの設定      O プリンダの設定      O プリンダの設定      O プリンダの設定      O プリンダの設定      O プリンダの設定      O プリンダの設定      O プリンダの設定      O プリンダの設定      O プリンダの設定      O プリンダの設定      O プリンダの設定      O プリンダの設定      O プリンダの設定      O プレッグ      O プリンダの設定      O プレッグ      O プレッグ      O プレ |  |
|                    | [プリンタの設定を変更しないでセットアップを行う]<br>プリンタに設定されている内容でコンピュータのセットアップを特任しま                                                                                                    |  |
|                    | クリノッに設定されている内容でコノビュータのセットアッフを続行します。現在はコンピュータがプリンタにネットワーク接続されていないが、プリンタに設定されている内容でコンピュータのセットアップを行いたい場合に選択します。                                                                                                    |  |
|                    | レッノンダー時起をしていっとAIN 接続を行う」<br>プリンタを再設定します。すでに設定されている内容が変更され、現在の環<br>境で通信できるようになります。                                                                                                    |  |

| 無線 LAN でプリンタがアクセスポイ | 以下の手順にしたがってください。                                                                                                    |
|---------------------|----------------------------------------------------------------------------------------------------|
| レントと通信できない<br>      | <ol> <li>[アクセスポイントー覧] 画面の [更新] ボタンをクリックし、アクセス<br/>ポイントを再度検索する</li> </ol>                                                                                                    |
|                     | ② それでもアクセスポイントが見つからない場合は、プリンタからアクセスポイントが検出できるようにプリンタの位置を移動してアクセスポイントと近づけたり、障害物を取り除いてから[更新]ボタンをクリックする                                                                                                    |
|                     | ③ それでもアクセスポイントが見つからない場合は、[手動設定] ボタンを<br>クリックし、[手動設定] 画面でアクセスポイントの設定を指定し、[接続] ボタンをクリックする                                                                                                    |
|                     | ④ コンピュータとアクセスポイントが接続できることを確認する                                                                                                    |
|                     | <ul> <li>確認方法については、『ネットワークガイド』(電子マニュアル)の「困ったときには」の「コンピュータとプリンタ(アクセスポイント)が通信可能か確かめたい」を参照してください。</li> <li>アクセスポイントの電源コードをいったん抜いて差し直し、[更新] ボタンをクリックする</li> <li>アクセスポイントの設定についてアクセスポイントの設定内容の変更については、アクセスポイントに付属のマニュアルを参照してください。</li> </ul> |
|                     | 周のマニュアルを参照してくたとい。<br>アクセスポイントに MAC アドレスフィルタリングを設定している場合<br>は、プリンタの MAC アドレスを追加するか、アクセスポイントの MAC<br>アドレスフィルタリングを解除してください。                                                                                                    |
|                     | アクセスポイントがブロードキャスト SSID(ANYなど)を許可してい<br>ない場合やステルス機能/非公開ネットワーク設定を有効にしている場<br>合は、アクセスボイトに設定されている SSID /ネットワークの名前な<br>どの内容をブリンタに手動入力してください。                                                                                                 |
|                     | アクセスポイントに SSID /ネットワークの名前、WEP または WPA<br>を設定している場合は、プリンタの WEP キー(Windows)またはパス<br>ワード(WEP キー)(Macintosh)の設定、または WPA キーの設定を<br>アクセスポイントに合わせて設定してください。SSID /ネットワーク<br>の名前は大文字と小文字では異なります。                                                 |
|                     |                                                                                                    |
|                     | <ul> <li>● WPA の設定については、『ネットワークガイド』(電子マニュ<br/>アル)の「WPA の詳細設定を変更する」を参照してください。</li> <li>● AitMag をお使いの場合は、ネットロークの名前(SSID)」</li> </ul>                                                                                                    |
|                     | ● All Mac をおぼいの場合は、ネットシークの名前(30)D/12<br>は半角英数文字をご使用ください。                                                                                                    |
|                     | ● 無線チャンネルについて                                                                                                    |
|                     | 無線 LAN を内蔵したコンピュータでは、使用できる無線チャンネルを<br>制限している場合があります。お使いの無線 LAN を内蔵したコンピュー<br>タまたは無線 LAN カードなどのマニュアルを参照し、使用できる無線<br>チャンネル数を確認してください。                                                                                                    |
|                     | アクセスポイントに設定されている無線チャンネル番号が、上記で確認<br>した無線チャンネルに含まれていることを確認してください。含まれて<br>いない場合は、アクセスポイントの無線チャンネルを変更してください。<br>● 設置条件について                                                                                                    |
|                     | アクセスポイントとプリンタが、それぞれ無線通信可能な見通 しのいい<br>場所に設置されていることを確認してください。                                                                                                    |

| アクセスポイントの MAC アドレス<br>フィルタリングを行った、または<br>WEP キー (パスワード(WEP キー))<br>を入力したら、ブリンタと通信できな<br>くなった | <ul> <li>アクセスポイントに付属のマニュアルを参照し、アクセスポイントの設定を<br/>確認してください。また、コンピュータとアクセスポイントがその設定で通<br/>信できることを確認してください。</li> <li>アクセスポイントで MAC アドレスフィルタリングを行った場合は、コン<br/>ピュータやネットワーク機器とブリンタ双方のMAC アドレスが登録されて<br/>いることを確認してください。</li> <li>WEP キー (Windows) またはパスワード (WEP キー) (Macintosh) を<br/>入力した場合は、コンピュータやネットワーク機器とブリンタ双方で設定し<br/>た WEP キーと一致していることを確認してください。</li> <li>WEP の設定は WEP キー (Windows) またはパスワード (WEP キー)<br/>(Macintosh) のほか、キーの長さやキーの書式、使用するキー、認証方式<br/>をアクセスポイントとプリンタまたはコンピュータとで一致させる必要が<br/>あります。</li> <li>プリンタの認証方式は、通常[自動]を選んでください。アクセスポイント<br/>の設定に合わせて [オープン] または [共有キー] からも選べます。</li> </ul> |
|----------------------------------------------------------------------------------------------|----------------------------------------------------------------------------------------------------|
|                                                                                              | コンピュータの IP アドレス取得に時間がかかったり、再起動が必要な場合                                                                                                    |
| VVIndows<br>ネットワーク環境設定を変更すると、<br>プリンタが見つからない                                                 | があります。<br>Windows Me または Windows 98 をお使いの場合、コンピュータを再起<br>動してください。<br>コンピュータに有効な IP アドレスが取得されていることを確認の上、再度<br>プリンタを検索してください。                                                                                                    |
|                                                                                              |                                                                                                    |
| セットアップ中に [八スリードの入<br>力] 画面が表示された                                                             | 設定済みのネットワークフリンタに管理パスワートか設定されている場合<br>に、以下の画面が表示されます。<br>Windows<br>「スワートの入フ」 (スワートは入力) (マ) (マ) (マ) (マ) (マ) (マ) (マ) (マ) (マ) (マ                                                                                                    |
| 管理パスワードを忘れてしまった                                                                              | 工場出荷時の状態に戻してください。<br>工場出荷時に戻すと設定済みの情報はすべて失われますので、プリンタの再<br>セットアップが必要です。<br>詳細については、「プリンタのネットワーク設定情報を初期化する」(P.86)<br>を参照してください。                                                                                                    |

| <mark>Windows</mark><br>ポート名を任意の名前に変更したい              | <ul> <li>ポート名を変更したい場合は、[セットアップの完了]画面で[ポート名の設定]ボタンをクリックします。</li> <li>[ポート名の設定]画面が表示され、好きな名前を付けることができます。プリンタが複数ある場合は、覚えやすい名前に変更すると便利です。</li> <li>[ポート名] に、ポート名を半角英数字で 24 文字(全角文字の場合は、Windows XP または Windows 2000 は 24 文字、Windows Me またはWindows 98 は 12 文字)以内で入力してください。固定で入力される[CNBJNP_]と合わせた名称がポート名となります。</li> </ul>                                                                     |
|-------------------------------------------------------|----------------------------------------------------------------------------------------------------|
| ネットワーク設定情報が印刷できな<br>い                                 | 「プリンタのネットワーク設定情報を印刷する」(P.85)を参照してください。<br>それでも印刷できない場合は、[ネットワーク情報]画面等を使用し、コン<br>ピュータから確認してください。                                                                                                    |
| 複数のアクセスポイントが混在する<br>状況で使用したい                          | プリンタを接続したいアクセスポイントとコンピュータが通信可能である<br>ことを確認してください。<br>Windows XP をお使いで、利用可能なネットワークが複数ある場合は、ワ<br>イヤレスネットワークの接続のプロパティ画面で[ワイヤレスネットワー<br>ク] タブをクリックし、[優先するネットワーク] リストのアクセスポイン<br>トがあることを確認してください。最上段ではない位置に接続したいアクセ<br>スポイントがある場合は、そのアクセスポイントを選んで[上へ移動] ボタ<br>ンをクリックし、最上段に移動してください。<br>異なるネットワークで使用されているアクセスポイントの無線チャンネル<br>が十分離れていることを確認してください。<br>詳細については、アクセスポイントに付属のマニュアルを参照してくださ<br>い。 |
| 途中ま でセットアップした プリンタ<br>を再びセットアップしたい                    | 工場出荷時の初期状態に戻し、再度セットアップを行ってください。詳細に<br>ついては、「プリンタのネットワーク設定情報を初期化する」(P.86)を参<br>照してください。再度セットアップを行う場合は、「プリンタとコンピュー<br>タをセットアップする」(P.19)を参照してください。                                                                                                    |
| Windows<br>Windows XP の Service Pack の<br>バージョンを確認したい | <ul> <li>Windwos XP をお使いの場合、ネットワーク設定を正しく行うために、インストールされている Windows XP の Service Pack のバージョンを確認していただくことがあります。</li> <li>確認するには、以下の手順にしたがってください。</li> <li>[スタート]メニューから [マイコンピュータ]を右クリックし、[プロパティ]を選ぶ<br/>[システムのプロパティ] 画面が表示されます。</li> <li>[全般] シートが表示されていることを確認する</li> <li>[システム] 欄で Windows XP のバージョンを確認する</li> </ul>                                                                      |

困ったときには

# 『ネットワークガイド』 の起動方法

『ネットワークガイド』はユーティリティの操作方法、用語などを説明している電子マニュアルで す。セットアップの途中でも、参照することができます。

#### 『ネットワークガイド』を表示する

『ネットワークガイド』をコンピュータの画面に表示する方法について説明します。

## Windows

Windows をお使いの場合、『ネットワークガイド』はプリンタドライバと一緒に自動的にインストールされます。インストールが終了すると、デスクトップにアイコンができます。

#### **「デスクトップ上のアイコン」 をダブルクリックする** 『ネットワークガイド』が表示されます。

#### 多参考

- 『ネットワークガイド』は、[スタート] メニューから表示することもできます。 [スタート] メニューから [すべてのプログラム](または [プログラム])→ [PIXUS iP4100R ガイド] → [iP4100R ネットワークガイド] の順に選びます。
- 『ネットワークガイド』を削除するときは、Windows の [スタート] メニューから [すべてのプログラム] (または [プログラム]) → [PIXUS iP4100Rガイド] → [アンインストーラ] の順に選びます。

#### Macintosh

- 【 『プリンタソフトウェア CD-ROM』を CD-ROM ドライブに入れる デスクトップ上にある 💮 をダブルクリックします。
- 2 [マニュアル] フォルダをダブルクリックする
- 3 [ネットワークガイド] のフォルダをダブルクリックする
- 4 [ネットワークガイド.htm] をダブルクリックする

# 電波について (安全にお使いいただくために)

### 使用上の注意

- 本製品は第2 世代小電力データ通信システム /WLAN(ワイヤレス LAN)システムの無 線装置です。
- 本製品は日本国内仕様です。日本国外では使用できません。
- ●本製品は、電波法に基づく技術基準適合証明を受けた無線設備であり、筐体内部を開ける こと、および内部の回路等を改造することは法律で禁じられています。
- 医療用の装置や電子機器の近くで本製品を使用しないでください。 電波によりそれらの装置や電子機器の動作に影響を与える恐れがあります。

#### 電波干渉に関するご注意

本製品の使用周波数帯では、電子レンジ等の産業・科学・医療用機器のほか工場の製造ライン等 で使用されている移動体識別用の構内無線局(免許を要する無線局)及び特定小電力無線局(免 許を要しない無線局)並びにアマチュア無線局(免許を要する無線局)が運用されています。

- 本製品を使用する前に、近くで移動体識別用の構内無線局及び特定小電力無線局並びにアマ チュア無線局が運用されていないことを確認してください。
- ② 万一、本製品から移動体識別用の構内無線局に対して有害な電波干渉の事例が発生した場合には、速やかに使用周波数を変更するか又は電波の発射を停止した上、「サービス&サポートのご案内」を参照し、混信回避のための処置等(例えば、パーティションの設置など)についてご相談してください。
- ③ その他、本製品から移動体識別用の特定小電力無線局あるいはアマチュア無線局に対して有害 な電波干渉の事例が発生した場合など何かお困りのことが起きたときは、「サービス&サポー トのご案内」を参照し、お問い合わせください。
- (4) 2.4 DS/OF 4

この表示のある無線機器は 2.4GHz 帯を使用しています。変調方式として DS-SS または OFDM 変調方式を採用し、移動体識別装置の構内無線局に対して想定される与干渉距離は 40m です。全帯域を使用し、かつ移動体識別装置の帯域を回避可能です。

#### ▲ 警告

#### 電波放射の人体への影響

本製品から放射される出力パワーは、FCC電波放射限界より遥かに低くなっています。それでも、スイッチを操作する 場合など以外の通常使用中には、本製品を人体から 20cm以上離してお使いください。

#### 🛕 注意

本製品は他の電波を発する機器(電子レンジ、Bluetooth機器等)から、電波干渉を受ける場合があります。これらの 機器からできるだけ遠く離すか、ご利用時間帯を分けるなどして、電波干渉を避けて使用してください。

### お問い合わせの前に

『スタートガイド』、『基本操作ガイド』、『ネットワークガイド』(CD-ROM)、『プリンタ活用ガイ ド』(CD-ROM)の「困ったときには」の章を読んでもトラブルの原因がはっきりしない、また 解決しない場合には、次の要領でお問い合わせください。

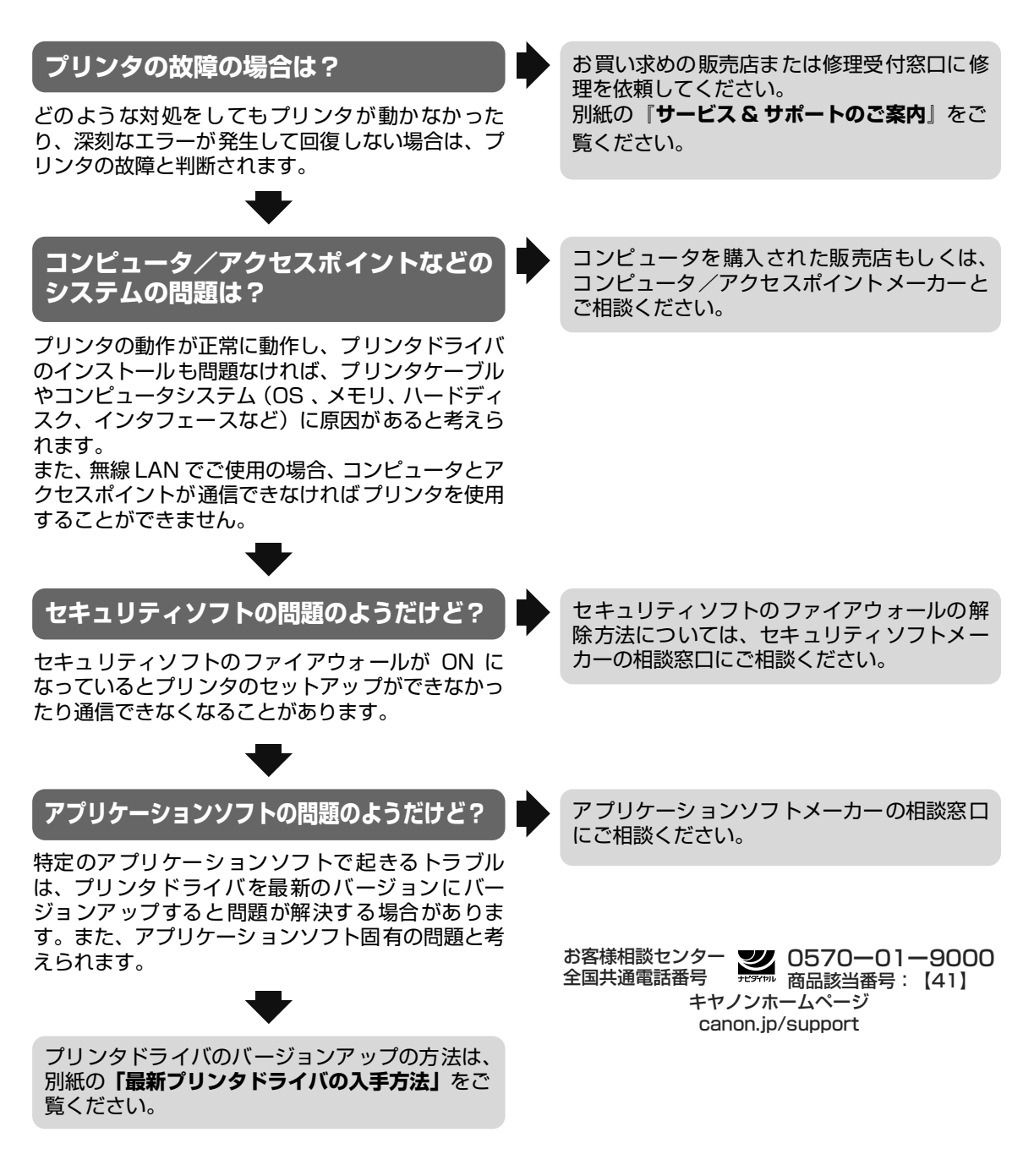

#### 修理の依頼方法について

#### ● 修理窓口へお持ちいただく場合

お買い上げいただいた販売店、または弊社修理受付窓口にお持ち込みください。

#### ● 修理窓口へ宅配便で送付していただく場合

プリンタが輸送中の振動で損傷しないように、なるべくご購入いただいたときの梱包材をご利 用ください。他の箱をご利用になるときは、丈夫な箱にクッションを入れて、プリンタがガタ つかないようにしっかりと梱包してください。

## 重要

梱包時/輸送時にはプリンタを傾けたり、立てたり、逆さにしたりせず、水平な状態にしてください。

お願い: 保証期間中の保証書は、記入漏れのないことをご確認のうえ、必ず商品に添付、または商品と ー緒にお持ちください。保守サービスのために必要な補修用性能部品および消耗品の最低保有 期間は、製品の製造打ち切り後5年間です。

#### お問い合わせのシート

ご相談の際にはすみやかにお答えするために予め下記の内容をご確認のうえ、お問い合わせくださいますようお願いいたします。また、かけまちがいのない よう電話番号はよくご確認ください。 【プリンタの接続環境について】 プリンタと接続しているコンピュータの機種( ) MB) / ハードディスク容量( GR) 内蔵メモリ容量( 使用している OS:Windows 
I XP 
Me 
2000 
98 (Ver. ) / Macintosh OS X (Ver. ) ご使用のウィルス検知ソフトやセキュリティソフト名およびバージョン ) (Ver. ) ( 接続方法:□無線 LAN □有線 LAN □ USB □その他( ) 接続方法が無線 LAN の場合 アクセスポイントメーカー ( )/品名( ) アクセスポイントの設定 ・動作モード: □802.11b □802.11g □802.11b+802.11g □802.11a+802.11b+802.11g ・無線チャンネル:( ) ch · SSID : ( ) ・ステルス(SSID 非公開)機能: □設定していない □設定している ・ANY 接続拒否機能: □設定していない □設定している ・暗号化:□設定していない □ WEP: キーの内容( ) 書式 (□文字・□ 16 進数)、長さ (□ 64 ビット・□ 128 ビット)、キー番号 ( ) WPA:キーの内容( )※認証方式は PSK-TKIP のみ対応となります。 ・MAC アドレスフィルタリング: □設定していない □設定している ・ IP アドレスフィルタリング: □設定していない □設定している ・クライアント間通信ブロック機能:
 □設定していない □設定している □設定していない □設定している(割当て範囲: DHCP サーバ機能: ) ※ アクセスポイントの設定内容の確認方法につきましては、 アクセスポイントの取扱い説明書でご確認頂くか、 アクセスポイントメー カーへお問い合わせください。 【プリンタの設定について】 プリンタドライバのバージョン NO. ( ) コンピュータ上のプリンタ設定でバージョン情報が確認できます。 接続方法が無線 LAN /有線 LAN の場合 「プリンタのネットワーク設定情報」を印刷してご確認ください。「プリンタのネットワーク設定情報」の印刷方法につきましては、「ス タートガイド」の「プリンタのネットワーク設定情報を印刷する」をご参照ください。 【エラー表示】 エラーメッセージ(できるだけ正確に)( ) エラー表示の場所: □パソコン □プリンタ

付録

| <br> |
|------|
|      |
|      |
|      |
|      |
|      |
|      |
|      |
|      |
|      |
|      |
| <br> |
| <br> |

#### ●キヤノンPIXUSホームページ

新製品情報、Q&A、各種ドライバのバージョンアップなど製品に関する情報を提供しております。

#### キャノンPIXUSホームページ canon.jp/PIXUS

※通信料はお客様のご負担になります。

#### ●お客様相談センター

PIXUS・BJプリンタに関するご質問・ご相談は、下記の窓口にお願いいたします。

#### お客様相談センター 全国共通電話番号 0570-01-9000 商品該当番号:【41】

【受付時間】〈平日〉9:00~20:00、〈土日祝日〉10:00~17:00(1/1~1/3を除く)

※PHSをご使用の方、海外からご利用の方、ナビダイヤルをご利用いただけない方は043-211-9330をご利用ください。 ※音声応答システム・受付時間・該当番号は予告なく変更する場合があります。あらかじめご了承ください。

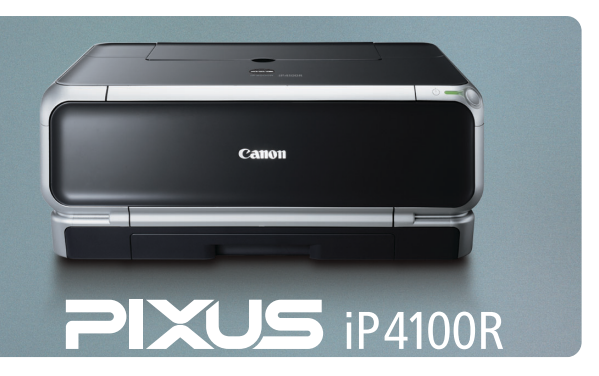

紙幣、有価証券などをプリンタで印刷すると、その印刷物の使用如何に拘わらず、法律に違反し、罰せられます。 関連法律:刑法第148条、第149条、第162条/通貨及証券模造取締法第1条、第2条 等

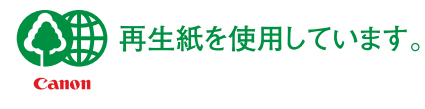

QA7-3429-V01